# FINLUX

# 55FLSY990SL

# farbfernsehgerät colour television

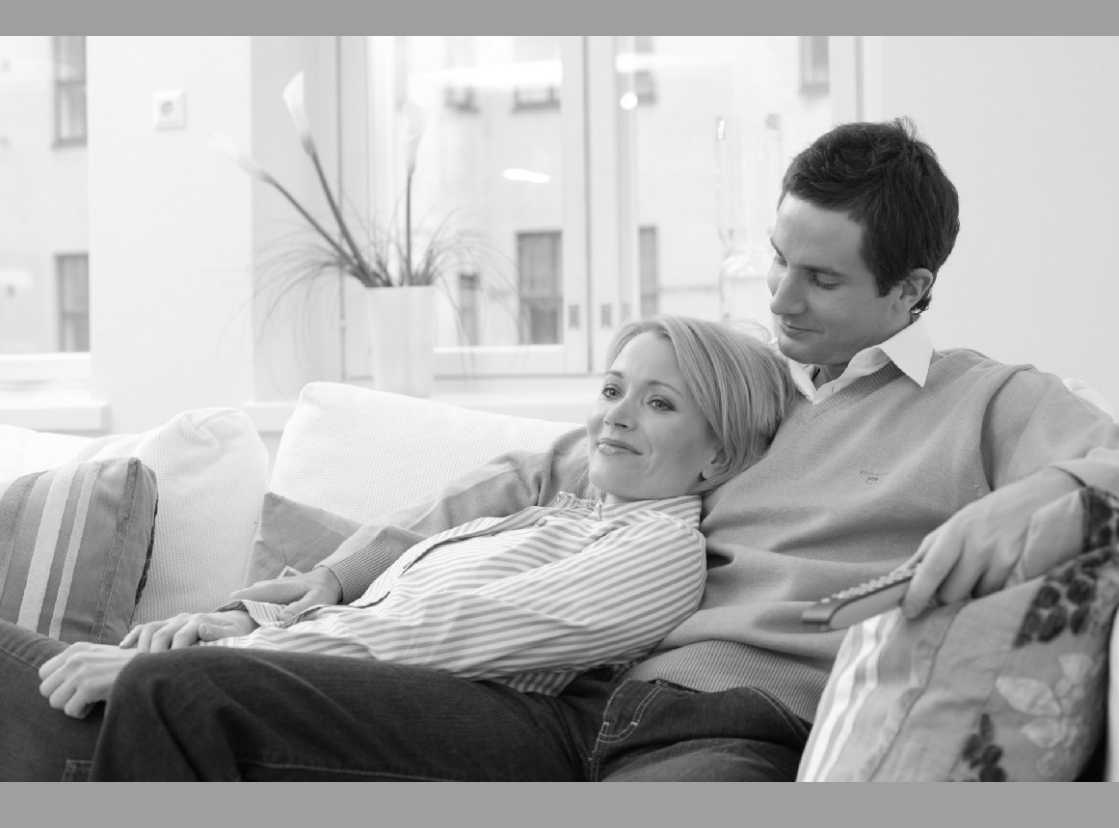

bedienungsanleitung owner's manual

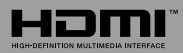

# Inhalt

| Funktionen2                                               |
|-----------------------------------------------------------|
| Einleitung2                                               |
| Bestimmungsgemäßer Betrieb 2                              |
| Vorbereitung                                              |
| Symbole in dieser Bedienungsanleitung                     |
| Sicherheitshinweise                                       |
| Außer Betrieb nehmen und lagern                           |
| Anschluss an ein TV-Verteilersystem                       |
| (Kabel-TV etc.) über den Tuner 5                          |
| Inhalt der Verpackungseinheit                             |
| Umweltinformationen                                       |
| Tasten der Fernbedienung                                  |
| LED-TV und Bedientasten                                   |
| Ansicht der Anschlüsse – Anschlüsse an der<br>Rückseite 8 |
| Ansicht der Anschlüsse – Anschlüsse an der Seite 9        |
| Netzanschluss 10                                          |
| Anschluss Antenne / Kabel 10                              |
| Verwendung der Multimedia-Anschlüsse 10                   |
| Anschluss von USB-Speichern 10                            |
| Anschließen des LED-TVs an einen PC                       |
| Anschluss eines DVD-Plavers                               |
| Verwendung der seitlichen Anschlüsse                      |
| Verwendung anderer Anschlüsse 11                          |
| Fernbedienung 12                                          |
| Finsetzen der Batterien 12                                |
| Fin-/Ausschalten 12                                       |
| Finschalten des TV-Geräts 12                              |
| TV-Gerät ausschalten                                      |
| Digitaler Teletext (** nur für UK) 12                     |
| Analoger Teletext                                         |
| Eingangsauswahl 12                                        |
| Bedienung mit den Tasten am TV-Gerät 13                   |
| Einstellung der Lautstärke 13                             |
| Programmauswahl13                                         |
| Ansicht des Hauptmenüs13                                  |
| AV-Modus                                                  |
| Bedienung mit den Tasten der Fernbedienung. 13            |
| Einstellung der Lautstarke                                |
| (Vorberiges oder nächstes Programm) 13                    |
| Programmwahl (Direktzugriff) 13                           |
| Erste Installation                                        |
| Automatische Sendersuche 16                               |
| Steuerung des Menüs Automatische                          |
| Sendersuche                                               |
| Manuelle Einstellung                                      |
| Manuelle Antenne Digitale Suche                           |
| Manuelle Digitale Kabel Suche                             |
| Manuelle Analoge Suche 17                                 |
| Analoge Feineinstellung 17                                |
| Netzwerk Kanalsuche 17                                    |
|                                                           |

| Diensteliste löschen (Clear Service List) (*) | 17   |
|-----------------------------------------------|------|
| Sender verwalten. Kanalliste                  | 10   |
| Steuern der Kanalliste<br>Kanäle verschieben  | 18   |
| Kanäle löschen                                | 18   |
| Kanäle umbenennen                             | 18   |
| Kanäle sperren                                | . 18 |
| Sender verwalten: Favoriten                   | 19   |
| Tastenfunktionen                              | 19   |
| Sender verwalten: Kanalliste sortieren        | 19   |
| OSD-Informationen                             | 19   |
| Medienplayer benutzt Medienbrowser            | 20   |
| Videos über den USB anschauen                 | 20   |
| Videos über den USB anschauen                 | 21   |
| Optionen für Slideshow                        | 21   |
| Musik uber USB wiedergeben                    | 21   |
| Bildgröße ändern: Bildformate                 | 22   |
| Bildeinstellungen konfigurieren               | 23   |
| Steuerung des Menüs Bildeinstellungen         | 23   |
| Optionen des Menüs Bildeinstellungen          | 23   |
| PC-Bildeinstellungen Bedienung                | 24   |
| Konfiguration der Klangeinstellungen          | 24   |
| Steuerung des Menüs Klangeinstellungen        | 25   |
| Optionen des Menüs Klangeinstellungen         | 25   |
| Konfiguration der Einstellungen               | 25   |
| Steuerung des Menüs Einstellungen             | 25   |
| Verwendung eines Conditional Access-Moduls    | 25   |
| Anzoigon dos Monüs Conditional Access (*)     | 20   |
| Konfigurieren der Spracheinstellungen         | 20   |
| Jugendschutz                                  | 27   |
| Timer                                         | 28   |
| Finstellen von Datum und Uhrzeit              | 28   |
| Konfiguration der Quelleneinstellungen        | 29   |
| Andere Einstellungen konfigurieren.           | 29   |
| Steuerung                                     | 29   |
| Andere Funktionen                             | 30   |
| Teletext                                      | 30   |
| Tipps                                         | 31   |
| Anhang A: Typische Anzeigemodi PC-Eingang     | 32   |
| Anhang B: AV- und HDMI-Signalkompatibilität   |      |
| (Eingangssignaltypen)                         | 32   |
| Anhang C: Unterstützte DVI-Auflösungen        | 33   |
| Anhang D: Im USB-Modus unterstützte           | 22   |
| Anbang E: Softwareaktualisierung              | 34   |
| Technische Daten                              | 35   |
| Digitaler Empfang (DVB-T)                     | 35   |
| Digitaler Empfang (DVB-C)                     | 35   |
| Hinweis zur Konformität                       | 36   |
| Definition der Begriffe                       | 36   |
|                                               |      |

Deutsch - 1 -

### **Funktionen**

- 100 Hz, LED-Farbfernsehgerät mit Fernbedienung.
- Voll integriertes terrestrisches Digital-TV (DVB-T-C MPEG2) (DVB-T-C MPEG4).
- 4 HDMI-Anschlüsse für Digital-Video und -Audio sind vorhanden. Dieser Anschluss kann außerdem HighDefinition-Signale empfangen.
- 2 USB-Eingänge.
- 1.000 Programme (analog + digital).
- · OSD-Menüsystem.
- Integrierter Tuner DVB-T-C HD, MPEG2 / MPEG4kompatibel.
- 2 Scart-Anschlüsse für externe Geräte (wie Video, Videospiele, Stereoanlage etc.).
- SRS Trusurround HD.
- Teletext, FasText, TOPtext.
- · Kopfhöreranschluss.
- Autoprogrammierung.
- · Manuelle Sendersuche (vorwärts und rückwärts).
- · Ausschalttimer / Kindersicherung.
- Automatische Stummschaltung, wenn keine Übertragung stattfindet.
- NTSC-Wiedergabe.
- AVL (Automatische Tonbegrenzung).
- · Automatische Abschaltung.
- PLL (Frequenzsuche).
- PC-Eingang.
- Plug&Play für Windows 98, Windows 7, ME, 2000, XP, Vista.
- · Spielemodus.

# Einleitung

Wir danken Ihnen für den Kauf dieses Produkts. Dieses Handbuch führt Sie in die richtige Bedienung Ihres TV-Geräts ein. Lesen Sie die entsprechenden Hinweise in diesem Handbuch, bevor Sie das Gerät in Betrieb nehmen, auch wenn Sie mit dem Gebrauch elektronischer Geräte bereits vertraut sind. Beachten Sie besonders das Kapitel SICHERHEITSHINWEISE. Bewahren Sie das Handbuch für die weitere Verwendung gut auf. Geben Sie das Handbuch unbedingt auch weiter, wenn Sie das Gerät verkaufen oder weitergeben.

#### Bestimmungsgemäßer Betrieb

Dieses Gerät dient zum Empfang und zur Anzeige von TV-Programmen, sowie zum Abspielen von CDs und DVDs (siehe Kapitel "Mit diesem Gerät kompatible Disc-Typen). Die verschiedenen Anschlussmöglichkeiten ermöglichen eine Erweiterung der Empfangs- und Anzeigequellen durch diverse externe Geräte. Dieses Gerät ist nur für den Betrieb in trockenen Innenräumen geeignet. Das Gerät dient ausschließlich für den privaten Gebrauch und darf nicht für industrielle oder gewerbliche Zwecke verwendet werden. Wir lehnen prinzipiell jegliche Haftung ab, wenn das Gerät nicht bestimmungsgemäß verwendet wird oder unerlaubte Änderungen daran vorgenommen wurden. Ein Betrieb des LED-TV-Geräts unter extremen Umgebungsbedingungen kann zur Beschädigung des Geräts führen.

### Vorbereitung

Halten Sie um das Fernsehgerät mindestens 10 cm Abstand zu Möbeln etc. ein, um eine ausreichende Luftzirkulation zu gewährleisten. Vermeiden Sie gefährliche Situationen und Defekte, indem Sie keine Gegenstände auf dem Gerät abstellen. Verwenden Sie dieses Gerät nur in gemäßigten Klimabedingungen.

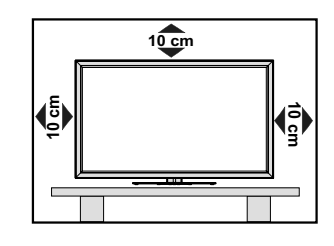

Deutsch - 2 -

# Symbole in dieser Bedienungsanleitung

Folgende Symbole werden in der Bedienungsanleitung als Markierung für Einschränkungen und Vorsichtsmaßnahmen sowie Sicherheitshinweise verwendet. Bitte beachten Sie solche Hinweise aus Gründen der Sicherheit.

# 

Wenn Sie eine so gekennzeichnete Warnung nicht beachten, können ernsthafte Verletzungen oder Tod die Folge sein. Bitte beachten Sie diese Warnungen unbedingt, um den sicheren Betrieb zu gewährleisten.

# 🛦 GEFAHR ELEKTRISCHER SCHLÄGE!

Mit dem Blitzsymbol in dem Dreieck soll der Benutzer vor gefährlicher Hochspannung im Inneren des Gerätes gewarnt werden. Diese kann so hoch sein, dass die Gefahr eines elektrischen Schlages für Personen besteht!

# A VORSICHT

So wird eine Vorsichtsmaßnahme gekennzeichnet, die Sie ergreifen oder beachten sollten, damit Sie sich nicht verletzen oder Sachschaden entsteht. Bitte beachten Sie diese Hinweise unbedingt, um den sicheren Betrieb zu gewährleisten.

# 🕛 wichtig

So werden Warnungen zur Bedienung und Einschränkungen angezeigt. Bitte lesen Sie diese Hinweise unbedingt, damit Sie das System richtig bedienen und Beschädigungen vermeiden.

#### 

So sind Hinweise zur Bedienung und zusätzliche Erläuterungen gekennzeichnet. Das Beachten solcher Hinweise ist empfehlenswert, damit die Funktionen optimal genutzt werden können.

# Sicherheitshinweise

Lesen Sie bitte zu Ihrer eigenen Sicherheit die folgenden Sicherheitshinweise sorgfältig durch.

Elektrische Geräte nicht in Kinderhand

# **WARNUNG**:

Lassen Sie Personen (einschließlich Kinder) mit eingeschränkten physischen, sensorischen oder geistigen Fähigkeiten oder mangels Erfahrung und/ oder mangels Wissen niemals unbeaufsichtigt ein Elektrogerät verwenden!

Kinder können mögliche Gefahren nicht richtig erkennen! Das Verschlucken von Batterien oder Akkus kann lebensgefährlich sein. Bewahren Sie Batterien stets für kleine Kinder unerreichbar auf. Wird eine Batterie verschluckt, müssen Sie sofort ärztliche Hilfe suchen. Bewahren Sie auch Verpackungsfolien für Kinder unerreichbar auf. Es besteht Erstickungsgefahr.

#### Netzkabel

Stellen Sie keine Gegenstände auf das Netzkabel (weder das Gerät selbst, noch Möbel usw.) und klemmen Sie das Kabel nicht ein. Das Netzkabel darf nur am Stecker gehandhabt werden. Trennen Sie das Gerät niemals durch Ziehen am Kabel vom Netz und berühren Sie das Netzkabel niemals mit nassen Händen, da dies zu einem Kurzschluss oder zu einem Stromschlag führen kann. Machen Sie niemals Knoten in das Kabel, und binden Sie es nie mit anderen Kabeln zusammen. Das Netzkabel muss so verlegt werden, dass niemand auf das Kabel treten kann. Beschädigungen am Netzkabel können zu Bränden oder Stromschlägen führen. Wenn das Netzkabel beschädigt ist und ausgetauscht werden muss, darf dies nur durch qualifizierte Personen erfolgen.

#### Feuchtigkeit und Wasser

Verwenden Sie dieses Gerät nicht in feuchter oder dunstiger Umgebung (vermeiden Sie das Badezimmer, die Spüle in der Küche oder die Umgebung der Waschmaschine). Achten Sie darauf, dass dieses Gerät niemals Regen oder Wasser ausgesetzt ist, und

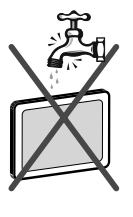

stellen Sie keine mit Flüssigkeit gefüllten Gefäße, wie zum Beispiel Blumenvasen, auf dem Gerät ab. Meiden Sie Tropf- und Spritzwasser, da dies zu einem Kurzschluss, Stromschlag oder Defekt des Gerätes führen kann.

Sollte ein harter Gegenstand auf das Gerät fallen oder Flüssigkeit in das Gerät eindringen, müssen Sie das Gerät vom Netz trennen und durch eine qualifizierte Fachkraft überprüfen lassen, bevor es wieder betrieben werden kann.

Deutsch - 3 -

#### Servicearbeiten

Überlassen Sie alle Wartungs-arbeiten dem qualifizierten Kundendienstpersonal. Öffnen Sie das Gehäuse nicht selbst, da dies einen elektrischen Schlag nach sich ziehen kann.

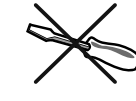

#### Kopfhörer-Lautstärke

Zu hoher Schalldruck oder zu hohe Lautstärken von Kopfhörern können zu Gehörschäden führen.

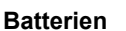

**VORSICHT:** Legen Sie Batterien stets polrichtig ein. Versuchen Sie Batterien nicht wieder aufzuladen und werfen Sie sie unter keinen Umständen ins Feuer. Explosionsgefahr!

#### Wandmontage

Um Verletzungen zu vermeiden, muss dieses Gerät in Übereinstimmung mit den Installationsanweisungen sicher an der Wand befestigt werden (wenn diese Option verfügbar ist).

#### Ersatzteile

Falls Ihr Gerät ein Ersatzteil benötigt, stellen Sie sicher, dass die Person, die die Reparatur vornimmt, Teile verwendet, die vom Hersteller spezifiziert wurden oder die gleiche Spezifikation haben wie das Originalteil. Nicht zugelassene Ersatzteile könnten Brand, elektrische Schläge oder andere Gefahren verursachen.

#### Stromquelle

Das Gerät darf nur an einer Netzsteckdose mit 220-240 V Wechselspannung und einer Frequenz von 50 Hz betrieben werden. Stellen Sie sicher, dass Sie die richtige Spannung verwenden, da sonst das Gerät beschädigt werden könnte.

#### Reinigung

Ziehen Sie vor der Reinigung des Geräts den Netzstecker aus der Steckdose. Verwenden Sie keine flüssigen oder Sprühreiniger. Benutzen Sie ein weiches und trockenes Tuch, da sonst das Gerät beschädigt werden könnte.

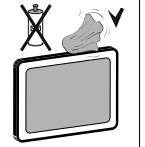

#### Gewitter

Trennen Sie das Netzkabel von der Steckdose und ziehen Sie das Antennenkabel ab, falls es Sturm oder Gewitter gibt oder das Gerät längere Zeit nicht benutzt wird (z. B., wenn Sie in den Urlaub fahren), da sonst das Gerät beschädigt werden könnte.

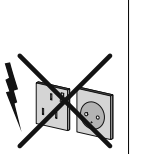

#### **Hitze und offenes Feuer**

Das Gerät darf weder offenem Feuer noch anderen Quellen intensiver Hitzestrahlung, wie elektrischen Radiatoren, ausgesetzt werden. Kerzen und andere offene

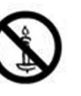

Flammen müssen zu jeder Zeit von diesem Produkt ferngehalten weden, um das Ausbreiten von Feuer zu verhindern. Batterien dürfen niemals zu großer Hitze wie direkter Sonneneinstrahlung, Feuer od. dgl. ausgesetzt werden.

#### Belüftung

Die Schlitze und Öffnungen des Empfängers dienen der Belüftung und sollen einen reibungslosen Betrieb gewährleisten. Um eine Überhitzung zu vermeiden, sollten diese Öffnungen niemals blockiert oder abgedeckt werden, da sonst das Gerät beschädigt werden könnte.

#### Standby / Netzschalter

**VORSICHT:** Lassen Sie das TV-Gerät nicht im Standby- oder aktiven Modus, wenn Sie weggehen.

| <br>Ť    |                 | Ζ |
|----------|-----------------|---|
| $\angle$ | $\overline{}$   |   |
| <u></u>  | $\overline{\ }$ |   |
|          |                 |   |

Mit dem Netzschalter kann das Gerät nicht vollständig vom Netz getrennt werden. Außerdem verbraucht das Gerät auch im Standby-Betrieb Strom. Um das Gerät vollständig vom Netz zu trennen, muss der Netzstecker aus der Steckdose gezogen werden. Aus diesem Grund muss das Gerät so aufgestellt werden, dass der ungehinderte Zugang zur Steckdose garantiert ist, damit im Notfall der Netzstecker sofort gezogen werden kann. Um Brandgefahr auszuschließen, sollte das Netzkabel bei längerer Nichtverwendung des Geräts, zum Beispiel im Urlaub, unbedingt von der Steckdose getrennt werden.

#### Trennen des Geräts vom Netz

Der Netzstecker wird verwendet, um das TV-Gerät vom Netz zu trennen und muss daher stets gut zugänglich sein.

#### LED-Bildschirm

Das LED-Panel ist ein Hochtechnologieprodukt mit mehreren Millionen Dünnschicht-Transistoren, die selbst feine Bilddetails auflösen. Gelegentlich können einige inaktive Pixel als unveränderlich blaue, grüne oder rote Punkte erscheinen. Wir möchten ausdrücklich darauf hinweisen, dass dies die Leistung oder Funktionsfähigkeit Ihres Produkts aber in keiner Weise beeinträchtigt.

Deutsch - 4 -

#### Entsorgung

· Hinweise zur Entsorgung:

Verpackung und Verpackungshilfen sind recyclebar und sollten grundsätzlich wiederverwertet werden. Verpackungsmaterial, wie z.B. Plastiktüten, darf nicht in die Reichweite von Kindern gelangen. Batterien, auch solche die frei von Schwermetallen sind, dürfen nicht mit dem normalen Haushaltsmüll entsorgt werden.

Bitte entsorgen Sie gebrauchte Batterien auf umweltgerechte Weise. Erkundigen Sie sich nach den gesetzlichen Vorschriften, die in Ihrem Gebiet gültig sind.

Dieses Symbol auf der Verpackung zeigt an, dass das elektrische oder elektronische

Gerät am Ende seiner Lebensdauer getrennt vom normalen Haushaltsmüll entsorgt werden muss. Innerhalb der EU gibt es getrennte Sammelund Recyclingsysteme. Für weitere Informationen wenden Sie sich bitte an die örtlichen Behörden oder an den

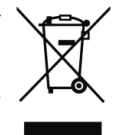

an die örtlichen Behörden oder an den Händler, bei dem Sie das Produkt gekauft haben.

Anschluss an ein TV-Verteilersystem (Kabel-TV etc.) vom Tuner aus:

Der Anschluss von Geräten, die über die Netzverbindung oder andere Geräte an die Schutzerdung des Gebäudes und an ein TV-Verteilersystem über Koaxialkabel angeschlossen sind, können unter bestimmten Umständen eine mögliche Feuergefahr darstellen.

#### Außer Betrieb nehmen und lagern

Ziehen Sie den Netzstecker aus der Steckdose und verpacken Sie das TV-Gerät in einer geeigneten Kartonage. Entnehmen Sie die Batterien aus der Fernbedienung.und packen Sie die Fernbedienung zum TV-Gerät.

HINWEIS: Das TV-Gerät sollte in einem trockenen und staubfreien Raum gelagert werden.

# Anschluss an ein TV-Verteilersystem (Kabel-TV etc.) über den Tuner:

DerAnschluss von Geräten, die über die Netzverbindung oder andere Geräte an die Schutzerdung des Gebäudes angeschlossen sind, über Koaxialkabel an ein TV-Verteilersystem kann unter Umständen eine mögliche Feuergefahr darstellen.

Eine Verbindung über einen Kabelverteilersystem ist nur dann zulässig, wenn die Vorrichtung eine Isolierung unterhalb eines gewissen Frequenzbereichs liefert (Galvanische Isolation, siehe EN 60728-11)

## Inhalt der Verpackungseinheit

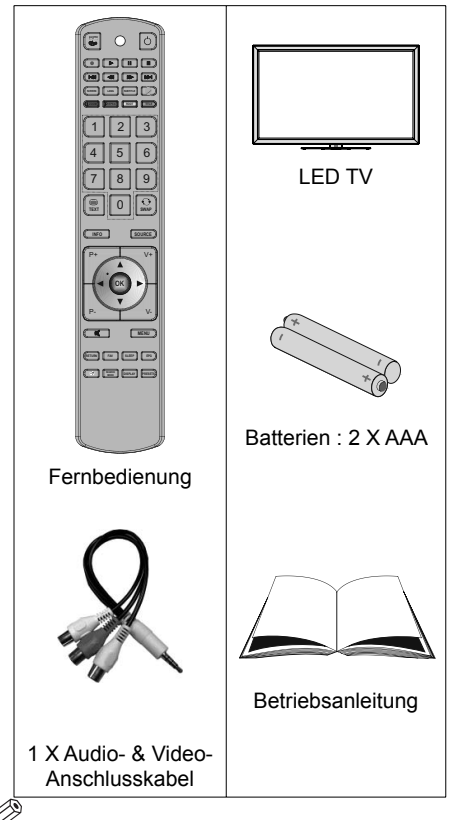

*HINWEIS:* Bitte überprüfen Sie nach dem Kauf die Zubehörteile Stellen Sie sicher, dass alle Zubehörteile vorhanden sind

Deutsch - 5 -

# Umweltinformationen

• Dieses TV-Gerät wurde so konstruiert, dass es die Umwelt schützt und weniger Energie verbraucht.

Sie können helfen, die Umwelt zu schonen, und gleichzeitig Geld sparen, indem Sie die Energiesparfunktion des TV-Geräts verwenden. Um den Energieverbrauch zu senken, gehen Sie wie folgt vor:

• Verwenden Sie die Einstellung Energiesparmodus im Menü Andere Einstellungen. Verwenden Sie die Einstellung Energiesparmodus im Menü Funktion. Beachten Sie bitte, dass einige Bildeinstellungen nicht verfügbar sind, wenn das TV-Gerät im Energiesparmodus ist.

| Energiesparmodus | < | Aus          | > |
|------------------|---|--------------|---|
|                  |   | A DE LES AND |   |

Schalten Sie das Gerät aus oder ziehen Sie den Netzstecker, wenn das TV-Gerät nicht verwendet wird. Auch dadurch wird der Energieverbrauch reduziert.

• Trennen Sie das Gerät vom Netz, wenn Sie für längere Zeit Ihr Heim verlassen.

Beachten Sie: Über das Jahr betrachtet ist das Einsparungspotential größer, wenn Sie den Energiesparmodus verwenden, als wenn Sie das TV-Gerät ausstecken, anstatt den Standby-Modus zu verwenden.. Ziehen Sie den Netzstecker, wenn das TV-Gerät nicht verwendet wird, um Energie zu sparen. Um Ihren jährlichen Energieverbrauch zu senken, empfehlen wir aber, den Energiesparmodus zu verwenden.

• Bitte helfen Sie uns, die Umwelt zu schonen, indem Sie wie folgt vorgehen.

#### Reparaturinformationen

Überlassen Sie alle Wartungsarbeiten dem qualifizierten Kundendienstpersonal. Das TV-Gerät darf nur von qualifizierten Personen repariert werden. Für weitere Informationen wenden Sie sich bitte an den Händler, bei dem Sie das Gerät gekauft haben.

Deutsch - 6 -

# Tasten der Fernbedienung

- 1. Keine Funktion
- 2. Play (im Medienbrowser-Modus)
- 3. Keine Funktion
- 4. Schneller Rücklauf (im Medienbrowser-Modus)
- 5. Keine Funktion
- 6. Mono/Stereo Dual I-II / Aktuelle Sprache
- 7. Vergrößern (im TXT-Modus) / Bildgröße /
- 8. Taste Grün
- 9. Taste Rot / Photos zoomen (im Medienbrowser-Modus)
- 10. Zifferntasten
- 11. Teletext / Mix
- 12. Info / Anzeigen (im TXT-Modus)
- Programm vorwärts Seite nach oben / Programm vorwärts - Programm zurück
- 14. Stummschaltung
- 15. Auswahl Favoritenmodus
- 16. Exit (im DTV-Modus) / Return / Indexseite (im TXT-Modus)
- 17. Keine Funktion
- 18. Keine Funktion
- 19. Exit USB Menü
- Auswahl Bildmodus / Ändert Bildmodus (im Medienbrowser-Videomodus)
- 21. Elektronischer Programmführer
- 22. Ausschalttimer
- 23. Menü Ein/Aus
- 24. OK / Auswahl / Halten (im TXT-Modus) / Kanalliste
- 25. Lautstärke + / -
- 26. Navigationstasten
- 27. AV / Quelle
- 28. Vorhergehendes Programm
- 29. Taste Blau
- 30. Taste Gelb: Aktive Kanalliste
- 31. Keine Funktion
- Untertitel ein-aus / TXT unterteil (Der Analoge TV modus) / Untertitel (im DTV-Medienbrowser-Modus)
- 33. Keine Funktion
- 34. Schneller Vorlauf (im Medienbrowser-Modus)
- 35. Stop (im Medienbrowser-Modus)
- 36. Pause (im Medienbrowser-Modus)
- 37. Standby
- **38.** Operation LED-Licht

38 1 37 2 (36) /'` 3 35) 4 (34) 5 (33) (32) 6 (31) 7 (30) 8 2 3 (29) 9 5 6 (10)8 9 28 (11)  $\odot$ 0 TEXT SWAD (12) (27) INFO SOURCE (26) P+ (25) OF (13) (14) (24) (23) MENU × (15) 22 (16) RETURN FAV EPG SLEEP (21) (17) (20) (18) (19)

A01\_[DE]\_MB61\_DVB\_TC\_GOLD12\_5110UK\_55990LED\_10076845\_50208166.indd 7

Deutsch - 7 -

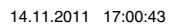

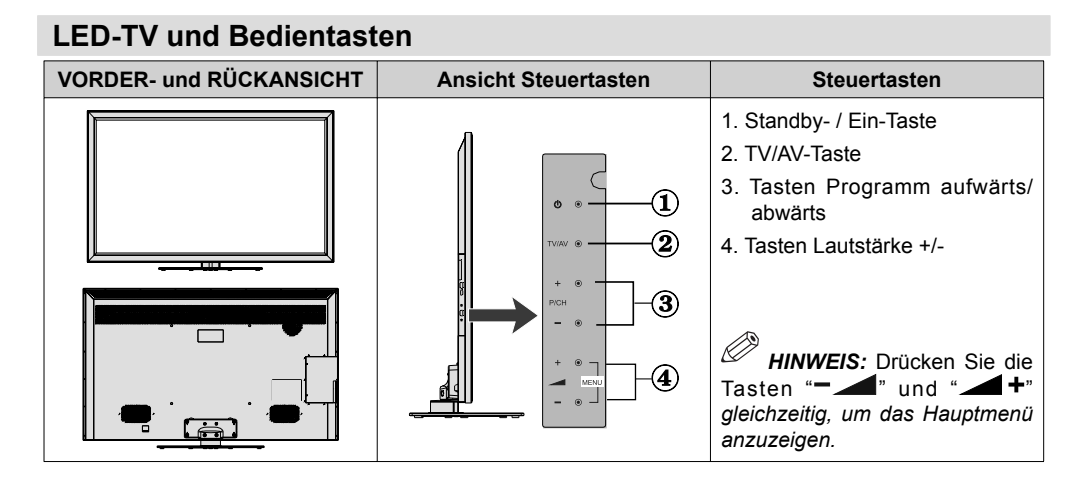

Ansicht der Anschlüsse – Anschlüsse an der Rückseite

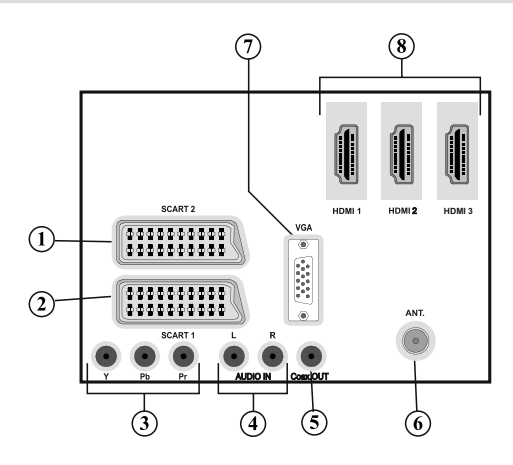

- 1. Der SCART 2-Anschluss dient zur Eingabe von und Ausgabe an Zusatzgeräte(n).
- 2. Der SCART 1-Anschluss dient zur Eingabe von und Ausgabe an Zusatzgeräte(n). Schließen Sie das SCART-Kabel zwischen der SCART-Buchse des TV-Geräts und der SCART-Buchse des Zusatzgeräts (z.B. Decoder, VCR, DVD-Player) an.

HINWEIS: Wenn ein externes Gerät über den SCART-Anschluss angeschlossen wird, schaltet das Gerät automatisch in den AV-Modus.

HINWEIS: Wenn Sie gerade DTV-Kanäle (Mpeg4 H.264) empfangen oder im Medienbrowsermodus sind, ist die Ausgabe über die Scart-Buchse nicht verfügbar.

3. Die Component Video-Eingänge (YPbPr) dienen zum Anschluss von Geräten mit Component-Video.Sie können hier ein Gerät anschließen, das über Component-Ausgänge verfügt. Schließen Sie das Component-Video-Kabel zwischen den COMPONENT VIDEO-EINGÄNGEN am TV und den Component Video-Ausgängen des Geräts an. Achten Sie beim Anschließen darauf, dass die Buchsen mit den Buchstaben "Y", "Pb", "Pr" am TV mit den entsprechenden Buchsen am Gerät verbunden werden.

Deutsch - 8 -

- 4. Die Audioeingänge PC/YPbPr werden zum Anschließen des Audiosignals eines PCs oder für ein Gerät, das über YPbPr an das TV-Gerät angeschlossen wird, verwendet. Schließen Sie das PC-Audiokabel zwischen den AUDIOEINGÄNGEN am TV-Gerät und dem Audioausgang Ihres PCs an, um das PC-Audiosignal zu aktivieren. Schließen Sie das PC-Audiokabel zwischen den AUDIOEINGÄNGEN am TV-Gerät und dem Audioausgang Ihres Geräts an, um das Geräte-Audiosignal zu aktivieren.
- Über den koaxialen Ausgang S/PDIF wird das digitale Audiosignal der gerade aktiven Quelle ausgegeben. Verwenden Sie ein koaxiales SPDIF-Kabel, um Audiosignale an ein Gerät mit einem S/ PDIF-Eingang zu übertragen.
- 6. RF-Eingang für den Anschluss an ein AußenantennensystemBeachten Sie: Wenn Sie einen Decoder oder einen Medienrecorder verwenden, sollten Sie das Antennenkabel über diesen mit einem geeigneten Antennenkabel an das TV-Gerät anschließen, wie in der Abbildung gezeigt.
- 7. Der **PC-Eingang** dient zum Anschluss eines PCs an das TV-Gerät. Schließen Sie das PC-Kabel zwischen dem **PC-EINGANG** am TV-Gerät und dem PC-Ausgang an Ihrem PC an.
- 8. Die HDMI-Eingänge dienen zum Anschluss eines Geräts mit einer HDMI-Buchse. Ihr LED TV-Gerät kann High-Definition-Bilder von Geräten wie High-Definition-Satellitenreceivern oder -DVD-Playern anzeigen. Diese Geräte müssen über die HDMI-Buchse oder die Component-Buchsen angeschlossen werden. Diese Anschlüsse können 720p- oder 1080p-Signale empfangen. Für einen Anschluss von HDMI zu HDMI ist keine Audioverbindung erforderlich.

#### Ansicht der Anschlüsse – Anschlüsse an der Seite

- 1. Der CI-Steckplatz dient zum Einsetzen einer CI-Karte. Mit einer CI-Karte können Sie alle Kanäle sehen, die Sie abonniert haben. Weitere Informationen finden Sie im Abschnitt "Conditional Access".
- 2. Seitliche USB-Anschlüsse/
- 3. Seitlicher HDMI-Eingang dient zum Anschluss eines Geräts mit einer HDMI-Buchse.
- 4. Über die Kopfhörer-Buchse wird ein Kopfhörer an das System angeschlossen. Schließen Sie hier einen KOPFHÖRER an, um das TV-Audiosignal mit Kopfhörerm zu hören (optional).
- 5. Die seitlichen Audio- und Videoeingänge werden zum Anschließen der Audio- und Videosignale von Zusatzgeräten verwendet. Um die Videoverbindung herzustellen, müssen Sie das mitgelieferte AV-Anschlusskabel verwenden. Stecken Sie zuerst den Einzelstecker des Kabels an den seitlichen AV-Anschluss des Fernsehgeräts an. Stecken Sie dann den Anschluss des Videokabels (nicht mitgeliefert) in den GELBEN Eingang (auf der Seite mit mehreren Steckern) des mitgelieferten AV-Anschlusskabels. Achten Sie darauf, dass Sie die Anschlüsse gleicher Farbe miteinander verbinden.

Um die Audioverbindung zu ermöglichen, müssen Sie den ROTEN und WEISSEN Eingang des seitlichen AV-Anschlusskabels verwenden. Stecken Sie dann die Anschlüsse des Audiokabels von Ihrem Gerät in den ROTEN und WEISSEN Eingang des **mitgelieferten AV-Anschlusskabels**. Achten Sie darauf, dass Sie die Anschlüsse gleicher Farbe miteinander verbinden.

HINWEIS: Sie sollten die Audioeingänge des AV-Anschlusskabels (ROT & WEISS) verwenden, um eine Audioverbindung für ein Gerät zu ermöglichen, das Sie über den VGA-Anschluss\* an Ihr TV-Gerät anschließen (\*für den Anschluss über ein Component Video Kabel YPbPr benötigen Sie ein VGA zu YPbPr-Kabel, nicht im Lieferumfang enthalten).

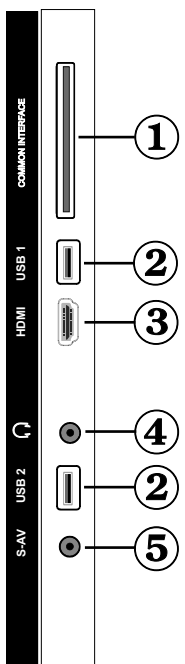

#### Deutsch - 9 -

# Netzanschluss

**WICHTIG:** Das Gerät ist nur für den Betrieb mit 220-240VV Wechselspannung bei einer Frequenz von 50 Hz ausgelegt..

 Geben Sie Ihrem Gerät nach dem Auspacken genug Zeit, sich der Raumtemperatur der Umgebung anzupassen, bevor Sie es einstecken. Stecken Sie das Netzkabel in eine Netzsteckdose.

#### **Anschluss Antenne / Kabel**

• Schließen Sie den Antennen- oder Kabel-TV-Stecker an die Buchse ANTENNENEINGANG (AERIAL INPUT) an der Rückseite des TV-Geräts an.

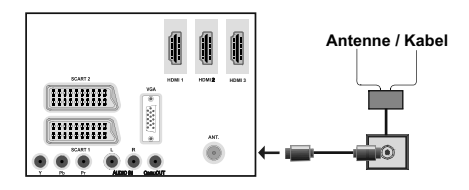

# Verwendung der Multimedia-Anschlüsse

- Sie können über den USB-Eingang am TV-Gerät USB-Geräte an das TV-Gerät anschließen. Mit dieser Funktion können Sie auf einem USB-Stick gespeicherte JPG-, Video- und MP3-Dateien abspielen bzw. anzeigen.
- Unter Umständen sind bestimmte Arten von USB-Geräten (z. B. MP3-Player) mit diesem TV-Gerät nicht kompatibel.
- Machen Sie gegebenenfalls Kopien von Ihren Dateien, bevor Sie ein Gerät an das TV-Gerät anschließen, um mögliche Datenverluste zu vermeiden. Beachten Sie, dass der Hersteller keinerlei Haftung für beschädigte Dateien oder Datenverluste übernimmt.
- Ziehen Sie das USB-Modul nicht ab, während eine Datei wiedergegeben wird.

▲ VORSICHT: Schnelles An- und Abstecken von USB-Geräten ist gefährlich. Sie sollten insbesondere nicht mehrmals schnell hintereinander das Laufwerk ein- und wieder abstecken. Dadurch könnten physische Schäden am USB-Player und besonders am USB-Gerät selbst entstehen.

SEITENANSICHT USB-SPEICHER

A01\_[DE]\_MB61\_DVB\_TC\_GOLD12\_5110UK\_55990LED\_10076845\_50208166.indd 10

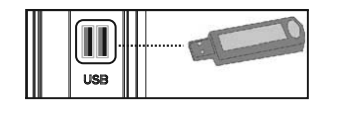

#### Anschluss von USB-Speichern

WICHTIG: Das TV-Gerät sollte abgeschaltet werden, wenn Sie ein USB-Gerät anstecken oder trennen. Stecken Sie das USB-Gerät in den USB-Eingang am TV-Gerät ein. Sie können an die USB-Anschlüsse des TV-Geräts zwei USB-Geräte gleichzeitig anschließen.

*HINWEIS*: Unter Umständen werden bestimmte Arten von Festplattenlaufwerken nicht unterstützt.

# Anschließen des LED-TVs an einen PC

Zur Anzeige des Computerbilds auf Ihrem LED-TV können Sie dieses an einen Computer anschließen. Schalten Sie Computer und Display aus, bevor Sie die Anschlüsse vornehmen. Verwenden Sie ein 15-poliges D-Sub-Monitorkabel, um einen PC an das LED-TV anzuschließen. Wenn der Anschluss hergestellt ist, schalten Sie auf die Quelle PC. Siehe dazu den Abschnitt "Eingangsauswahl". Stellen Sie die von Ihnen bevorzugte Auflösung ein. Informationen zur Auflösung finden Sie im Anhang.

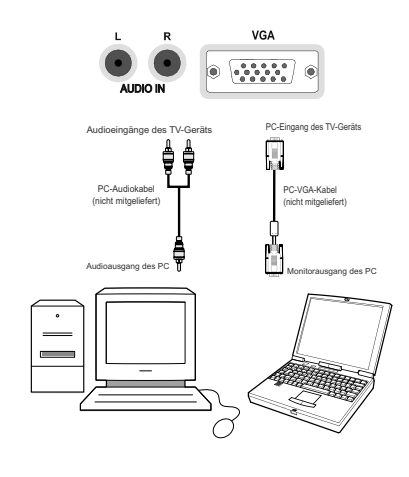

HINWEIS: Wenn Sie einen PC über den HDMI-Anschluss an das TV-Gerät anschließen, können Funkstörungen auftreten. Daher wird dieser Anschlusstyp nicht empfohlen. Verwenden Sie statt dessen den VGA-Anschluss

Deutsch - 10 -

14.11.2011 17:00:46

# **Anschluss eines DVD-Players**

Wenn Sie einen DVD-Player an Ihr LED-TV-Gerät anschließen möchten, können Sie dafür die Anschlüsse des TV-Geräts verwenden. DVD-Player können verschiedene Anschlüsse aufweisen. Bitte sehen Sie im Handbuch Ihres DVD-Players für weiterführende Informationen nach. Schalten Sie das TV-Gerät und das Zusatzgerät aus, bevor Sie die Anschlüsse vornehmen.

*HINWEIS:* Die in der Abbildung gezeigten Kabel sind nicht im Lieferumfang enthalten.

- Hat Ihr DVD-Player eine HDMI-Buchse, können Sie ihn über HDMI anschließen. Schalten Sie auf HDMI als Quelle, wenn Sie den DVD-Player wie unten abgebildet anschließen. Siehe dazu den Abschnitt "Eingangsauswahl".
- Die meisten DVD-Player werden über die COMPONENT-ANSCHLÜSSE angeschlossen.
   Verwenden Sie ein Component-Videokabel, um es an den Videoeingang anzuschließen. Um das Audiosignal wiederzugeben, verwenden Sie ein Component-Audiokabel wie unten in der Abbildung gezeigt. Wenn der Anschluss hergestellt ist, schalten Sie auf die Quelle YPbPr. Siehe dazu den Abschnitt "Eingangsauswahl".
- Sie können den Anschluss auch über SCART 1 oder SCART 2 vornehmen. Verwenden Sie ein SCART-Kabel, wie in der Abbildung unten gezeigt.

*HINWEIS:* Diese drei Anschlussmethoden haben dieselbe Funktion, aber auf verschiedenen Qualitätsstufen. Sie müssen nicht alle drei Anschlussarten verwenden.

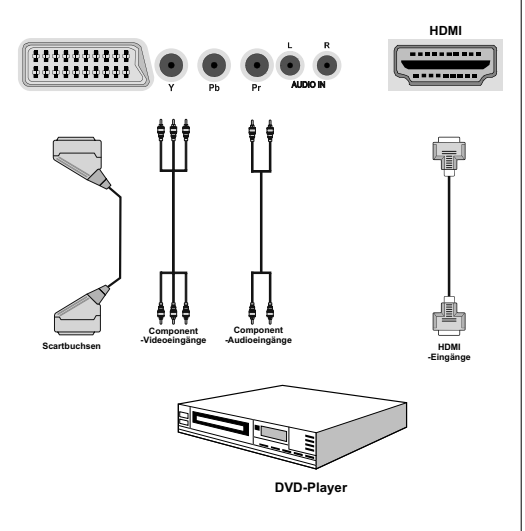

A01\_[DE]\_MB61\_DVB\_TC\_GOLD12\_5110UK\_55990LED\_10076845\_50208166.indd 11

# Verwendung der seitlichen Anschlüsse

Mit den seitlichen Anschlüssen können Sie eine Reihe von Zusatzgeräten an Ihr LED-TV anschließen.

- Verwenden Sie den seitlichen AV-Anschluss, wenn Sie einen Camcorder oder eine Camera anschließen wollen. Dazu müssen Sie das mitgelieferte Audio-Video-Anschlusskabel verwenden. Stecken Sie zuerst den Einzelstecker des Kabels an die AV IN-Buchse (Seite) des Fernsehgeräts an. Stecken Sie dann die Anschlüsse des Component-Kabels (nicht mitgeliefert) in den Mehrsteckerteil des Video-Audio-Anschlusskabels. Achten Sie darauf, dass Sie die Anschlüsse gleicher Farbe miteinander verbinden. Siehe dazu die Abbildung unten.
- Schalten Sie anschließend auf die Quelle **Seiten-AV**. Weitere Informationen finden Sie im Abschnitt *Eingangsauswahl*.

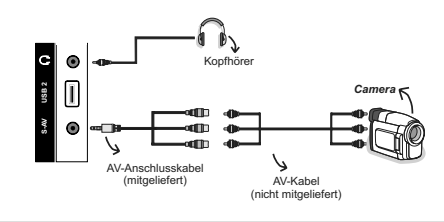

#### Verwendung anderer Anschlüsse

Sie können eine Reihe von Zusatzgeräten an Ihr LED-TV-Gerät anschließen. Die verschiedenen Anschlussmöglichkeiten werden unten gezeigt. Beachten Sie, dass die in der Abbildung gezeigten Kabel nicht im Lieferumfang enthalten sind.

 Zum Anschluss eines Geräts mit SPDIF-Unterstützung müssen Sie ein geeignetes SPDIF-Kabel verwenden, um eine Audioverbindung herzustellen.

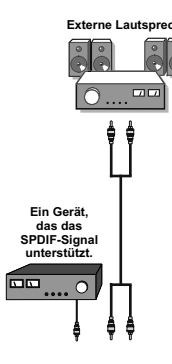

Deutsch - 11 -

# Fernbedienung

#### Einsetzen der Batterien

- Entfernen Sie die Batteriefachabdeckung auf der Rückseite der Fernbedienung, indem Sie den angezeigten Teil leicht nach hinten ziehen.
- Setzen Sie zwei Batterien vom Typ AAA/R3 oder einem gleichwertigen Typ ein. Achten Sie beim Einsetzen der Batterien auf die richtige Polung (+/-) und schließen Sie die Batteriefachabdeckung

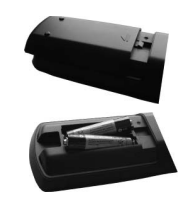

**HINWEIS:** Nehmen Sie die Batterien aus der Fernbedienung heraus, wenn das Gerät längere Zeit nicht benutzt wird. Die Fernbedienung könnte andernfalls durch auslaufende Batterien beschädigt werden. Die Reichweite beträgt ca. 7 m / 23 ft.

#### Ein-/Ausschalten

#### Einschalten des TV-Geräts

- Schließen Sie das Netzkabel an ein 220-240V AC-Netz mit 50 Hz an.
- Drücken Sie die Taste STANDBY. Die Standby-LED leuchtet auf.
- · Um das TV-Gerät aus dem Standby einzuschalten,
- Drücken Sie die Taste "O" P+ / P- oder eine Zifferntaste auf der Fernbedienung.
- Drücken Sie die Taste **-P/CH** oder **P/CH+** am TV-Gerät. Das TV-Gerät schaltet sich ein.

**HINWEIS:** Wenn Sie Ihr TV-Gerät über die Tasten PROGRAMM AUF/AB auf der Fernbedienung oder am TV-Gerät einschalten, wird das zuletzt gesehene Programm wieder ausgewählt.

In beiden Fällen schaltet sich das TV-Gerät ein.

#### TV-Gerät ausschalten

- Drücken Sie die Taste "O" auf der Fernbedienung oder die Taste STANDBY am Fernsehgerät. Das Gerät schaltet in den Standby-Modus.
- Um das TV-Gerät ganz abzuschalten, ziehen Sie den Netzstecker aus der Steckdose.

**HINWEIS**: Wenn das TV-Gerät in den Standby-Modus geschaltet wird, kann die LED blinken, um anzuzeigen, dass bestimmte Funktionen wie die Standby-Suche, Download über Antenne oder ein Timer aktiv sind. Die LED kann auch blinken, wenn Sie das TV-Gerät aus dem Standby-Modus einschalten.

A01\_[DE]\_MB61\_DVB\_TC\_GOLD12\_5110UK\_55990LED\_10076845\_50208166.indd 12

#### Digitaler Teletext (\*\* nur für UK)

• Drücken Sie die Taste 🗐.

- Die Startseite des digitalen Teletext wird eingeblendet.
- Steuern Sie diese Information über die farbigen Tasten, die Cursortasten und die Taste OK.

Die Bedienfunktion kann je nach Inhalt des digitalen Teletexts unterschiedlich sein.

Folgen Sie den Anweisungen, die auf dem Bildschirm des digitalen Teletexts angezeigt werden.

- Wenn der Hinweis "Drücken Sie die Taste **SELECT**" oder eine ähnlich lautende Meldung erscheint, drücken Sie die Taste OK.
- Wenn Sie die Taste "

  " drücken, schaltet das TV-Gerät auf normalen Fernsehbetrieb zurück.
- Bei einer digitalen, terrestrischen Sendung (DVB-T) verfügen Sie neben Kanälen, die digitalen Teletext und normales Fernsehbild beinhalten, auch solche, die nur digitalen Teletext ausstrahlen.
- Das Bildseitenverhältnis beim Ansehen eines Kanals, der nur über digitalen Teletext verfügt, entspricht dem Bildseitenverhältnis des zuletzt betrachteten Fernsehbilds.
- Wenn Sie erneut die Taste "Im drücken, wird der digitale Teletext-Bildschirm angezeigt

#### Analoger Teletext

Die Verwendung des Teletexts und seine Funktionen entsprechen jenen des analogen Teletextsystems. Bitte beachten Sie die Hinweise zum "**TELETEXT**".

#### Eingangsauswahl

Wenn Sie externe Geräte an Ihr TV angeschlossen haben, können Sie dieses auf unterschiedliche Eingabequellen schalten. Drücken Sie mehrmals die Taste "**SOURCE**" auf der Fernbedienung, um die Quelle direkt zu ändern.

| TV      |  |  |
|---------|--|--|
| EXT1    |  |  |
| EXT2    |  |  |
| EXT2-S  |  |  |
| SIDE AV |  |  |
| HDMI1   |  |  |
| HDMI2   |  |  |
| HDMI3   |  |  |
| HDMI4   |  |  |
| YPbPr   |  |  |
| VGA/PC  |  |  |

Sie können Ihr TV-Gerät sowohl mit den Tasten auf der Fernbedienung als auch mit den Tasten am Gerät bedienen.

Deutsch - 12 -

### Bedienung mit den Tasten am TV-Gerät Einstellung der Lautstärke

• Drücken Sie die Taste "- Image um die Lautstärke zu verringern bzw. die Taste "-+" um die Lautstärke zu erhöhen. In der Mitte des unteren Bildschirmrands wird daraufhin ein Lautstärkebalken (Schieberegler) eingeblendet.

#### Programmauswahl

• Drücken Sie die Taste "P/CH +", um das nächste Programm aufzurufen bzw. die Taste "P/CH -", um das vorherige Programm einzuschalten.

#### Ansicht des Hauptmenüs

 Drücken Sie die Tasten " +"/" aleichzeitig. um das Hauptmenü anzuzeigen. Wählen Sie im Hauptmenü über die Taste "AV" ein Untermenü aus und öffnen Sie dieses Untermenü über die die Benutzung der Menüs finden Sie im Abschnitt Menüsystem.

#### AV-Modus

· Drücken Sie die Taste "AV" im Bedienfeld am TV-Gerät, um zwischen den AV-Modi umzuschalten.

#### Bedienung mit den Tasten der Fernbedienung

· Über die Fernbedienung Ihres TV-Geräts können Sie sämtliche Funktionen Ihres gewählten Modells steuern. Die Funktionen werden in Übereinstimmung mit dem Menüsystem Ihres TV-Geräts beschrieben.

#### Einstellung der Lautstärke

• Drücken Sie die Taste "V+", um die Lautstärke zu erhöhen. Drücken Sie die Taste "V-", um die Lautstärke zu verringern. Auf dem Bildschirm wird eine Lautstärkeskala (Schieberegler) eingeblendet.

#### Programmauswahl (Vorheriges oder nächstes Programm)

- Drücken Sie die Taste "P -", um das vorherige Programm auszuwählen.
- Drücken Sie die Taste "P +", um das nächste Programm auszuwählen.

#### Programmwahl (Direktzugriff)

· Drücken Sie die Zifferntasten auf der Fernbedienung, um Programme zwischen 0 und 9 auszuwählen. Das TV-Gerät schaltet dann auf das ausgewählte Programm. Um Programme dazwischen auszuwählen, drücken Sie der Reihe nach die Zifferntasten. Wenn die vorgegebene Zeit für die Eingabe überschritten wird, wird das der ersten Ziffer entsprechende Programm angezeigt. Drücken Sie die Programmnummer direkt, um erneut Programme mit einer einstelligen Ziffern auszuwählen.

# Elektronischer Programmführer (EPG)

Mit dem elektronischen Programmführer (EPG) können Sie Informationen über verfügbare Programme anzeigen lassen. Drücken Sie die Taste EPG auf der Fernbedienung, um das EPG-Menü aufzurufen.

- Drücken Sie die Taste "♥"/"▲" um in den Kanälen zu navigieren.
- Drücken Sie die Taste "◀"/"▶", um in der Programmliste zu navigieren.
- Das EPG-Menü zeigt die verfügbaren Informationen zu allen Kanälen an.
- Beachten Sie, dass die Informationen zu Sendungen automatisch aktualisiert werden. Sind keine Sendungsinformationen auf den Kanälen vorhanden, bleibt die EPG-Anzeige leer.

| Kanäle | Aktuelle Sendung      | Nächste Sendung     |
|--------|-----------------------|---------------------|
| 1. ARD | C Keine Informationen | Keine Informationen |
| 2. ZDF | Keine Informationen   | Keine Informationen |
| 3. RTL | Keine Informationen   | Keine Informationen |
|        | Keine Informationen   | Keine Informationen |
|        | Keine Informationen   | Keine Informationen |
|        | Keine Informationen   | Keine Informationen |
|        | Keine Informationen   | Keine Informationen |
|        | Keine Informationen   | Keine Informationen |
|        | Keine Informationen   | Keine Informationen |
|        | Keine Informationen   | Keine Informationen |
|        | Keine Informationen   | Keine Informationen |
|        | Keine Informationen   | Keine Informationen |

OK (OPTIONEN) Zeigt die Programmoptionen an, einschließlich der Option "Kanal auswählen".

INFO (Sendungsdetails): Zeigt Details zu den Programmen an.

Taste Grün Der Programmplan wird angezeigt.

Taste Gelb: Zeigt die EPG-Daten nach der Zeitleiste an

Taste Blau (Filter): Zeigt die Filteroptionen an

|                  |                                | Fi                                                                                                    | 30/04 03:13                                                                                                    |
|------------------|--------------------------------|----------------------------------------------------------------------------------------------------|----------------------------------------------------------------------------------------------------|
|                  | Fr 30/04, 03:00                | -05:00                                                                                                    |                                                                                                    |
|                  | C Keine Informatione           | n                                                                                                    |                                                                                                    |
|                  | Keine Informatione             | n                                                                                                    |                                                                                                    |
|                  |                                |                                                                                                    |                                                                                                    |
|                  |                                |                                                                                                    |                                                                                                    |
|                  |                                |                                                                                                    |                                                                                                    |
|                  |                                |                                                                                                    |                                                                                                    |
|                  |                                |                                                                                                    |                                                                                                    |
|                  |                                |                                                                                                    |                                                                                                    |
|                  |                                |                                                                                                    |                                                                                                    |
|                  |                                |                                                                                                    |                                                                                                    |
| Vorh. Zeitrahmen | Nächster Zeitrahmen            | Tag -<br>INFO Sendungs-Details                                                                                                    | Tag +                                                                                                    |
|                  | Verb, Zeitrahmen<br>K. Oplioen | C3 Fr 30/Q4, 03:00     Keine Informatione     Keine Informatione     Keine Informatione     Keine Informatione     Keine Informatione     Kidoster Zeitrahmene     Gopliesee | Fr 30/04, 03:00-05:00  Fr 30/04, 03:00-05:00  Keine Informationen  Keine Informationen  Voh, Zoltzhene  Voh, Zoltzhene  Voh, Zoltzhene  Extense Informationen  Status  Status |

Taste Rot (Vorherg.Zeitabschnitt): Zeigt die Programme des vorhergehenden Zeitabschnitts an.

Taste Grün (Nächster Zeitabschnitt): Zeigt die Programme des nächsten Zeitabschnitts an.

Deutsch - 13 -

Taste Gelb (Vorherg. Tag): Zeigt die Programme des vorigen Tages an.

Taste Blau (Nächster Tag): Zeigt die Programme des nächsten Tages an.

Zifferntasten (Springen): Mit den Zifferntasten können Sie direkt zu den entsprechenden Kanälen springen.

**OK (OPTIONEN)** Zeigt die Programmoptionen an, einschließlich der Option "Kanal auswählen".

Taste Text (Filter): Zeigt die Filteroptionen an.

**INFO (Details):** Zeigt Details zu den Programmen an.

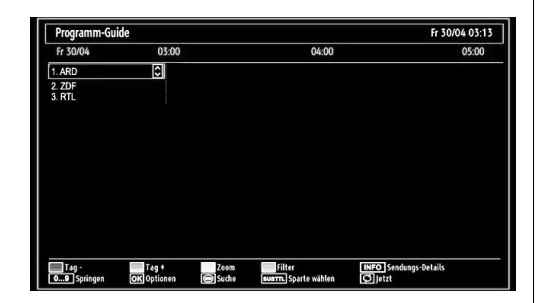

Taste Rot (Vorherg. Tag): Zeigt die Programme des vorigen Tages an.

Taste Grün (Nächster Tag): Zeigt die Programme des nächsten Tages an.

**Taste Gelb (Zoom):** Erweitert die Programminformation.

Taste Blau (Filter): Zeigt die Filteroptionen an.

**INFO (Details):** Zeigt Details zu den Programmen an.

Zifferntasten (Springen): Mit den Zifferntasten können Sie direkt zu den entsprechenden Kanälen springen.

**OK (OPTIONEN)** Zeigt die Programmoptionen an, einschließlich der Option "Kanal auswählen".

Text (Suche): Zeigt das Menü "EPG-Suche" an.

**SUBTTL:** Drücken Sie die Taste **SUBTITLE**, um das Menü Genre auswählen anzuzeigen. Mit dieser Funktion können Sie die EPG-Datenbank nach einem bestimmten Genre durchsuchen. Die im EPG verfügbaren Informationen werden durchsucht und die Ergebnisse, die zu Ihren Suchkriterien passen, angezeigt.

(Jetzt): Zeigt das aktuelle Programm an.

# **Erste Installation**

WICHTIG: Stellen Sie sicher, dass die Antenne angeschlossen und kein Cl-Modul eingesteckt ist, bevor Sie das TV-Gerät für die erste Installation einschalten.

 Wird das TV-Gerät zum ersten Mal eingeschaltet, führt der Installationsassistent Sie durch den Vorgang. Zuerst wird der Bildschirm zur Länderauswahl angezeigt:

| Wählen Sie bitte Ihre Sprache aus!         | Deutsch   |  |
|--------------------------------------------|-----------|--|
| Selezionate la vostra lingua!              | Italiano  |  |
| Bienvenido, seleccione un idioma           | Español   |  |
| Hoş geldiniz, lütfen dil seçimini yapınız! | Türkçe    |  |
| Dobrodošli, izberite vaš jezik!            | Slovenski |  |
| Välkommen, välj ditt språk!                | Svenska   |  |
| Üdvözöljük, kérjük válassza ki a nyelvet!  | Magyar    |  |
| Bem-vindo, favor selecionar seu idioma     | Português |  |
| Tervetuloa, valitse kielesi!               | Suomi     |  |
| Velkommen, velg ditt språk!                | Norsk     |  |
| Dobro došli, molim izaberite svoj jezik!   | Hrvatski  |  |

- Drücken Sie die Tasten "▼" oder "▲", um Ihre Sprache auszuwählen. Bestätigen Sie zur Fortsetzung mit OK.
- Nach Auswahl der Sprache wird der Begrüßungsbildschirm eingeblendet, wo Sie die Optionen Land, Teletextsprache und Verschlüsselte Kanäle durchsuchen einstellen müssen.

| Willkommen!                  |             |      |
|------------------------------|-------------|------|
| Land                         | < Deutschla | nd > |
| Teletext Sprache             | West        |      |
| Verschlüsselte Kanäle suchen | Ja          | 1    |
|                              |             |      |
|                              |             |      |

- Wählen Sie durch Drücken der Taste ◀ oder ► das gewünschte Land und Drücken Sie die Taste ▼, um die Option Teletextsprache zu markieren. Wählen Sie die gewünschte Teletextsprache mit den Tasten ◀ oder ► aus.
- Drücken Sie nach Einstellen der Option Teletextsprache die Taste "V". Die Option Verschlüsselte Kanäle durchsuchen wird markiert. Wenn Sie verschlüsselte Kanäle ebenfalls durchsuchen möchten, stellen Sie die Option Verschlüsselte Kanäle durchsuchen auf Ja ein. Wählen Sie anschließend die gewünschte Teletextsprache.

Deutsch - 14 -

• Drücken Sie die Taste **OK** auf der Fernbedienung, um fortzufahren. Die folgende Meldung wird auf dem Bildschirm eingeblendet:

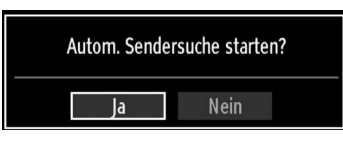

Um eine "Ja" oder "Nein"-Option auszuwählen, markieren Sie die Option über die Tasten "◀" oder " ▶" und drücken Sie die Taste OK.

Danach auf dem Bildschirm erscheint die folgende OSD-Meldung:

| Bitte wählen Sie de | en Digitalen Suchtyp |
|---------------------|----------------------|
| Antenne             | Kabel                |

Wenn Sie die Option KABEL wählen, wird der folgende Bildschirm eingeblendet:

| Startfrequenz | 114000 KHz |  |  |
|---------------|------------|--|--|
| Endfrequenz   | 858000 KHz |  |  |
| Suchschritte  | 8000 KHz   |  |  |
|               |            |  |  |
|               |            |  |  |
|               |            |  |  |
|               |            |  |  |
|               |            |  |  |
|               |            |  |  |
|               |            |  |  |

In diesem Bildschirm können Sie die Frequenzbereiche wählen. Zum Markieren der Zeilen verwenden Sie die Tasten "♥" oder "▲" Sie können auch manuell über die Zifferntasten auf der Fernbedienung einen Frequenzbereich eingeben. Stellen Sie die gewünschte Start- und Endfrequenz mit den Zifferntasten auf der Fernbedienung ein. • Danach können Sie das Suchintervall (Search Step) auf 8000 kHz oder 1000 kHz einstellen. Wenn Sie 1000 kHz wählen, führt das TV-Gerät den Suchvorgang detaillierter durch. Die Dauer der Suche verlängert sich dementsprechend. Wenn Sie fertig sind, drücken Sie OK, um die automatische Suche zu starten.

Wenn Sie die Option **ANTENNE** aus dem Bildschirm Suchtyp auswählen, sucht das TV-Gerät nach digitalen und analogen TV-Sendern.

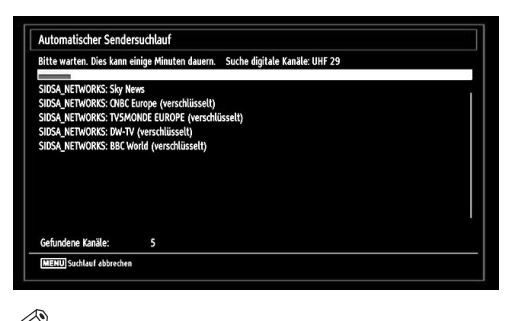

HINWEIS: Sie können die Taste "MENU" drücken, um abzubrechen.

 Wenn alle Kanäle gespeichert sind, wird die Kanalliste auf dem Bildschirm angezeigt. Wenn Sie die Kanäle nach LCN (optional) sortieren wollen, wählen Sie "Ja" und drücken Sie dann "OK".

| 2. ZDF<br>3. RTL |  | 33 |
|------------------|--|----|
|                  |  |    |
|                  |  |    |

• Drücken Sie die Taste OK, um die Kanalliste zu schließen und fernzusehen.

Deutsch - 15 -

# Automatische Sendersuche

TIPP: Die Funktion Automatische Sendersuche hilft Ihnen, die Sender des TV-Geräts neu zu suchen und neue Sender zu speichern.

Drücken Sie die Taste "**MENU**" auf der Fernbedienung und wählen Sie mit der Taste "**4**" oder "**b**" die Option **Installation**. Drücken Sie die Taste OK und der folgende Menübildschirm wird angezeigt.

| Installation                 |  |
|------------------------------|--|
| Automatischer Sendersuchlauf |  |
| Manueller Sendersuchlauf     |  |
| Netzsuche                    |  |
| Analoge Feinabstimmung       |  |
| Erste Installation           |  |
| Programmliste löschen *      |  |

Wählen Sie die Option Automatische Kanalsuche mit den Tasten "♥"/"▲" aus und drücken Sie die Taste OK. Die Optionen für die automatische Kanalsuche werden angezeigt. Mit den Tasten "♥"/"▲" und OK können Sie Digital Antenne, Analog, oder Digitale Antenne-Analoge Abstimmung auswählen.

# Steuerung des Menüs Automatische Sendersuche

**Sie Digital Antenne** Sucht und speichert DVB-Sender von der Antenne.

**Digitalkabel** Sucht und speichert DVB-Sender von der Kabel.

Analog: Sucht und speichert analoge Sender.

**Sie Digital Antenne & Analog:** Sucht und speichert DVB-Sender von der Antenne und analoge Sender.

Sie Digital Kabel & Analog: Sucht und speichert DVB-Sender von das Kabel und analoge Sender.

- Wählen Sie mit den Tasten "♥"/"▲" und OK die Option Manuelle Kanalsuche aus dem Installationsmenü. Der Bildschirm mit den Optionen für die Manuelle Suche wird eingeblendet.
- Wählen Sie mit den Tasten "◄" oder "▶" den gewünschten Suchtyp aus. Die Optionen ändern sich je nach gewähltem Suchtyp. Verwenden Sie die Tasten "▼"/"▲", um eine Option zu markieren, und dann die Tasten "◄" oder "▶", um diese Option festzulegen. Sie können die Taste "MENU" drücken, um abzubrechen.

# Manuelle Einstellung

**TIPP:** Diese Funktion wird zur direkten Eingabe von Sendern verwendet.

- Wählen Sie mit den Tasten "♥"/"▲" und OK die Option **Manuelle Kanalsuche** aus dem Installationsmenü. Der Bildschirm mit den Optionen für die Manuelle Suche wird eingeblendet.
- Wählen Sie mit den Tasten "◄" oder "▶" den gewünschten Suchtyp aus. Die Optionen ändern sich je nach gewähltem Suchtyp. Verwenden Sie die Tasten "▼"/"▲" um eine Option zu markieren, und dann die Tasten "◀" oder "▶", um diese Option festzulegen. Sie können die Taste "MENU" drücken, um abzubrechen.

#### Manuelle Antenne Digitale Suche

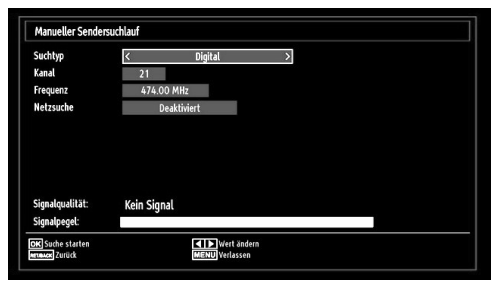

Bei der manuellen Suche wird die Nummer des Multiplexers manuell eingegeben und es wird nur dieser Multiplexer nach Kanälen durchsucht. Nach Auswahl des Suchtyps Digital können Sie mit den Zifferntasten die Multiplexernummer oder die Frequenz eingeben und dann OK drücken, um die Suche zu starten.

#### Manuelle Digitale Kabel Suche

Bei der Manuellen Suche im Kabel können Sie die Optionen Frequenz, Modulation, Symbolrate und Netzkanalsuche eingeben. Nach Auswahl des Suchtyps Digital Kabel, können Sie die gewünschte Option einstellen und die OK-Taste drücken, um die Suche zu starten.

| Suchtyp                         | < Digital Antenne > |  |
|---------------------------------|---------------------|--|
| Kanal                           | 5                   |  |
| Frequenz                        | 177.50 MHz          |  |
| Netzsuche                       | Deaktiviert         |  |
| Signalqualität:<br>Signalpegel: | Kein Signal         |  |
|                                 |                     |  |

Deutsch - 16 -

#### Manuelle Analoge Suche

| Suchtyp         | < Analog >  |  |
|-----------------|-------------|--|
| Band            | C           |  |
| TV-System       | BG          |  |
| Kanal           | 02          |  |
| Frequenz        | 048.25 MHz  |  |
| Signalqualität: | Kein Signal |  |
| Signalpegel:    |             |  |

Wird der Suchtyp Analog gewählt, können Sie die Tasten "▼"/"▲" verwenden, um eine Option zu markieren, und dann die Tasten "◀" oder "▶" drücken, um diese Option festzulegen.

Geben Sie die Kanalnummer oder -Frequenz über die Zifferntasten ein. Drücken Sie die Taste OK, um die Suche durchzuführen. Wenn der Kanal gefunden wurde, werden alle neuen Kanäle, die noch nicht in der Liste sind, gespeichert.

#### Analoge Feineinstellung

- Wählen Sie im Menü Installation mit den Tasten "
   oder ">" und OK die Option Analoge Feinabstimmung aus. Der Bildschirm Analoge Feineinstellung wird angezeigt. Diese Funktion ist nicht verfügbar, wenn keine analogen Kanäle, digitalen Kanäle oder externen Quellen gespeichert sind.
- Drücken Sie OK, um fortzusetzen. Wählen Sie die Option Feinabstimmung durch Drücken der Taste
   ✓ oder ▶ aus. Drücken Sie erneut OK, wenn Sie fertig sind.

#### **Netzwerk Kanalsuche**

Wählen Sie mit den Tasten "◀" oder "▶" und OK die Option Netzwerk-Kanalsuche aus dem Installationsmenü. Der Auswahlbildschirm für die Netzwerk-Kanalsuche wird angezeigt. Wählen Sie Digital Antenne oder Digital Kabel und drücken Sie die Taste OK um fortzufahren. Die folgende Meldung fragt nach: Wählen Sie JA, um zu drücken, und Nein, um abzubrechen.

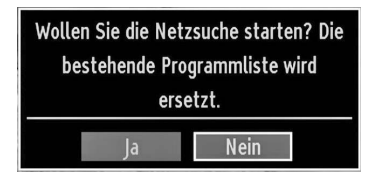

Wenn Sie die Suche für Digital Antenne starten, beginnt der automatische Suchdurchlauf. Sie können die Taste "**MENU**" drücken, um abzubrechen.

Wenn Sie die Suche für Digital Kabel starten, wird der folgende Bildschirm angezeigt.

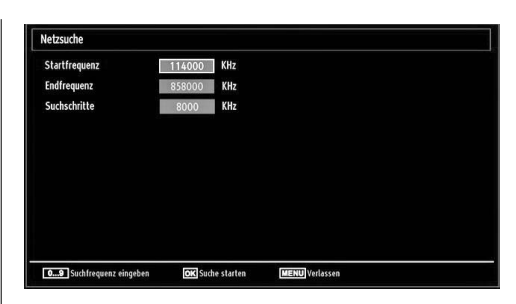

In diesem Bildschirm können Sie die Frequenzbereiche wählen. Zum Markieren der Zeilen verwenden Sie die Tasten "♥" oder "▲" Sie können auch manuell über die Zifferntasten auf der Fernbedienung einen Frequenzbereich eingeben. Stellen Sie die gewünschte Start- und Endfrequenz mit den Zifferntasten auf der Fernbedienung ein. Danach können Sie das Suchintervall (Search Step) auf 8000 kHz oder 1000 kHz einstellen. Wenn Sie 1000 kHz wählen, führt das TV-Gerät den Suchvorgang detaillierter durch. Die Dauer der Suche verlängert sich dementsprechend. Wenn Sie fertig sind, drücken Sie OK, um die automatische Suche zu starten. Während des Vorgangs wird der Bildschirm zur automatischen Suche eingeblendet.

*HINWEIS*: Wenn Sie einen großen Abstand zwischen Start- und Stoppfrequenz auswählen, kann die automatische Suche längere Zeit dauern.

#### Diensteliste löschen (Clear Service List) (\*)

(\*) Diese Einstellung ist nur sichtbar, wenn die Option Land auf Dänemark, Schweden, Norwegen oder Finnland eingestellt ist.

Verwenden Sie diese Einstellung, um die gespeicherten Kanäle zu löschen. Drücken Sie die Taste ▼ oder ▲, um die Option Diensteliste löschen auszuwählen, und drücken Sie anschließend OK. Auf dem Bildschirm erscheint die folgende OSD-Meldung:

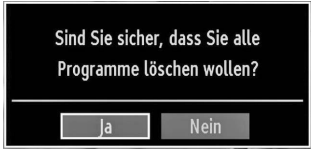

Drücken Sie OK zum Abbrechen. Wählen Sie Ja, indem Sie die Taste " $\blacktriangleleft$ " oder " $\blacktriangleright$ " drücken, und drücken Sie anschließend OK, um alle Kanäle zu löschen.

Deutsch - 17 -

## Sender verwalten: Kanalliste

Das TV-Gerät sortiert alle gespeicherten Sender in der Kanalliste. Sie können mit Hilfe der Kanallistenoptionen diese Kanalliste bearbeiten, Favoriten festlegen oder aktive Sender festlegen.

 Drücken Sie die Taste "MENU", um in das Hauptmenü zu gelangen. Wählen Sie die Option Kanalliste mit den Tasten "◄" oder "▶" aus. Drücken Sie OK, um den Menüinhalt anzuzeigen.

| Programmliste         |
|-----------------------|
| Kanalliste bearbeiten |
| Favoriten             |
| Aktive Kanalliste     |
|                       |

Wählen Sie **Kanalliste bearbeiten**, um alle gespeicherten Kanäle zu verwalten. Verwenden Sie die Taste "**4**" oder "**b**" und OK, um die Option Kanalliste bearbeiten auszuwählen.

#### Steuern der Kanalliste

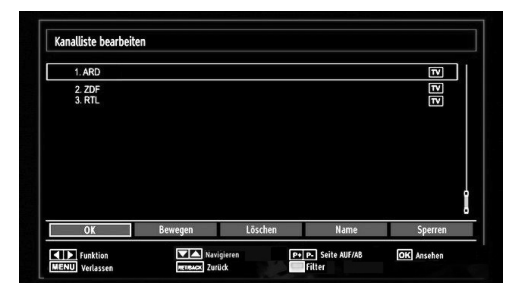

- Drücken Sie die Taste "♥" oder "▲" um den Kanal auszuwählen, der bearbeitet werden soll. Drücken Sie die Tasten "◀" oder "▶" um eine Funktion im Kanallisten-Menü auszuwählen.
- Verwenden Sie die Tasten P+/P-, um eine Seite nach oben oder unten zu blättern.
- Drücken Sie die TAste **BLAU**, um die Filteroptionen zu sehen.
- Drücken Sie die Taste MENU, um abzubrechen.

#### Kanäle verschieben

- Wählen Sie zuerst den gewünschten Kanal. Wählen Sie die Option Verschieben in der Kanalliste und drücken Sie die Taste OK.
- Der Bildschirm Nummer bearbeiten wird angezeigt. Geben Sie die gewünschte Kanalnummer über die Zifferntasten der Fernbedienung ein. Ist bereits ein Kanal unter dieser Nummer gespeichert, wird eine Warnmeldung eingeblendet. Wählen Sie Ja, wenn Sie den Kanal verschieben wollen, und drücken Sie OK.

• Drücken Sie **OK**, um fortzusetzen. Der gewählte Kanal wird nun verschoben.

#### Kanäle löschen

Sie können die Taste **GRÜN** drücken, um alle Kanäle zu markieren oder die Markierung aufzuheben, und die Taste **GELB** für einzelne Kanäle.

- Wählen Sie den Kanal, den Sie löschen wollen, und wählen Sie dann die Option Löschen. Drücken Sie die Taste OK, um fortzusetzen.
- Eine Warnmeldung wird eingeblendet. Wählen Sie JA, um zu **löschen**, und **Nein**, um abzubrechen. Drücken Sie die Taste OK, um fortzusetzen.

#### Kanäle umbenennen

- Wählen Sie den Kanal, den Sie umbenennen wollen, und wählen Sie dann die Option Namen bearbeiten.
   Drücken Sie die Taste OK, um fortzusetzen.
- Mit den Tasten "◄" oder "▶" verschieben Sie den Eingabepunkt zum nächsten/vorhergehenden Zeichen. Über die Tasten "◄" oder "▶" können Sie das aktuelle Zeichen ändern. So wird zum Beispiel das Zeichen 'b' durch Drücken von "▶" zu einem 'a' und durch Drücken von "▶" zu einem 'c'. Durch Drücken der Zifferntasten "0...9" können Sie das markierte Zeichen durch das Zeichen, das über der Taste aufgedruckt ist, austauschen.
- Wenn Sie fertig sind, drücken Sie OK, um fortzusetzen: Drücken Sie "**MENU**", um abzubrechen.

#### Kanäle sperren

Sie können die Taste **GRÜN** drücken, um alle Kanäle zu markieren oder die Markierung aufzuheben, und die Taste **GELB** für einzelne Kanäle.

- Wählen Sie den Kanal, den Sie löschen wollen, und wählen Sie dann die Option Sperren. Drücken Sie die Taste OK, um fortzusetzen.
- Sie müssen nun die Kindersicherungs-PIN eingeben. Die Standard-PIN ist **0000**. Geben Sie die PIN-Zahl ein.

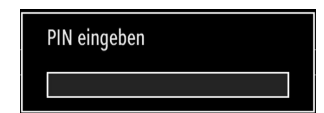

 Drücken Sie die Taste OK, wenn der gewünschte Kanal ausgewählt ist, um den Kanal zu sperren bzw. die Sperre aufzuheben. Das Sperrsymbol wird neben dem gewählten Kanal eingeblendet.

#### Deutsch - 18 -

# Sender verwalten: Favoriten

Sie können eine Liste mit Favoritenprogrammen erstellen.

- Drücken Sie die Taste "MENU", um in das Hauptmenü zu gelangen. Wählen Sie die Option Kanalliste mit den Tasten "◀" oder "▶" aus. Drücken Sie OK, um den Menüinhalt anzuzeigen.
- Wählen Sie Favoriten, um die Favoritenliste zu verwalten. Wählen Sie mit den Tasten "♥"/"▲" und OK die Option Favoriten.
- Sie können verschiedene Kanäle als Favoriten markieren, so dass Sie nur noch durch die Favoriten-Kanäle navigieren.

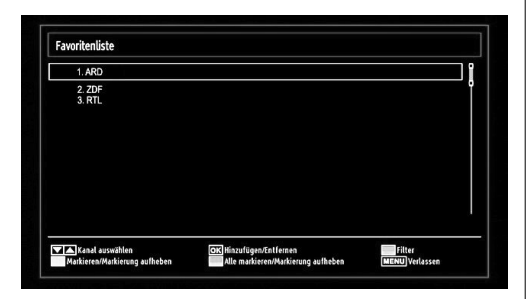

#### Tastenfunktionen

- OK: Fügt einen Sender hinzu oder entfernt ihn.
- GELB: Kanal selektieren/deselektieren
- GRÜN: Alle Kanal selektieren/deselektieren.
- BLAU: Zeigt die Filteroptionen an.

# Sender verwalten: Kanalliste sortieren

Sie können die Sender auswählen, die in der Kanalliste aufgelistet werden. Um bestimmte Sendertypen anzuzeigen, sollten Sie die Einstellung Aktive Kanalliste verwenden.

Wählen Sie die Option Aktive Kanalliste mit den Tasten "♥"/"▲" aus dem Kanallistenmenü. Drücken Sie die Taste OK, um fortzusetzen.

| Aktive Kanalliste   |
|---------------------|
| ✓Alle zeigen        |
| Digital Aerial only |
| Nur Analog          |
| Nur TV              |
| Nur Radio           |
| Nur Text            |
| Favoriten           |

Wählen Sie Option Sendertyp mit den Tasten " $\mathbf{\nabla}$ "/" $\mathbf{A}$ " und OK aus der Liste.

#### **OSD-Informationen**

Sie können die Taste "**INFO**" drücken, um die OSD-Informationen anzuzeigen. Details zum Sender und zur aktuellen Sendung werden in der Informationszeile angezeigt.

| 1       | BBC ONE |         |      | LAT DVB-T CH59   | o 03:15     |
|---------|---------|---------|------|------------------|-------------|
| Jetzt:  |         | 09:00-1 | 2:00 | Nächster:        | 12:00-12:30 |
| Olympia | s 2008  |         |      | BBC News         |             |
| (Snort) |         |         |      | (News/Aktuelles) |             |

Die Informationszeile bietet eine Reihe von Informationen über den ausgewählten Kanal und die Iaufenden Programme. Der Name des Kanals wird zusammen mit der Kanallistennummer angezeigt.

*HINWEIS*: Nicht alle Kanäle strahlen die Programmdaten aus. Sind Name und Zeitdauer des Programms nicht verfügbar, bleibt die Informationszeile leer.

Wenn der ausgewählte Kanal gesperrt ist, müssen Sie den richtigen vierstelligen Code eingeben, um den Kanal sehen zu können (der Standard-Code ist 0000). In diesem Fall wird auf dem Bildschirm die Meldung "PIN eingeben" angezeigt:

Deutsch - 19 -

# Medienplayer benutzt Medienbrowser

Wenn der USB-Stick nach Ein-/Ausschalten oder nach der ersten Installation nicht erkannt wird, stecken Sie zuerst das USB-Gerät aus und schalten Sie die Box aus und wieder ein. Stecken Sie das USB-Gerät wieder an.

Um das Medienbrowser-Fenster anzuzeigen, drücken Sie entweder die Taste "**MENU**" auf der Fernbedienung und wählen Sie dann die Option Medienbrowser durch Drücken der Taste "**4**" oder "**b**". Drücken Sie die Taste OK, um fortzusetzen. Die Menüoptionen des Medienbrowsers werden angezeigt.

Außerdem wird der Medienbrowserbildschirm automatisch eingeblendet, wenn Sie ein USB-Gerät einstecken:

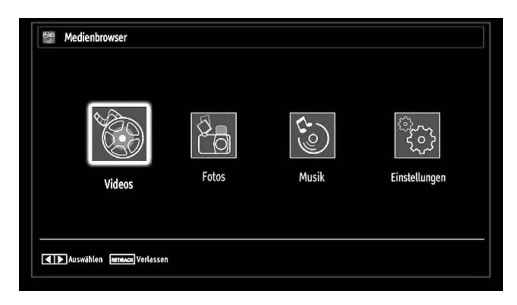

Sie können die Musik-, Bild- und Video-Dateien von dem angeschlossenen USB-Speicherstick wiedergeben. Verwenden Sie die Tasten "◄" oder "►" um Videos, Fotos, Musik oder Einstellungen auszuwählen.

Sie können zwei USB-Geräte an Ihr TV-Gerät anstecken. Wenn beide USB-Geräte Musik, Bilder und Videos enthalten, wird der USB-Auswahlbildschirm angezeigt. Das erste an das TV-Gerät angeschlossene USB-Gerät wird dabei als USB-Laufwerk 1 bezeichnet

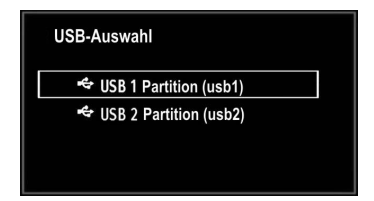

Wählen Sie mit den Tasten " $\mathbf{\nabla}$ " oder " $\mathbf{\Delta}$ " und OK ein Gerät aus und drücken Sie OK.

#### Videos über den USB anschauen

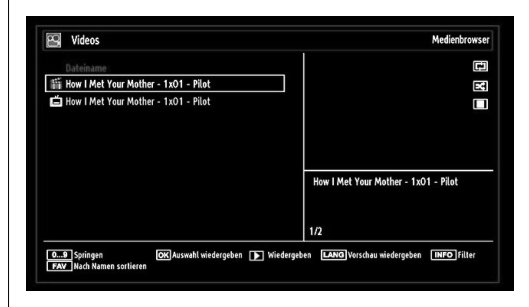

Wenn Sie Videos aus den Hauptoptionen wählen, werden die verfügbaren Videodateien gefiltert und am Bildschirm angezeigt. Sie können die Tasten "▼" oder "▲" verwenden, um eine Videodatei auszuwählen. Drücken Sie OK, um das Video abzuspielen. Wenn Sie eine Untertiteldatei wählen und die Taste OK drücken, können Sie diese Untertiteldatei wählen oder abwählen. Das folgende Menü wird beim Abspielen einer Videodatei angezeigt:

| How I Met Your Mother - 1x01 | - Pilot.avi                       |          |           |
|------------------------------|-----------------------------------|----------|-----------|
| x1 00min03s                  |                                   |          | 22min04s  |
| Wiedergeben Stop             | Pause<br>Zeitkorrektur Untertitel | Rücklauf | Vorlauf 💟 |

Wiedergabe(► Taste): Startet die Videowiedergabe.

**Stop (Taste):** Stoppt die Videowiedergabe.

Pause (**II** Taste): Pausiert die Videowiedergabe.

Rücklauf ( Taste): Startet den Rücklauf.

Vorlauf (>> Taste): Startet den Vorlauf.

Untertitel/Audio (LANG): Stellt Untertitel/Audio ein.

**Springen (Taste Grün):** Springt zu einem Zeitpunkt. Verwenden Sie die Zifferntasten, um die gewünschte Zeit einzugeben und dann nochmals die Taste GRÜN, um fortzusetzen.

Gelb: Öffnet das Untertitel-Zeitkorrekturmenü.

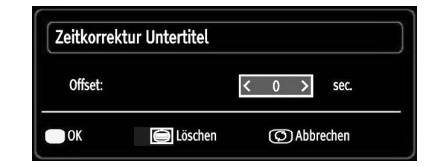

Drücken Sie **RETURN**, um zum vorhergehenden Menü zurückzukehren.

Deutsch - 20 -

#### Videos über den USB anschauen

Wenn Sie Fotos aus den Hauptoptionen wählen, werden die verfügbaren Bilddateien gefiltert und am Bildschirm aufgelistet.

| Nr.      | Dateiname   | Datum/Zeit        |             |         |
|----------|-------------|-------------------|-------------|---------|
| َ) 0001. | Görüntü0013 | 09.01.2010 20:55: | 0           | Ca . Ef |
| 0002.    | Görüntü0014 | 09.01.2010 20:5   | 1           |         |
| 0003.    | Görüntü002  |                   | 1.5         |         |
| 0004.    | Görüntü006  |                   | 3           | 5.      |
| 0005.    | Görüntü008  |                   |             |         |
| 0006.    | Görüntü009  |                   |             |         |
| 0007.    | Görüntü010  |                   | Görüntü0013 | 107.00  |
| 0008.    | Görüntü011  |                   | 153082040   | 427 KB  |
| © 0009.  | Görüntü012  |                   | 1/60        |         |

**0..9 (Zifferntasten):** Springt zur Datei, die über die Zifferntasten ausgewählt wird.

**OK:** zeigt das ausgewählte Bild im Vollbildmodus an.

Diaschau (**Taste**): Startet eine Slideshow mit allen Bildern.

Taste GRÜN: Zeigt alle Bilder als Thumbnails an. Taste ROT: Sortiert die Dateien nach Datum.

Taste GELB: Wechselt den Anzeigestil.

Taste BLAU: Ändert den Medientyp.

#### **Optionen für Slideshow**

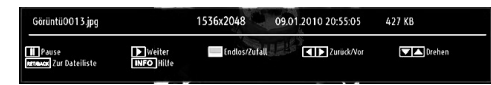

#### Pause (Taste): Pausiert die Slideshow.

Fortsetzen (> Taste ) : Setzt die Slideshow fort.

Endlos/Zufallswiedergabe (Taste GRÜN): Drücken Sie die Taste einmal, um die Endloswiedergabe zu deaktivieren. Drücken Sie sie nochmals, um Endlosund Zufallswiedergabe zu deaktivieren. Drücken Sie nochmals, um nur Zufallswiedergabe zu aktivieren. Drücken Sie nochmals, um alle zu deaktivieren. Sie sehen an der Änderung der Symbole, welche Funktionen deaktiviert sind.

Vorige/Nächste (Tasten Links/Rechts) : springt zur vorherigen oder nächsten Datei der Slideshow.

Drehen (Tasten Auf/Ab): Dreht das Bild mit den Tasten Auf/Ab.

ZURÜCK: Zurück zur Dateiliste

INFO: Zeigt den Hilfebildschirm an.

#### Musik über USB wiedergeben

Wenn Sie Musik aus den Hauptoptionen wählen, werden die verfügbaren Audiodateien gefiltert und am Bildschirm aufgelistet.

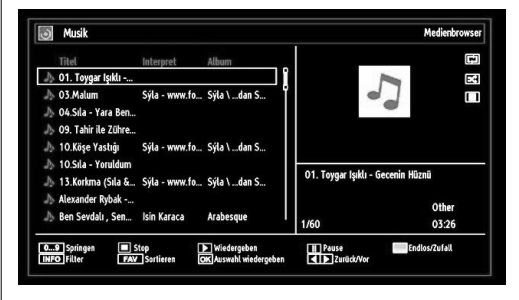

Wiedergabe (**Taste**): gibt alle Mediendateien im Ordner beginnend mit der ausgewählten Datei wieder.

Stop (Taste): Stoppt die Wiedergabe.

Pause (**II** Taste): Hält die ausgewählte Wiedergabe an.

Endlos/Zufallswiedergabe (Taste BLAU): Drücken Sie die Taste einmal, um die Endloswiedergabe zu deaktivieren. Drücken Sie sie nochmals, um Endlosund Zufallswiedergabe zu deaktivieren. Drücken Sie nochmals, um nur Zufallswiedergabe zu aktivieren. Drücken Sie nochmals, um alle zu deaktivieren. Sie sehen an der Änderung der Symbole, welche Funktionen deaktiviert sind.

**0..9 (Zifferntasten):** Das TV-Gerät springt zur Datei, deren Namen mit dem über die Zifferntasten auf der Fernbedienung eingegebenen Buchstaben beginnt.

Aktuelle Datei (Taste OK): Gibt die ausgewählte Datei wieder.

Vorige/Nächste (Tasten Links/Rechts) : Springt zur vorhergehenden oder nächsten Datei und gibt diese wieder.

 $\ensuremath{\textbf{FAV}}\xspace:$  Sortiert die Dateien nach Titel, Interpret oder Album.

*HINWEIS:* Wenn der Wiedergabestil in den Medienbrowser-Einstellungen auf Verzeichnis eingestellt ist, wird der Musik-Ordner sortiert angezeigt; Sie müssen die Dateien nicht durch Drücken der FAV-Taste erneut sortieren.

INFO: Ändert die Filteroptionen.

Deutsch - 21 -

#### Medienbrowser-Einstellungen

| Wiedergabestil                         |                                          | < Normal >                                         |          |
|----------------------------------------|------------------------------------------|----------------------------------------------------|----------|
| Intervall f. Slideshow                 |                                          | 5 sek.                                             |          |
| Untertitel anzeigen                    |                                          | Ein                                                |          |
| Untertitel-Sprache                     |                                          | Deutsch                                            |          |
| Untertitel-Position                    |                                          | Nach Unten                                         |          |
| Schriftgröße Untertite                 | ł                                        | 46 pt.                                             |          |
| Alle anzeigen gibt alle Dat<br>wieder. | eien im Wechsellaufwerk wieder. Verzeich | nis wiedergeben gibt alle Dateien im gewählten Ver | zeichni: |

Sie können Ihre Einstellungen für den Medienbrowser mit dem Dialog Einstellungen anpassen. Drücken Sie die Tasten "▼" oder "▲" um eine Option zu markieren und stellen Sie sie mit den Tasten "◀" oder "▶" ein.

Anzeigestil: Stellt den Standard-Browsermodus ein

Slideshow-Intervall: Stellt die Intervallzeit für die Slideshow ein

Untertitel anzeigen: Legt die Untertitel-Voreinstellung fest

Untertitel-Position: Stellt die Untertitel-Position auf oben oder unten.

Schriftgröße Untertitel: Stellt die Schriftgröße für die Untertitel ein (max. 54 pt.).

#### Bildgröße ändern: Bildformate

- Sie können das Bildseitenverhältnis (Bildformat) des TV ändern, um das Bild in unterschiedlichen Zoommodi anzusehen.
- Drücken Sie mehrmals die Taste "SCREEN", um die Bildgröße zu ändern. Die verfügbaren Zoommodi werden unten angeführt

#### Auto

Wird AUTO ausgewählt, so wird das Seitenverhältnis des Bildschirms automatisch durch die von der gewählten Quelle gelieferten Informationen (sofern verfügbar) eingestellt.

Das im AUTO-Modus angezeigte Format ist völlig unabhängig von der WSS-Information, die eventuell mit dem Signal in der Übertragung oder vom externen Gerät geliefert wird.

Hinweis: Der Auto-Modus ist nur bei HDMI-, YPbPrund DTV-Quellen verfügbar.

A01\_[DE]\_MB61\_DVB\_TC\_GOLD12\_5110UK\_55990LED\_10076845\_50208166.indd 22

## 16:9

Hier kann man die linke und die rechte Seite eines normalen Bildes (Bildseitenformat 4:3) gleichmäßig ausdehnen, um die Breite des TV-Bildschirms auszufüllen.

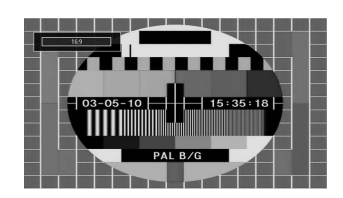

• Für Bilder mit einem Bildseitenverhältnis von 16:9, die zu einem normalen Bild (Bildseitenverhältnis von 4:3) verkleinert worden sind, verwenden Sie zur Wiederherstellung des ursprünglichen Formats den 16:9-Modus.

#### Subtitle

Mit dieser Funktion wird ein breites Bild (Bildseitenformat von 16:9) mit Untertiteln auf volle Bildschirmgröße gezoomt.

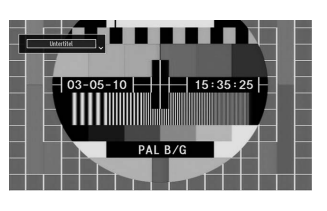

Ø HINWEIS: Sie können den Bildschirminhalt nach oben oder unten verschieben, indem Sie die Tasten ▼ / ▲ drücken, während als Bildformat Panorama, 14:9, Kino oder Untertitel ausgewählt ist.

#### 14:9

Mit dieser Funktion wird ein breites Bild (Bildseitenformat von 14:9) bis zu den oberen und unteren Grenzen des Bildschirms gezoomt.

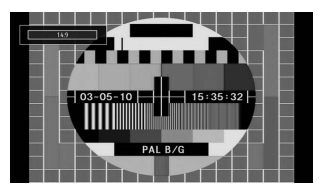

Deutsch - 22 -

#### 14:9 Zoom

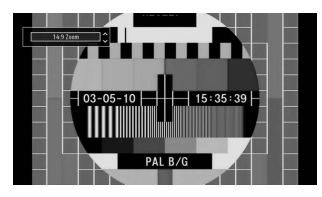

Diese Option stellt das 14:9-Bildformat ein.

#### 4:3

Wird dazu verwendet, ein normales Bild (Bildseitenverhältnis von 4:3) zu betrachten, da dies sein ursprüngliches Format ist.

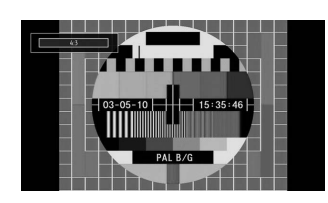

#### Panorama

Hier kann man die linke und die rechte Seite eines normalen Bildes (Bildseitenformat 4:3) ausdehnen, um den Bildschirm auszufüllen, ohne dabei das Bild unnatürlich erscheinen zu lassen.

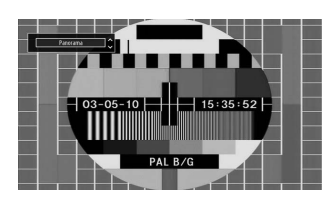

Der obere und der untere Teil des Bildes sind leicht abgeschnitten.

### Kino

Mit dieser Funktion wird ein breites Bild (Bildseitenformat von 16:9) auf volle Bildschirmgröße gezoomt.

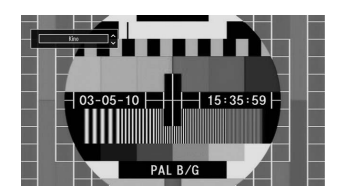

# Bildeinstellungen konfigurieren

Sie können im Detail unterschiedliche Bildeinstellungen verwenden.

Drücken Sie die Taste "**MENU**" und wählen Sie das Bildsymbol mit den Tasten " $\mathbf{\nabla}$ " oder " $\mathbf{\Delta}$ " aus. Drücken Sie die Taste OK, um das Menü Bildeinstellungen anzuzeigen.

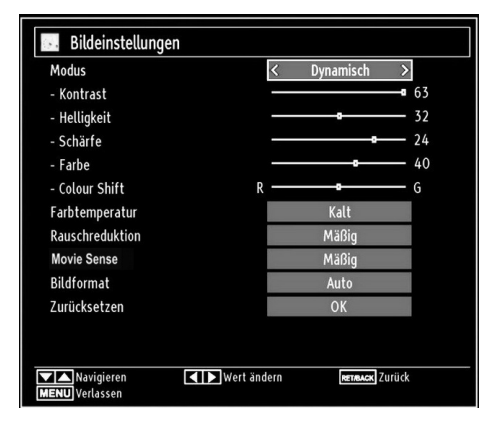

#### Steuerung des Menüs Bildeinstellungen

- Drücken Sie die Tasten "♥" oder "▲", um eine Menüoption zu markieren.
- Wählen Sie eine Option mit den Tasten "◀" oder "
   ▶" aus.
- Drücken Sie die Taste MENU, um abzubrechen.

#### Optionen des Menüs Bildeinstellungen

**Modus:** Je nach Ihren Wünschen können Sie den entsprechenden Modus einstellen. Der Bildmodus kann auf eines dieser Optionen eingestellt werden: Kino, Spiele, Dynamisch und Natürlich.

Kontrast: Stellt Helligkeits- und Dunkelheitswerte des Bildschirms ein.

Helligkeit: Stellt die Helligkeit des Bildschirms ein.

**Schärfe:** Stellt die Schärfe der auf dem Bildschirm dargestellten Objekte ein.

Farbe: Stellt die Farbwerte ein.

**Colour Shift**: Bitte stellen Sie den gewünschten Farbton ein.

Farbton (nur NTSC): Stellt den Farbwert ein.

Farbtemperatur: Stellt den gewünschten Farbton ein.

Die Option "Kalt" ergibt ein Bild mit leichter Betonung von Blau.

Wählen Sie "Normal" für normale Farben.

Die Option "Warm" ergibt ein Bild mit leichter Betonung von Rot.

Deutsch - 23 -

**Rauschreduktion:** Wenn das Übertragungssignal schwach oder verrauscht ist, können Sie mit der Option "Rauschreduktion" den Rausch verringern. Die Rauschreduktion kann auf eine von vier Optionen eingestellt werden: **Niedrig, Mäßig, Hoch** und **Aus**.

**Movie Sense (Filmmodus):** Solange die Funktion Filmmodus aktiv ist, werden die Videoeinstellungen des TV-Gerätes für bewegte Bilder optimiert, um die Qualität und Lesbarkeit zu verbessern.

#### Die Verwendung des Filmmodus

Ist die Option Filmmodus (Movie Sense) auf Niedrig, Mittel oder Hoch eingestellt, steht die Option Filmmodus-Demo zur Verfügung. Ist eine dieser Optionen gewählt, beginnt der Demo-Modus, wenn Sie die OK-Taste drücken. Solange der Demomodus aktiv ist, bleibt der Bildschirm in zwei Hälften geteilt. Auf der einen Hälfte wird die Filmmodus-Funktion demonstriert, auf der anderen Hälfte wird das Bild mit den normalen Einstellungen für TV angezeigt. Zum Abbrechen, erneut auf die Taste OK drücken.

Spielmodus: Wenn der Spielmodus auf "Ein" gestellt ist, werden spezielle Spieleinstellungen, die für eine bessere Videodarstellung optimiert sind, geladen.

**Hinweis:** Ist der Spielmodus aktiv, können einige Optionen im Menü "Bildeinstellungen" nicht verändert werden.

**Bildformat:** Stellt die Bildgröße auf Auto, 16:9, Untertitel, 14:9, 14:9 Zoom, 4:3, Panorama oder Kino.

**Zurücksetzen:** Setzt die Bildeinstellungen auf die Werkseinstellungen zurück.

Im VGA- oder PC-Modus sind einige Optionen des Bildmenüs nicht verfügbar. Stattdessen werden die VGA-Modus-Einstellungen im PC-Modus zu den Bildeinstellungen hinzugefügt.

#### PC-Bildeinstellungen Bedienung

Um die Optionen für das PC-Bild einzustellen, gehen Sie wie folgt vor:

Wählen Sie das Bildsymbol mit den Tasten "◄" oder "►" aus. Das Bildmenü erscheint auf dem Bildschirm.

Die Optionen Kontrast, Helligkeit, Farbe, Farbtemperatur, Bildformat und Zurücksetzen in diesem Menü entsprechen jenen im TV-Bildmenü. Die Einstellungen für Audio, Einstellungen und Quelle sind identisch mit jenen, die im Haupt-Menüsystem erklärt werden.

**PC-Position:** Wählen Sie diese Option aus, um die Menüoptionen PC-Bildlage anzuzeigen.

| PC Lage       |    |   |
|---------------|----|---|
| Auto-Position | ОК |   |
| Bildlage Hori | o  | 0 |
| Bildlage Vert | 0  | 0 |
| Pixelfrequenz | o  | 0 |
| Phase         |    | 0 |

Auto-Position: Optimiert die Anzeige automatisch. Drücken Sie OK, um die Optimierung durchzuführen.

**Bildlage H:** Mit dieser Option können Sie das Bild auf die rechte oder linke Seite des Bildschirms verschieben.

**Bildlage V:** Mit dieser Option können Sie das Bild zum oberen oder unteren Rand des Bildschirms verschieben.

**Pixelfrequenz:** Die Einstellung Pixelfrequenz korrigiert Störungen, die als vertikale Streifen bei pixelintensiven Darstellungen wie Tabellen oder Absätzen in kleinen Schriftarten auftreten.

Phase: Abhängig von der Auflösung und Abtastfrequenz, die Sie in das TV-Gerät einspeisen, kann es zu einem schmutzigen oder gestörten Bild auf dem Bildschirm kommen. In diesem Fall können Sie mit dieser Option durch mehrmalige Versuche ein klareres Bild erhalten.

# Konfiguration der Klangeinstellungen

Sie können die Klangeinstellungen nach Ihren persönlichen Vorlieben festlege.

Drücken Sie die Taste "**MENU**" und wählen Sie das erste Symbol mit den Tasten "**4**" oder "**b** " aus. Drücken Sie die Taste OK, um das Menü Klangeinstellungen anzuzeigen.

| 🔤 Toneinstellungen |             |    |
|--------------------|-------------|----|
| Lautstärke         | <b>D</b>    | 1  |
| Equalizer          | Benutzer    |    |
| Balance            |             |    |
| Kopfhörer          |             | 20 |
| AVL                | Aus         |    |
| Dynamik Bass       | Aus         |    |
| SRS TruSurround HD | Ein         |    |
| Digital-Ausgang    | PCM         |    |
|                    |             |    |
|                    |             |    |
|                    |             |    |
|                    | No. 1855 Al |    |
| Navigieren         | Wert ändern |    |
|                    |             |    |

Deutsch - 24 -

#### Steuerung des Menüs Klangeinstellungen

- Drücken Sie die Tasten "♥" oder "▲" um eine Menüoption zu markieren.
- Wählen Sie eine Option mit den Tasten "◀" oder "
   ▶" aus.
- Drücken Sie die Taste MENU, um abzubrechen.

#### Optionen des Menüs Klangeinstellungen Lautstärke: Stellt die Lautstärke ein.

**Equalizer (Entzerrer):** Drücken Sie die Taste OK, um das Untermenü Equalizer anzuzeigen.

| Equalizer-E | instellungen  |
|-------------|---------------|
| Modus       | < Musik >     |
| 120Hz       | 4             |
| 500Hz       | 2             |
| 1.5KHz      |               |
| 5.0KHz      | <b>—— —</b> 3 |
| 10.0KHz     | <b>───</b> 5  |

Im Equalizer-Menü kann die Voreinstellung auf Musik, Film, Sprache, Flat, Klassik und Benutzer eingestellt werden. Drücken Sie die Taste "**MENU**", um zum vorhergehenden Menü zurückzukehren.

HINWEIS: Die Einstellungen des Menüs Equalizer können nur dann geändert werden, wenn Benutzer als der Equalizermodus eingestellt ist.

Balance (Ausgleich): Mit dieser Einstellung wird die Balance zwischen rechtem und linkem Lautsprecher eingestellt.

Kopfhörer: Stellt die Lautstärke für den Kopfhörer ein.

**AVL**: Die Funktion Automatische Lautstärkebegrenzung (AVL) stellt den Klang so ein, dass beim Umschalten zwischen Kanälen mit unterschiedlicher Lautstärke die Lautstärke gleich bleibt (zum Beispiel ist die Lautstärke von Werbesendungen oft höher als die von anderen Programmen).

**Dynamischer Bass:** Die Option Dynamischer Bass wird zum Erhöhen des Basseffekts des TV-Geräts benutzt.

**SRS TruSurround HD:** Wählen Sie durch Drücken der Taste "▼" oder "▲" die Option SRS TruSurround HD. Drücken Sie die Taste "◀" oder "▶", um die Option SRS TruSurround HD auf Ein oder Aus zu stellen.

**Hinweis:** Wenn Sie die Option SRS TruSurround HD auf Ein stellen, können einige Funktionen aus dem Menü Klang nicht mehr separat eingestellt werden.

**Digitaler Ausgang:** Stellt den Audiotyp für den Digitalausgang ein.

# Konfiguration der Einstellungen

Sie können die Einstellungen nach Ihren persönlichen Vorlieben festlegen.

Drücken Sie die Taste "**MENU**" und wählen Sie das Symbol Einstellungen mit den Tasten "◀" oder " ▶" aus. Drücken Sie die Taste **OK**, um das Menü Einstellungen anzuzeigen.

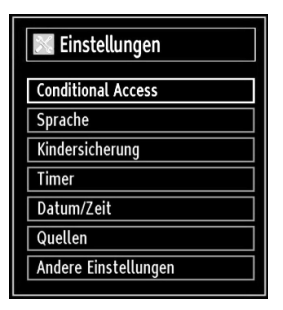

#### Steuerung des Menüs Einstellungen

 Drücken Sie die Tasten "◄" oder "▶", um eine Menüoption zu markieren.

- Drücken Sie die Taste **OK**, um eine Option auszuwählen.
- Drücken Sie die Taste MENU, um abzubrechen.

#### Optionen des Menüs Einstellungen

**Conditional Access:** Einstellen der CA-Module, sofern vorhanden.

Sprache: Legt die Spracheinstellungen fest.

Jugendschutz: Legt die Jugendschutzeinstellungen fest.

**Timer:** Legt die Timer für gewählte Programme fest. **Datum/Zeit:** Stellt Datum und Zeit ein.

**Quellen:** Aktiviert oder deaktiviert die gewünschten Quellenoptionen.

Andere Einstellungen: Zeigt andere Einstellungsoptionen für das TV-Gerät an.

Deutsch - 25 -

# Verwendung eines Conditional Access-Moduls

WICHTIG: Sie dürfen nur dann das CI-Modul einsetzen oder herausnehmen, wenn das TV-Gerät ABGESCHALTET ist.

- Um bestimmte digitale Kanäle zu sehen, ist u. U. ein CA-Modul (CAM) notwendig. Dieses Modul muss in den CI-Steckplatz Ihres TV-Geräts eingesetzt werden.
- Besorgen Sie sich durch die Anmeldung bei einem Pay-TV-Anbieter das CAM-Modul und die Smartcard und setzen Sie sie wie folgt in das TV-Gerät ein:
- Stecken Sie das CAM-Modul und die SmartCard in den Steckplatz, der sich im Anschlussfach auf der Rückseite des TV-Geräts befindet.
- Die CAM-Module sollten korrekt eingesetzt werden. Sie können nicht vollständig eingesetzt werden, wenn sie falsch herum sind. Versuchen Sie nicht, das CAM-Modul mit Gewalt einzuführen, da dies sowohl das Modul als auch den Steckplatz am TV beschädigen kann.
- Schließen Sie das TV-Gerät wieder an die Stromversorgung an, schalten Sie ein und warten Sie einen Moment, bis die Karte aktiviert wurde.
- Wenn kein Modul eingesetzt ist, erscheint der

HINWEIS: "Es konnte kein Common Interface-Modul gefunden werden" ("No Common Interface module detected").

• Weitere Informationen über die Einstellungen finden Sie in der Bedienungsanleitung des Moduls.

#### Anzeigen des Menüs Conditional Access (\*)

(\*) Diese Menüeinstellungen können sich je nach Diensteanbieter ändern.

Drücken Sie die Taste **"MENU**" und wählen Sie das Symbol mit den Tasten **"▼**" oder "▲" aus. Drücken Sie die Taste **OK**, um das Menü Einstellungen anzuzeigen. Verwenden Sie die Tasten **"**◀" oder "

▶", um **Conditional Access** zu markieren, und drücken Sie die Taste **OK**, um die Menüoptionen anzuzeigen.

# Konfigurieren der Spracheinstellungen

In diesem Menü können Sie die Spracheinstellungen des TV-Geräts steuern.

Drücken Sie die Taste "**MENU**" und wählen Sie das fünfte Symbol mit den Tasten "**4**" oder "**b** " aus. Drücken Sie die Taste OK, um das Menü Einstellungen anzuzeigen. Verwenden Sie die Taste "**4**" oder "**b**", um Sprache zu markieren, und drücken Sie OK, um fortzusetzen.

| System       | < | Deutsch |  |
|--------------|---|---------|--|
| Bevorzugt    |   |         |  |
| - Audio      |   | Deutsch |  |
| - Untertitel |   | Deutsch |  |
| - Teletext   |   | West    |  |
| - Guide      |   | Deutsch |  |
| Aktuell      |   |         |  |
| - Audio      |   | Keine   |  |
| - Untertitel |   | Keine   |  |
|              |   |         |  |

Wählen Sie eine Option mit den Tasten "♥" oder " ▲" aus. Die Einstellungen werden automatisch gespeichert.

Menü: zeigt die Systemsprache an

#### Bevorzugt

Sofern verfügbar, werden diese Einstellungen verwendet. Andernfalls werden die aktuellen Einstellungen verwendet.

- · Audio: Legt die bevorzugte Audio-Sprache fest.
- Untertitel: Legt die Untertitelsprache fest. Die gewählte Sprache wird für die Untertitel verwendet.
- · Teletext: Legt die Teletext-Sprache fest.
- Guide: Stellt die bevorzugte EPG-Sprache aus.

#### Aktuell (\*)

(\*) Diese Einstellungen können nur geändert werden, wenn dies vom Sender unterstützt wird. Ist dies nicht der Fall, können die Einstellungen nicht geändert werden.

**Audio**: Ändert die Audiosprache für den aktuellen Kanal.

**Untertitel**: Legt die Untertitelsprache für den aktuellen Kanal fest.

*HINWEIS*: Wenn die Option Land auf Dänemark, Schweden, Norwegen oder Finnland eingestellt ist, funktioniert das Menü Spracheinstellungen (Language Settings) wie folgt:

Deutsch - 26 -

#### Spracheinstellungen

| Spracheinstellungen         |             |
|-----------------------------|-------------|
| Bevorzugt                   |             |
| System                      | < Deutsch > |
| Standard Audio Sprache      | Deutsch     |
| Zweite Audio Sprache        | Schwedisch  |
| Standard Untertitel Sprache | Deutsch     |
| Zweite Untertitel Sprache   | Schwedisch  |
| Standard Teletext Sprache   | Finnisch    |
| Zweite Teletext Sprache     | Schwedisch  |
| Guide                       | Finnisch    |
|                             |             |
| Menüsprache einstellen      |             |

Markieren Sie im Menü Einstellungen die Option Spracheinstellungen durch Drücken der Tasten " ▼" oder "▲". Drücken Sie OK. Daraufhin wird das Untermenü Spracheinstellungen (Language Settings) eingeblendet.Verwenden Sie die Tasten "▼" oder "▲", um die Menüoptionen zu markieren, und drücken Sie dann die Tasten "◀" oder "▶", um sie einzustellen.

# HINWEISE:

- Die Option Systemsprache (System Language) legt die Menüsprache auf dem Bildschirm fest.
- Die Option Audiosprache (Audio Language) wird zur Festlegung der Audiosprache des Kanals verwendet.
- Die primären Einstellungen haben die höchste Priorität, wenn mehrere Auswahlmöglichkeiten in einer Übertragung vorhanden sind. Die sekundären Einstellungen sind die Alternativen, wenn die primären Optionen nicht verfügbar sind.

# Jugendschutz

Um das Ansehen bestimmter Programme zu verhindern, können Kanäle und Menüs mit der Jugendschutzoption gesperrt werden.

Diese Funktion aktiviert bzw. deaktiviert das Menü-Schutzsystem und ermöglicht eine Änderung des PIN-Codes.

Drücken Sie die Taste **"MENU**" und wählen Sie das Symbol mit den Tasten **"**◀" oder **"**▶" aus. Drücken Sie die Taste OK, um das Menü Einstellungen anzuzeigen. Verwenden Sie die Taste **"**♥" oder **"**▲ " um **Jugendschutz** zu markieren, und drücken Sie OK, um fortzusetzen.

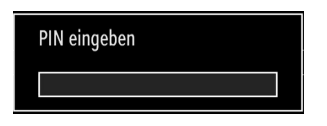

A01\_[DE]\_MB61\_DVB\_TC\_GOLD12\_5110UK\_55990LED\_10076845\_50208166.indd 27

Um die Jugendschutz-Menüoptionen anzuzeigen, muss die PIN-Zahl eingegeben. Die werksseitige PIN-Zahl ist 0000. Nach Eingabe der richtigen PIN wird das Jugendschutzmenü angezeigt.

| Menüsperre      | < Aus > |
|-----------------|---------|
| Maturity Lock   | Aus     |
| Kindersicherung | Aus     |
| PIN einstellen  | ****    |

#### Steuerung des Menüs Jugendschutz (\*)

- Wählen Sie eine Option mit den Tasten ▼ oder ▲ aus.
- Wählen Sie eine Option mit den Tasten ◀ oder ► aus.
- Drücken Sie OK, um weitere Optionen zu sehen.

(\*) Wenn Sie bei der Ersteinstellung UK als Länderoption auswählen, wird die Option Alterssperre nicht angezeigt. Diese Einstellung ist nur für EU-Länder verfügbar.

**Menüsperre**: Die Einstellung Menüsperre aktiviert oder deaktiviert den Menüzugriff. Sie können den Zugriff auf das Installationsmenü oder auf das gesamte Menüsystem deaktivieren.

**Altersbeschränkung**: Ist diese Option eingestellt, bezieht sie vom Sender Altersinformationen. Ist die entsprechende Altersstufe im Gerät deaktiviert, wird der Zugriff auf die Sendung gesperrt.

Kindersicherung: Wenn Kindersicherung aktiviert wird, kann das TV-Gerät nur über die Fernbedienung gesteuert werden. In diesem Fall sind die Tasten am Bedienfeld des TV-Gerätes mit Ausnahme der Standby/Ein-Taste außer Funktion gesetzt. Ist die Kindersicherung aktiviert, können Sie das TV-Gerät mit der Taste Standby/Ein in den Standby-Modus schalten. Um das TV-Gerät wieder einzuschalten, benötigen Sie die Fernbedienung. Wenn eine Taste gedrückt wird, erscheint die Meldung "Kindersicherung Ein" auf dem Bildschirm, während das Menü ausgeblendet bleibt.

**PIN einstellen:** Legt eine neue PIN-Zahl fest. Geben Sie über die Zifferntasten eine neue PIN-Zahl ein. Sie müssen den neuen Pin-Code zur Bestätigung nochmals eingeben.

**WICHTIG**: Der werksseitig eingestellte PIN-Code lautet 0000. Wenn Sie einen neuen PIN einstellen, schreiben Sie diesen bitte auf und bewahren Sie ihn an einem sicheren Ort auf.

Deutsch - 27 -

14.11.2011 17:00:59

# Timer

Drücken Sie die Taste **MENU** und wählen Sie das Symbol **Einstellungen** mit den Tasten ◀ oder ▶ aus. Drücken Sie die Taste **OK**, um das Menü Einstellungen anzuzeigen. Verwenden Sie die Taste ▼ oder ▲ um die Option Timer zu markieren, und drücken Sie **OK**, um fortzusetzen.

#### Einstellen des Ausschalttimers

Diese Einstellung dient dazu, das TV-Gerät nach einer bestimmten Zeit abzuschalten.

- Markieren Sie Ausschalttimer mit den Tasten ▼ oder ▲.
- Verwenden Sie die Taste ◀oder ▶ zur Einstellung. Der Timer kann in 30-Minuten-Intervallen zwischen Aus (Off) und 2,00 Stunden (120 Minuten) eingestellt werden.

#### Einstellen von Programmtimern

Sie können mit dieser Funktion Programmtimer für bestimmte Programme festlegen.

• Um einen Timer hinzuzufügen, drücken Sie die Taste **GELB** auf der Fernbedienung.

HINWEIS: Die Taste GELB funktioniert nur, wenn das TV-Gerät im Digitalmodus ist.

- Timerart: Diese Option kann nicht eingestellt werden.
- Kanal: Ändert den Kanal mit den Tasten ◀ oder
   .
- Datum: Geben Sie über die Zifferntasten ein Datum ein.
- Start: Geben Sie über die Zifferntasten eine Startzeit ein.
- Ende: Geben Sie über die Zifferntasten eine Endzeit ein.
- Dauer: Zeigt die Dauer zwischen Start- und Endzeit an.
- Wiederholen: Sie können die Wiederholung für den Timer auf Einmal, Täglich oder Wöchentlich einstellen. Wählen Sie eine Option mit den Tasten ▼ oder ▲ aus.
- Ändern / Löschen: Stellt die Kindersicherungseinstellungen f
  ür Timer ein.
- Drücken Sie die Taste **GRÜN**, um den Timer zu speichern. Zum Abbrechen drücken Sie die Taste **ROT**.

#### Einen Timer bearbeiten

- Wählen Sie den Timer, den Sie bearbeiten wollen, durch Drücken der Taste ◀ oder ► aus.
- Drücken Sie die Taste GRÜN. Der Bildschirm Timer bearbeiten wird angezeigt.

 Wenn Sie fertig sind, drücken Sie GRÜN, um fortzusetzen: Sie können die Taste "MENU" drücken, um abzubrechen

#### Einen Timer löschen

- Wählen Sie den Timer, den Sie löschen wollen, durch Drücken der Taste ▼ oder ▲ aus.
- Drücken Sie die Taste ROT.
- Wählen Sie über die Tasten ◀ oder ► JA aus, um den Timer zu löschen. Wählen Sie NEIN, um den Vorgang abzubrechen

#### Einstellen von Datum und Uhrzeit

Wählen Sie im Menü Einstellungen die Option **Datum**/ **Zeit**, um diese einzustellen. Drücken Sie die Taste **OK**.

| Datums-/Zeiteinstellungen                    |             |  |  |  |  |  |
|----------------------------------------------|-------------|--|--|--|--|--|
| Datum                                        | 30/04/2010  |  |  |  |  |  |
| Zeit                                         | 03:23       |  |  |  |  |  |
| Zeiteinstellungen                            | < Auto >    |  |  |  |  |  |
| Zeitzone                                     | GMT + 00:00 |  |  |  |  |  |
| Wert ändern<br>RETRACK Zurück MENU Verlassen |             |  |  |  |  |  |

- Verwenden Sie die Tasten ▼ oder ▲ um Datum/Zeit zu markieren.
- Die Optionen Datum, Zeit, Zeiteinstellungsmodus und Zeitzoneneinstellung sind verfügbar.
- Verwenden Sie die Tasten ▼ oder ▲, um Zeiteinstellungsmodus zu markieren. Der Zeiteinstellungsmodus wird mit den Tasten ◀ oder
   eingestellt. Sie kann auf AUTO oder MANUELL (MANUAL) gestellt werden.
- Wenn AUTO gewählt wird, können die Optionen Datum/ Zeit und Zeitzone nicht eingestellt werden. Wenn MANUELL ausgewählt wird, kann die Zeitzone geändert werden.
- Wählen Sie die Option Zeitzone durch Drücken der Taste ▼ oder ▲ aus.
- Verwenden Sie die Tasten ◀ oder ▶, um die Zeitzone zwischen GMT-12 oder GMT+12 zu ändern. Die aktuelle Zeit oben im Menü ändert sich dann entsprechend der eingestellten Zeitzone.Die Einstellungen werden automatisch gespeichert. Drücken Sie "MENU", um abzubrechen

#### Deutsch - 28 -

# Konfiguration der Quelleneinstellungen

Hier können Sie die gewählten Quellenoptionen aktivieren oder deaktivieren. Das TV kann durch Drücken der Taste "**SOURCE**" nicht auf deaktivierte Quellenoptionen geschaltet werden.

| XT1    | < Aktiviert > |
|--------|---------------|
| XT2    | Aktiviert     |
| XT2-S  | Aktiviert     |
| IDE AV | Aktiviert     |
| IDMI1  | Aktiviert     |
| IDMI2  | Aktiviert     |
| IDMI3  | Aktiviert     |
| IDMI4  | Aktiviert     |
| 'PbPr  | Aktiviert     |
| /GA/PC | Aktiviert     |

- Wählen Sie im Menü Einstellungen die Option Quellen und drücken Sie OK.
- Wählen Sie eine Quelle mit den Tasten "♥" oder " ▲" aus.
- Verwenden Sie die Tasten "◄" oder "▶", um die gewählte Quelle zu aktivieren oder deaktivieren. Die Einstellungen werden automatisch gespeichert.

# Andere Einstellungen konfigurieren

Um die allgemeinen Einstellungen anzuzeigen, wählen Sie im Menü Einstellungen die Option Andere Einstellungen und drücken Sie OK.

| Menü Zeitlimit               | < 60 Sek. >    |
|------------------------------|----------------|
| Verschlüsselte Kanäle suchen | Ja             |
| Hintergrundbeleuchtung       | Maximal        |
| Energiesparmodus             | Aus            |
| Blauer Hintergrund           | Aus            |
| Software-Upgrade             | V.0.2.7        |
| Für Schwerhörige             | Aus            |
| Audio Beschreibung           | Aus            |
| TV-Auto-AUS                  | 4 h            |
| Übertragungsart              | Digital Aerial |
| Standby Search               | Aus            |

#### Steuerung

Wählen Sie eine Option mit den Tasten " $\mathbf{\nabla}$ " oder " $\mathbf{\Delta}$ " aus.

Stellen Sie eine Option mit den Tasten "◀" oder " ▶" in.

Drücken Sie die Taste OK, um ein Untermenü anzuzeigen.

Menü Zeitlimit: Ändert die Anzeigezeit für den Menübildschirm.

Verschlüsselte Kanäle suchen: Wenn diese Einstellung auf JA gesetzt ist, werden beim Suchvorgang auch die verschlüsselten Kanäle gesucht. Wird die Funktion manuell auf NEIN gesetzt, werden bei der automatischen oder manuellen Suche keine verschlüsselten Kanäle berücksichtigt.

**Hintergrundbeleuchtung** (optional): Diese Einstellung steuert die Hintergrundbeleuchtung. Sie kann auf Maximal, Minimal, Mittel und Sparmodus eingestellt werden.

Energiesparmodus : Drücken Sie die Taste "▼" oder "▲", um den Energiesparmodus auszuwählen.

Drücken Sie die Taste "◀" oder "▶", um den Energiesparmodus auf Ein oder Aus zu stellen.

Weitere Informationen zum Energiesparmodus finden Sie im Abschnitt "Umweltinformation" in diesem Handbuch.

**Hinweis:** Die Funktion Hintergrundbeleuchtung wird ausgeblendet, wenn der Energiesparmodus auf Ein gestellt ist.

**Softwareaktualisierung**: Um sicherzustellen, dass Ihr TV-Gerät stets auf dem aktuellen Stand ist, müssen Sie diese Einstellung verwenden. Damit es richtig funktioniert, muss das TV-Gerät im Standby-Modus sein.

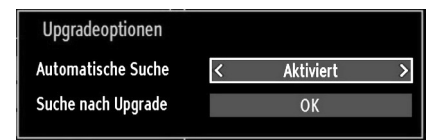

Sie können durch Einstellen der Option Automatische Suche die automatische Aktualisierung aktivieren oder deaktivieren.

Mit Suche nach Upgrade können Sie manuell nach neuer Software suchen.

**Software-Version**: Zeigt die aktuelle Software-Version an.

**Hörgeschädigte**: Wenn der Programmanbieter spezielle Audiosignale überträgt, können Sie diese Einstellung auf Ein setzen, um solche Signale zu empfangen.

Deutsch - 29 -

**Bildbeschreibung**: Bei der Bildbeschreibung handelt es sich um eine zusätzliche Audiospur für blinde und sehbehinderte Konsumenten von visuellen Medien wie Filmen und Fernsehen. Ein Erzähler beschreibt die Darstellung und das Geschehen auf dem Bildschirm in den natürlichen Pausen im normalen Audiokanal (und manchmal falls erforderlich auch während der Dialoge). Sie können diese Funktion nur verwenden, wenn der Sender die zusätzliche Audiospur unterstützt.

**TV-Autoabschaltung:** Hier können Sie den Zeitwert für die automatische Abschaltung einstellen. Ist dieser Wert erreicht und es wird kein Steuerbefehl an das TV-Gerät übertragen, schaltet sich dieses ab.

Übertragungstyp (optional): Wenn Sie den gewünschten Übertragungstyp mit den Tasten "◀" oder "▶" einstellen, zeigt das TV-Gerät die entsprechende Kanalliste an. Gibt es für den gewählten Typ keine gespeicherten Kanäle, wird die Meldung "Keine Kanäle für diesen Typ gefunden" ("No channels for this type have been found.") angezeigt.

Standby-Suche (optional) Wählen Sie mit den Tasten "♥" oder "▲" die Einstellung Standby-Suche und drücken Sie die Taste "◀" oder "▶", um die Option auf Ein oder Aus zu setzen. Wenn Sie die Standby-Suche auf Aus stellen, steht diese Funktion nicht mehr zur Verfügung. Um die Standby-Suche zu verwenden, stellen Sie bitte sicher, dass die Standby-Suche auf Ein eingestellt ist

#### Andere Funktionen

Anzeige der TV-Information: Programmnummer, Programmname, Klanganzeige, Zeit, Teletext, Kanaltyp und Auflösungsinformationen werden am Bildschirm angezeigt, wenn ein neues Programm eingegeben wird oder die Taste "INFO" gedrückt wird.

Stummschaltungsfunktion: Drücken Sie die Taste "K,", um den Ton abzuschalten. Die Stummschaltungsanzeige wird im oberen Teil des Bildschirms angezeigt. Um die Stummschaltung wieder auszuschalten, gibt es zwei Alternativen: Sie können die Taste "K" drücken oder alternativ dazu einfach den Lautstärkepegel höher oder niedriger stellen.

Auswahl Bildmodus: Durch Drücken der Taste PRESETS können Sie die Einstellungen für den Bildmodus je nach Wunsch vornehmen. Die verfügbaren Optionen sind Dynamisch, Natürlich, Kino und Spiele.

Anzeigen von Untertiteln Sind in der Übertragung Untertitelinformationen verfügbar, können Sie diese durch Drücken der Taste **SUBTITLE** auf der Fernbedienung aktivieren. Drücken Sie die Taste **LANG**, um eine Untertitel-Sprache auszuwählen, und dann die Taste **SUBTITLE**, um die verfügbaren Untertitel anzuzeigen. Wenn "Untertitel" auf EIN ist, erscheint bei Drücken der Taste "" die folgende Warnmeldung (\*\* nur für UK/GB)

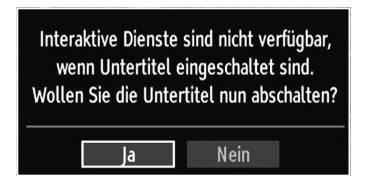

#### Teletext

Das Teletext-System überträgt Informationen wie Nachrichten, Sport und Wetter auf Ihr TV-Gerät. Wenn das Signal schwächer wird, zum Beispiel bei schlechten Witterungsbedingungen, können Textfehler auftreten, oder der Textmodus insgesamt deaktiviert werden.

Die Teletext-Funktionstasten werden unten angeführt:

"
"
"
"
Teletext / Mix : Aktiviert bei einmaligem Drücken den Teletext. Drücken Sie nochmals diese Taste, um den Teletext-Bildschirm über dem Programm anzuzeigen (Mix). Durch erneutes Drücken wird der Teletextmodus beendet.

"**RETURN**" - Indexseite Dient zur Auswahl der Teletext-Indexseite.

"**INFO**" - Anzeigen Zeigt verborgene Informationen an (z. B. Lösungen von Rätseln oder Spielen).

**"OK" Halten** Hält falls gewünscht eine Seite an. Um die Haltefunktion aufzuheben, nochmals diese Taste drücken

"◀"/"▶" **Unterseiten** Wählt Unterseiten aus (sofern verfügbar), wenn der Teletext aktiv ist.

P+ / P- und Ziffern (0-9) Zum Auswählen einer Seite drücken.

*HINWEIS*: Die meisten TV-Sender verwenden die Seitennummer 100 für die Indexseite.

#### Farbtasten (ROT/GRÜN/GELB/BLAU)

Ihr TV-Gerät unterstützt die Systeme FASTEXT und TOPtext. Wenn diese Systeme verfügbar sind, werden die Seiten in Gruppen oder Themen unterteilt. Ist das FASTEXT-System verfügbar, werden die Abschnitte einer Teletextseite farbcodiert und können dann durch Drücken der entsprechenden Farbtaste ausgewählt werden. Drücken Sie eine Farbtaste je nach Wunsch. Farbiger Text zeigt Ihnen an, welche Farbtasten Sie verwenden können, wenn eine Übertragung im TOPtext-System vorhanden ist. Durch Drücken der Tasten "♥" oder "▲" wird die jeweils nächste oder vorhergehende Seite angefordert.

Deutsch - 30 -

# Tipps

Pflege des Bildschirms: Reinigen Sie den Bildschirm mit einem leicht angefeuchteten, weichen Tuch. Verwenden Sie keine aggressiven Reinigungsmittel, da diese Mittel die Bildschirmbeschichtung angreifen können. Stecken Sie zu Ihrer Sicherheit vor der Reinigung den Netzstecker des Geräts aus. Wenn Sie das TV-Gerät bewegen oder transportieren, halten Sie es bitte richtig an der Unterseite.

Zurückbleibendes Bild: Beachten Sie, dass bei der Anzeige von stehenden Bildern Geisterbilder auftreten können. Solche Bildstörungen auf LED-TVs verschwinden meist nach einer Weile wieder. Schalten Sie das Gerät für eine Weile ab.

Um solche Störungen von vornherein zu vermeiden, sollten Sie keine stehenden Bilder lange Zeit anzeigen lassen.

Kein Strom: Wenn das Gerät keinen Strom hat, überprüfen Sie bitte das Netzkabel und dessen Anschluss an der Steckdose.

Schlechte Bildqualität: Haben Sie die richtige Farbnorm ausgewählt? Ist Ihr TV-Gerät oder die Hausantenne zu nahe an nicht geerdeten Audiogeräten oder Neonlichtern, etc. aufgestellt? Berge oder hohe Gebäude können dazu führen, dass Bilder doppelt dargestellt werden oder Geisterbilder entstehen. Manchmal können Sie die Bildqualität verbessern, indem Sie die Antenne anders ausrichten. Kann das Bild bzw. der Text kaum erkannt werden? Überprüfen Sie, ob Sie die richtige Frequenz eingegeben haben. Bitte stellen Sie die Kanäle neu ein. Die Bildqualität kann sich verschlechtern, wenn zwei Zusatzgeräte gleichzeitig an das TV-Gerät angeschlossen werden. Trennen Sie in diesem Fall eines der Zusatzgeräte wieder ab.

Kein Bild: Ist die Antenne richtig angeschlossen? Sind die Stecker fest mit der Antennenbuchse verbunden? Ist das Antennenkabel beschädigt? Wurden geeignete Stecker verwendet, um die Antenne anzuschließen? Wenn Sie nicht sicher sind, fragen Sie Ihren Händler. Kein Bild bedeutet, dass Ihr TV-Gerät kein Signal empfängt. Haben Sie die richtigen Tasten auf der Fernbedienung betätigt? Versuchen Sie es noch einmal. Stellen Sie auch sicher, dass die richtige Eingangsquelle ausgewählt ist.

**Ton:** Sie hören keinen Ton. Haben Sie den Ton eventuell durch das Betätigen der Taste "XX" unterbrochen? Es funktioniert nur ein Lautsprecher . Ist die Balance auf nur eine Seite eingestellt? Siehe Menü Ton.

**Fernbedienung**: Das Gerät spricht nicht auf die Fernbedienung an. Möglicherweise sind die Batterien leer. In diesem Fall können Sie die Tasten direkt am TV-Gerät verwenden.

**Eingabequellen:** Wenn Sie keine Eingabequelle wählen können, haben Sie wahrscheinlich kein Gerät angeschlossen. Wenn Sie ein Gerät angeschlossen haben, überprüfen Sie die AV-Kabel und deren Anschluss.

Deutsch - 31 -

# Anhang A: Typische Anzeigemodi PC-Eingang

Das Display hat eine maximale Auflösung von 1360 x 768. Die folgende Tabelle illustriert einige der typischen Anzeigemodi. Unter Umständen unterstützt Ihr TV keine verschiedenen Auflösungen. Die unterstützten Auflösungen sind unten aufgelistet. Wenn Sie Ihren PC mit einer nicht unterstützten Auflösung betreiben, erscheint eine Warnmeldung am Bildschirm.

| Index     | Auflösung | Frequenz |  |
|-----------|-----------|----------|--|
| 1         | 640x400   | 70 Hz    |  |
| 2         | 640x480   | 60 Hz    |  |
| 3         | 640x480   | 75 Hz    |  |
| 4         | 800x600   | 60 Hz    |  |
| 5 800x600 |           | 75 Hz    |  |
| 6         | 1024x768  | 60 Hz    |  |
| 7         | 1024x768  | 70 Hz    |  |
| 8         | 1024x768  | 75 Hz    |  |
| 9         | 1152x864  | 75 Hz    |  |
| 10        | 1280x768  | 60 Hz    |  |
| 11        | 1280x1024 | 60 Hz    |  |
| 12        | 1360x768  | 60 Hz    |  |

# Anhang B: AV- und HDMI-Signalkompatibilität (Eingangssignaltypen)

| Quelle             | Unterst<br>Signa | Verfügbar |   |
|--------------------|------------------|-----------|---|
| EXT-1<br>(SCART-1) | PAL 50           | /60       | 0 |
|                    | NTSC 60          |           | 0 |
|                    | RGB 50           |           | 0 |
|                    | RGB              | 60        | 0 |
|                    | PAL 50           | 0         |   |
| EXT-2              | NTSC 60          |           | 0 |
| (SCART-2)          | RGB              | 50        | Х |
|                    | RGB              | 60        | Х |
|                    | PAL 50           | /60       | 0 |
| SIDE AV            | NTSC             | 60        | 0 |
|                    | 4801             | 60Hz      | 0 |
|                    | 480P             | 60Hz      | 0 |
|                    | 5761             | 50Hz      | 0 |
|                    | 576P             | 50Hz      | 0 |
| VDbDr              | 720P             | 50Hz      | 0 |
|                    | 720P             | 60Hz      | 0 |
|                    | 10801            | 50Hz      | 0 |
|                    | 10801            | 60Hz      | 0 |
|                    | 1080P            | 50Hz      | 0 |
|                    | 1080P            | 60Hz      | 0 |
|                    | 4801             | 60Hz      | 0 |
|                    | 480P             | 60Hz      | 0 |
|                    | 576I             | 50Hz      | 0 |
|                    | 576P             | 50Hz      | 0 |
| HDMI1              | 720P             | 50Hz      | 0 |
|                    | 720P             | 60Hz      | 0 |
| HDMI4              | 10801            | 50Hz      | 0 |
|                    | 10801            | 60Hz      | 0 |
|                    | 1080P            | 50Hz      | 0 |
|                    | 1080P            | 60Hz      | 0 |
|                    | 1080P            | 24 HZ     | 0 |

#### (X: Nicht möglich, O : Möglich)

In einigen Fällen kann unter Umständen ein Signal nicht richtig auf dem LED-Schirm angezeigt werden. Das Problem kann durch eine Inkompatibilität in den Standards des Quellgeräts verursacht werden (DVD, Settop-Box etc.). Wenn solche Probleme auftreten, wenden Sie sich bitte an Ihren Händler und/oder den Hersteller des Geräts.

Deutsch - 32 -

# Anhang C: Unterstützte DVI-Auflösungen

Wenn Sie Zusatzgeräte über DVI-Adapterkabel (nicht mitgeliefert) an die Anschlüsse Ihres TV-Geräts anschließen, können Sie sich an die folgenden Auflösungsinformationen halten:

|       | 24Hz | 25Hz | 30Hz | 50Hz | 60Hz |
|-------|------|------|------|------|------|
| 480i  |      |      |      |      | Ø    |
| 480p  |      |      |      |      | N    |
| 576i  |      |      |      | Ø    |      |
| 576p  |      |      |      | Ø    |      |
| 720p  |      |      |      | Ø    | Ø    |
| 1080i |      |      |      | Ø    | V    |
| 1080p | Ø    | V    | M    | Ø    | Ø    |

# Anhang D: Im USB-Modus unterstützte Dateiformate

| Madium  | Datei-      | Format Hinweise                                                                      |                    |                                                                  |               |  |
|---------|-------------|--------------------------------------------------------------------------------------|--------------------|------------------------------------------------------------------|---------------|--|
| meatum  | erweiterung | Video                                                                                | Audio              | (Max. Auflösung / Bit                                            | trate etc.)   |  |
|         | .mpg, .mpeg | MPEG1, 2                                                                             | MPEG Layer 1/2/3   |                                                                  |               |  |
|         | .dat        | MPEG1, 2                                                                             | MDECO              |                                                                  |               |  |
|         | .vob        | MPEG2                                                                                | MPEG2              |                                                                  |               |  |
|         | .mkv        | H.264, MPEG1,2,4                                                                     | EAC3 / AC3         | MAX 1920x1080 @ 30P 20Mbit/sek.                                  |               |  |
| Film    | .mp4        | MPEG4, Xvid 1.00,<br>Xvid 1.01, Xvid 1.02,<br>Xvid 1.03, Xvid 1.10-<br>beta1/2 H.264 | PCM/MP3            |                                                                  |               |  |
|         | .avi        | MPEG2, MPEG4                                                                         | PCM/MP3            |                                                                  |               |  |
|         |             | Xvid 1.00, Xvid 1.01,<br>Xvid 1.02, Xvid 1.03,<br>Xvid 1.10-beta1/2 H.264            | PCM                | MAX 1920x1080 @ 30P 20Mbit/s                                     |               |  |
| Musik   | mn?         |                                                                                      | MPEG 1 Layer 1 / 2 | 2 32 Kbps ~ 320 Kbps (Bitrate)<br>32 KHz ~ 48 KHz (Samplingrate) |               |  |
| IVIUSIK | .mps        | -                                                                                    | (MP3)              |                                                                  |               |  |
|         | ing inog    | Baseline JPEG                                                                        |                    | max. B x H = 15360 x 8640                                        | 4147200 Bytes |  |
| Foto    | .jpg .jpeg  | Progressive JPEG                                                                     |                    | max. B x H = 1024 x 768                                          | 6291456 Bytes |  |
|         | .bmp        | -                                                                                    |                    | max. B x H = 9600 x 6400                                         | 3840000 Bytes |  |
|         | .sub        |                                                                                      |                    |                                                                  |               |  |
| .srt    |             | -                                                                                    |                    | -                                                                |               |  |

Deutsch - 33 -

# Anhang E: Softwareaktualisierung

• Ihr TV-Gerät kann neue Software-Upgrades über das Internet oder über TV-Übertragungskanäle finden und installieren.

Bei der Suche über TV-Übertragungskanäle durchsucht das TV-Gerät die in den Einstellungen gespeicherten Kanäle. Vor der Upgradesuche sollten daher alle verfügbaren Kanäle eingestellt und aktualisiert werden.

#### 1) Softwareupgrade-Suche über Benutzerschnittstelle

Sie können eine manuelle Suche nach neuen Softwareupgrades für Ihr TV-Gerät durchführen.

Navigieren Sie dazu im Hauptmenü. Wählen Sie **Einstellungen** und dann **Weitere Einstellungen**. Wählen Sie im Menü **Weitere Einstellungen** die Option **Softwareupgrade** und drücken Sie die Taste OK, um das Menü **Upgradeoptionen** zu wählen.

Wählen Sie im Menü Upgradeoptionen die Option Suche nach Upgrade und drücken Sie OK.

Wird ein neues Upgrade gefunden, beginnt das Gerät mit dem Herunterladen. Ein Fortschrittsbalken zeigt die verbleibende Dauer an. Nach Abschluss des Herunterladens wird eine Meldung angezeigt, dass Sie zum Aktivieren der neuen Software das Gerät neu booten müssen. Drücken Sie OK, um den Bootvorgang fortzusetzen.

#### 2) Upgrademodus Suche um 3 Uhr früh

Wenn die Option **Automatische Suche** im Menü **Upgradeoptionen** aktiviert ist, schaltet sich das Gerät um 3:00 früh ein und sucht auf den Übertragungskanälen nach neuen Softwareupgrades. Wird eine neue Software gefunden und erfolgreich heruntergeladen, arbeitet das TV-Gerät ab dem nächsten Einschaltvorgang mit der neuen Softwareversion.

Hinweis zum Rebootvorgang: Das Rebooten ist der letzte Schritt beim Upgradevorgang, wenn einen neue Software erfolgreich heruntergeladen wurde. Während des Reboots führt das TV-Gerät die letzten Initialisierungen durch. Dabei wird das Panel abgeschaltet und die Front-LED zeigt die Aktivität durch Blinken an. Nach etwa 5 Minuten startet das TV-Gerät neu mit der neu aktivierten Softwareversion.

Wenn das TV-Gerät nach 10 Minuten noch immer nicht gestartet hat, ziehen Sie den Netzstecker, warten Sie 10 Minuten, und stecken Sie ihn wieder ein. Das TV-Gerät sollte nun mit der neuen Software starten. Funktioniert das Gerät noch immer nicht, wiederholen Sie den Ab-/Ansteckvorgang noch einige Male. Wenn auch dies nichts ändert, wenden Sie sich bitte an den Kundendienst, um das Problem beheben zu lassen.

**WORSICHT:** Ziehen Sie auf keinen Fall den Netzstecker, solange beim Rebootvorgang die LED noch blinkt. Dies kann dazu führen, dass das TV-Gerät nicht mehr gestartet werden kann. Dies kann dann nur vom Kundendienst behoben werden.

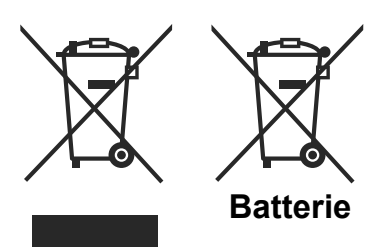

Produkte

# Informationen über die Entsorgung von Altgeräten und Batterien

[nur für die Europäische Union]

Diese Symbole zeigen an, dass das elektrische oder elektronische Gerät am Ende seiner Nutzungsdauer nicht als normaler Haushaltsmüll entsorgt werden darf. Wenn Sie dieses Produkt oder Batterien entsorgen wollen, beachten Sie bitte die Sammelsysteme und –einrichtungen für die entsprechende Wiederverwertung.

Hinweis: Das Zeichen Pb unter dem Batteriensymbol bedeutet, dass diese Batterie Blei enthält.

Deutsch - 34 -

A01\_[DE]\_MB61\_DVB\_TC\_GOLD12\_5110UK\_55990LED\_10076845\_50208166.indd 34

14.11.2011 17:01:02

# **Technische Daten** TV-ÜBERTRAGUNG PAL/SECAM B/G D/K K' I/I' L/L' **EMPFANGSKANÄLE** VHF (BAND I/III) UHF (BAND U) **HYPERBAND** ANZAHL DER VOREINGESTELLTEN KANÄLE 1000 KANALANZEIGE Bildschirmanzeige **RF-ANTENNENEINGANG** 75 Ohm (nicht geregelt) BETRIEBSSPANNUNG 220-240V AC, 50 Hz. AUDIO SRS Trusurround HD. AUDIO-AUSGANGSLEISTUNG (WRMS.) (10% THD) 2 x 12 LEISTUNGSAUFNAHME (W) 200 W (max.) PANEL 16:9-Display, 55" Bildschirmgröße **ABMESSUNGEN (mm)** TxLxB (Mit Standfuß): 330 x 1307 x 819,5 Gewicht (kg): 31,50 TxLxB (Ohne Standfuß): 39,9 x 1307 x 778,5 Gewicht (kg): 26,80 AUS-/EINGANGS-ANSCHLÜSSE 4 x HDMI 2 x Scart 2 x USB 1 x PC / VGA 1 x Digital Audio out (koaxial) 1 x 3,5 mm Klinke Kopfhörerausgang 1 x CI - Slot

1 x Seiten A/V

# Digitaler Empfang (DVB-T)

## Übertragungsnormen:

DVB-T, MPEG2, DVB-T, MPEG4 HD

#### I. DEMODULATION

- Symbolrate: COFDM mit 2K/8K FFT-Modus.
- Modulation: 16-QAM 64-QAM FEC für alle DVB-Modi (wird automatisch gefunden)
- MHEG-5 Engine, erfüllt Engine Profile 1
- Object carousel-Support erfüllt ISO/IEC 135818-6 und UK DTT-Profil (Nur UK).
- Frequenzbereich : 474-850 MHz für UK-Modelle

#### • II. VIDEO

- H.264 (MPEG-4 p. 10) Main- und High Profile Level 4.1/MPEG-2 MP@HL Videodecoder.
- HD-Anzeige kompatibel mit mehreren Formaten (1080i, 720p, 576p)
- Analoger CVBS-Ausgang. (Ist bei HD-Kanälen nicht verfügbar).

#### • III. AUDIO

- MPEG-1 Layer I/II, MPEG-2 Layer II, AAC, HEAAC, AC3, E-AC3
- Unterstützte Abtastfrequenzen 32, 44,1 und 48 kHz

# Digitaler Empfang (DVB-C)

# Übertragungsnormen:

DVB-C, MPEG2, DVB-C, MPEG4

#### i. DEMODULATION

-Symbolrate: 4.0 Msymbole/s bis 7.2 Msymbole/s -Modulation: 16-QAM , 32-QAM ,64-QAM, 128-QAM und 256-QAM

# ii. VIDEO

-Alle MPEG2 MP@ML-Formate mit Aufwärtskonvertierung und Filterung auf CCIR601-Format.

-Analoge CVBS-Ausgabe.

# iii. AUDIO

-Alle MPEG1 Layer 1- und 2-Modi

-Unterstützte Abtastfrequenzen sind 32, 44,1 und 48 kHz.

Deutsch - 35 -
## Hinweis zur Konformität

Das Fernsehgerät entspricht den folgenden Normen:

In Bezug auf die Konformität mit den grundlegenden Anforderungen und den relevanten Vorschriften entspricht dieses Gerät der EMC-Richtlinie 2004/108/EC sowie der Richtlinie 2006/95/EC für Niederspannungsgeräte. Anforderungen für umweltgerechte Gestaltung energieverbrauchsrelevanter Produkte (Richtlinie 2009/125/EC nach der Durchführungsverordnung Nr. 642/2009).

#### EN 55013: 2001 + A1:2003 + A2:2006

EN 55020: 2007

EN 61000-3-2:2006

EN 61000-3-3: 1995 + A1:2001 + A2:2005

EN 60065: 2002 + A1:2006 + A11:2008

EN 55022:2006 (Geräteklasse A)

EN 55024:1998 + A1:2001 + A2:2003

Importiert durch: VESTEL GERMANY GmbH Parkring 6 D-85748 Garching b. München Deutschland

### A WARNUNG

Dies ist ein Produkt der Klasse A. Im Hausgebrauch kann dieses Produkt Funkstörungen verursachen. In diesem Fall muss der Benutzer unter Umständen entsprechende Maßnahmen ergreifen.

## **Definition der Begriffe**

#### Bildverhältnis

Dieser Begriff bezieht sich auf das Verhältnis von Bildhöhe und -breite.

## AVL

Automatische Lautstärkebegrenzung.

#### Helligkeit

Diese Steuerung definiert den allgemeinen Helligkeitsgrad des Gesamtbilds.

#### Kontrast

Damit wird der Bereich der optischen Dichte und der Ton des Gesamtbilds eingestellt.

## Component-Audioeingänge

Wird für den normalen analogen Audioanschluss zwischen Geräten verwendet.

#### Component-Videoeingänge (Y/Pb/Pr)

Dieses Videosignal setzt sich aus den Farbunterschieden und einem Luminanzsignal zusammen.

#### HDMI

High Definition Multimedia Interface. Dieser Anschluss liefert ein unkomprimiertes digitales Video- und Audiosignal hoher Qualität. Dabei werden Audiound Videosignale über einen einzigen Anschluss ausgegeben.

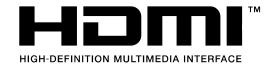

#### NTSC

Der in den USA verwendete Standard für Zeilen-TV-Signale, der auch in einigen anderen Ländern verwendet wird.

### OSD

Bildschirmanzeige (On Screen Display). Informationen wie Kanalnummer und Lautstärke, die auf dem Bildschirm des TV-Geräts angezeigt werden.

## PAL

Europäische Norm für Zeilen-TV-Signale.

#### SECAM

Ein in Frankreich und einigen anderen Ländern verwendetes Videoformat, das dem Format PAL ähnlich ist.

#### Scart

Audio-/Video-Anschluss mit 21 Pins, wird hauptsächlich bei TV-Geräten in Europa verwendet.

#### Schärfe

Eine Steuerung, die den Effekt einer größeren Auflösung durch Hell-/Dunkelübergänge erzeugt.

## System

Definiert die Übertragungsart des TV-Bilds, da das Übertragungssystem nicht in allen Ländern dasselbe ist.

## VGA

VGA ist ein verbreiteter Standard für die Grafikanzeige auf PCs.

## LPCM

LPCM steht für Pulse Code Modulation und ist ein digitales Audiosignal.

## MPEG

Kurzform für Moving Picture Experts Group. Dabei handelt es sich um einen internationalen Standard für die Kompression von bewegten Bildern. Auf einigen DVDs sind die digitalen Audiosignale in diesem Format komprimiert und aufgenommen.

Deutsch - 36 -

# Herstellergarantie CH

Wir freuen uns, dass Sie sich für den Kauf eines Produktes unseres Hauses entschieden haben, und wünschen Ihnen viel Spaß mit diesem hochwertigen Produkt. Unsere strenge Fertigungskontrolle gewährleistet die hohe Qualität unserer Geräte. Für den Fall, dass Sie dennoch eine berechtigte Beanstandung haben, gewähren wir eine Garantie für die Dauer von

# 2 Jahren

ab Kaufdatum nach den nachfolgenden Bedingungen:

- 1. Diese Garantie lässt Ihre gesetzlichen Gewährleistungsansprüche als Verbraucher gegenüber dem Verkäufer des Gerätes unberührt. Diese Rechte werden durch die von uns gewährte Herstellergarantie nicht eingeschränkt.
- 2. Die von uns gewährte Garantie hat nur Gültigkeit für den privaten Gebrauch des Gerätes und beschränkt sich auf das Gebiet der Schweiz
- 3. Die Garantiedauer beträgt 2 Jahre ab Kaufdatum.
- 4. Unsere Garantieleistung umfasst während der Garantiedauer nach unserer Wahl die Instandsetzung Ihres Gerätes oder den Austausch gegen ein gleichwertiges Gerät, die bei uns anfallenden Arbeitslöhne, Materialkosten und die Transportkosten des Gerätes innerhalb der Schweiz.
- 5. Zur Geltendmachung Ihrer Beanstandung setzen Sie sich bitte mit folgender Servicenummer in Verbindung:

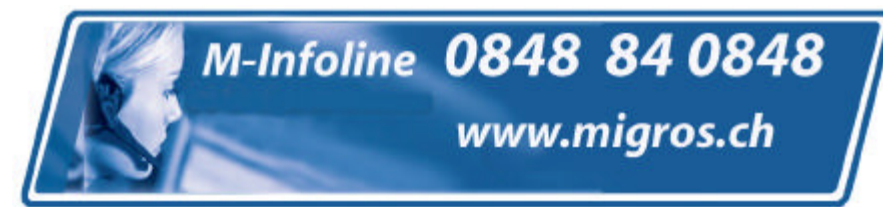

Es wird empfohlen die Originalverpackung aufzubewahren, um im Garantiefalle einen sicheren Transport des Gerätes zu gewährleisten. Eine kurze Beschreibung Ihrer Beanstandung wäre sehr hilfreich und unterstützt die schnelle Reparatur und Rücklieferung des Gerätes. Wir empfehlen

6. Sie müssen den Kaufnachweis führen. Hierzu genügt das Original des Kassenzettels, den Sie dem Gerät beifügen. Ohne Kaufnachweis können wir leider keine kostenlosen Garantieleistungen erbringen. Geht uns ein Gerät ohne Kaufnachweis zu, erhalten Sie von uns eine Kostenvoranschlag für die Reparatur. Entscheiden Sie sich gegen eine Reparatur, so liefern wir das Gerät an Sie zurück und berechnen Ihnen eine Pauschale für Transport und Ausarbeitung des Kostenvoranschlags.

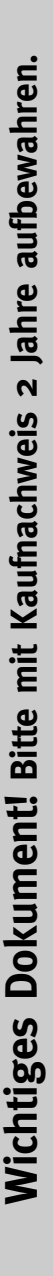

- Wichtiges Dokument! Bitte mit Kaufnachweis 2 Jahre aufbewahren.
- 7. Ausgetauschte Teile verbleiben in unserem Servicezentrum und werden nach unserem Ermessen vernichtet.
- 8. Die Garantie erlischt, wenn das Gerät von Ihnen oder einem nicht von uns autorisierten Dritten geöffnet und/oder Veränderungen an dem Gerät vorgenommen worden sind.
- 9. Kein Garantieanspruch besteht:
  - bei unsachgemäßer Behandlung
  - bei mechanischer Beschädigung des Gerätes von außen
  - bei Transportschäden
  - bei Verschleiß
  - bei Bedienungsfehlern
  - bei Aufstellung des Gerätes in Feuchträumen oder im Freien

  - bei übermäßiger Nutzung, insbesondere bei anderer als privater Nutzung
  - bei Missachtung der Bedienungsanleitung.
  - wenn das Gerät keinen technischen Defekt aufweist.
  - bei Pixelfehlern die innerhalb der in der ISO Norm 13406-2 festgelegten (Pixelfehlerklasse II) Toleranzen liegen
- 10. Die Garantie umfasst keine weitergehende Haftung unsererseits, insbesondere keine Haftung für Schäden, die nicht am Gerät selbst entstanden sind oder die durch den Ausfall des Gerätes bis zur Instandsetzung entstehen (z.B. Wegekosten, Handlingskosten, etc.). Hierdurch wird jedoch unsere gesetzliche Haftung, insbesondere nach dem Produkthaftungsgesetz, nicht eingeschränkt oder ausgeschlossen.
- 12. Von uns erbrachte Garantieleistungen verlängern die Garantiefrist von 2 Jahren ab Kaufdatum nicht, auch nicht hinsichtlich eventuell ausgetauschter Komponenten.
- Zur Validisierung Ihres Anspruches und um eine zeitnahe Bearbeitung zu gewährleisten, senden Sie uns bitte immer den gesamten Verpackungsinhalt inklusive aller Zubehörteile zu. (z.B. Fernbedienung, Ständer, Wandhalterungen, A/V-Kabel usw...)

## Wir wünschen Ihnen viel Spaß mit Ihrem neuen Gerät!

"This warranty card is only valid in Switzerland." "Deze garantiekaart is enkel beschikbaar in Zwitserland." "Questa scheda di garanzia è valida solo in Svizzera". "Cette garantie est valable seulement en Suisse." "El certificado de garantía sólo es válido en Suiza." "Dieses Garantiezertifikat ist nur für die Schweiz gültig." "Bu garanti kartı sadece İsvicre'de gecerlidir."

WAR\_Mi\_2007\_2\_DE

# Contents

| Features                                       | 40       |
|------------------------------------------------|----------|
| Introduction                                   | 40       |
| Preparation                                    | 40       |
| Safety Precautions                             | 41       |
| Connection to a Television Distribution System |          |
| (Cable TV etc.) from Tuner                     | 42       |
| Package Contents                               | 42       |
| Environmental Information                      | 43       |
| Remote Control Buttons                         | 44       |
| LED TV and Operating Buttons                   | 45       |
| Viewing the Back side Connections              | 45       |
| Viewing the Connections - Side Connectors      | 46       |
| Power Connection                               | 46       |
| Aerial & Cable Connection                      | 46       |
| Using Digital Multimedia Connectors            | 47       |
| USB Memory Connection                          | 47       |
| Connecting the LED TV to a PC                  | 47       |
| Connecting to a DVD Player                     | 48       |
| Using Side AV Connectors                       | 48       |
| Using Other Connectors                         | 48       |
| Remote Control Handset                         | 49       |
| Inserting Batteries                            | 49       |
| Switching On/Off                               | 49       |
| To Switch the TV On                            | 49       |
| To Switch the TV Off                           | 49       |
| Digital Teletext (** for UK only)              | 49       |
| Input Selection                                | 49<br>40 |
| Operation with the Buttons on the TV           | 50       |
| Operation with the Remote Control              | 50       |
| Viewing Electronic Programme Guide (EPG)       | 50       |
| First Time Installation                        | 51       |
| Auto Tuning                                    | 52       |
| Auto Channel Scan Menu Operation               | 52       |
| Manual Tuning                                  | 53       |
| Digital Aerial Manual Search                   | 53       |
| Digital Cable Manual Search                    | 53       |
| Analogue Manual Search                         | 53       |
| Analog Fine Tune                               | 53       |
| Network Channel Scan                           | 53       |
| Clear Service List (*)                         | 54       |
| Managing Stations: Channel List                | 54       |
| Operating the Channel List                     | 54       |
| Noving a Channel                               | 54<br>55 |
| Renaming a Channel.                            | 55       |
| Locking a Channel                              | 55       |
| Managing Stations: Favourites                  | 55       |
| Button Functions                               | 55       |
|                                                |          |

| Managing Stations: Sorting Channel List                           | 55 |
|-------------------------------------------------------------------|----|
| On-Screen Information                                             | 56 |
| Media Playback Using Media Browser                                | 56 |
| Viewing Videos via USB                                            | 56 |
| Viewing Photos via USB                                            | 57 |
| Media Browser Settings                                            | 57 |
| Changing Image Size: Picture Formats                              | 58 |
| Configuring Picture Settings                                      | 59 |
| Operating Picture Settings Menu Items                             | 59 |
| Picture Settings Menu Items                                       | 59 |
| PC Picture Settings Operation                                     | 59 |
| Configuring Sound Settings                                        | 59 |
| Operating Sound Settings Manu Itama                               | 60 |
| Sound Settings Menu Items                                         | 60 |
| Configuring Your TV's Settings                                    | 61 |
| Operating Settings Menu Items                                     | 61 |
| Settings Menu Items                                               | 61 |
| Using a Conditional Access Module                                 | 61 |
| Viewing Conditional Access Menu (*)                               | 61 |
| Configuring Language Preferences                                  | 62 |
| Language Settings                                                 | 62 |
| Parental Control                                                  | 62 |
| Parental Settings Menu Operation (*)                              | 63 |
| Timers                                                            | 63 |
| Setting Sleep Timer                                               | 63 |
| Setting Programme Timers                                          | 63 |
| Configuring Date/Time Settings                                    | 64 |
| Configuring Source Settings                                       | 64 |
| Configuring Other Settings                                        | 64 |
| Operation                                                         | 64 |
| Other Features                                                    | 65 |
| leletext                                                          | 66 |
| Tips                                                              | 66 |
| Appendix A: PC Input Typical Display Modes                        | 67 |
| Appendix B: AV and HDMI Signal Compatibility (Input Signal Types) | 67 |
| Appendix C: Supported DVI Resolutions                             | 68 |
| Appendix D: Supported File Formats for USB<br>Mode                | 68 |
| Appendix E: Software Upgrade                                      | 69 |
| Specifications                                                    | 70 |
| Digital Reception (DVB-T)                                         | 70 |
| Digital Reception (DVB-C)                                         | 70 |

English - 39 -

## Features

- Remote controlled 100HZ, colour LED TV.
- Fully integrated digital-cable TV (DVB-T-C MPEG2) (DVB-T-C MPEG4).
- HDMI connectors for digital video and audio. This connection is also designed to accept high definition signals.
- USB input.
- 1000 programmes (analogue+digital).
- OSD menu system.
- Integrated tuner DVB-T-C HD, MPEG2 / MPEG4 compatible.
- Scart socket for external devices (such as video, video games, audio set, etc.).
- SRS Trusurround HD
- Teletext, fastext, TOP text.
- · Headphone connection.
- Automatic programming system.
- · Forward or backward manual tuning.
- Sleep timer / Child lock.
- · Automatic sound mute when no transmission.
- · NTSC playback.
- AVL (Automatic Volume Limiting).
- · Auto power down.
- PLL (Frequency Search).
- PC input.
- Plug&Play for Windows 98, Windows 7, ME, 2000, XP, Vista.
- Game Mode

## Introduction

Please read the corresponding instructions of this handbook prior to the first usage of the device, even when the usage of electronic devices is familiar to you. Notice especially the chapter SAFETY PRECAUTIONS. Carefully keep the handbook as future reference. When selling the device or giving it away, absolutely give these direction for use.

Thank you for choosing this product. This manual will guide you for the proper operation of your TV. Before operating the TV, please read this manual thoroughly. Please do keep this manual in a safe place for future references.

This device is intended to receive and display TV

programs. The different connection options make

an additional expansion of the reception and display sources possible (receiver, DVD player, DVD

recorder,

VCR, PC etc.). This device is only suitable for the operation in dry interiors. This appliance is intended solely for private domestic use and may not be used for industrial and commercial purposes. We exclude liability in principle, if the device is not used as intended, or unauthorized modifications have been made. To operate your LED TV in extreme ambient conditions may cause the damage of the device.

## Preparation

For ventilation, leave a free space of at least 10 cm all around the set. To prevent any fault and unsafe situations, please do not place any objects on top of the set. Use this device in moderate climates.

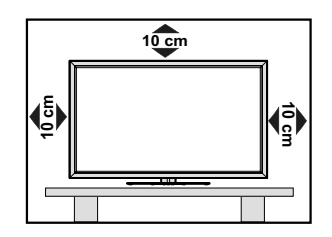

English - 40 -

## **Safety Precautions**

Read the following recommended safety precautions carefully for your safety.

#### **Power Source**

The TV set should be operated only from a 220-240 VAC, 50 Hz outlet. Ensure that you select the correct voltage setting for your convenience.

#### **Power Cord**

Do not place the set, a piece of furniture, etc. on the power cord (mains lead) or pinch the cord. Handle the power cord by the plug. Do not unplug the appliance by pulling from the power cord and never touch the power cord with wet hands as this could cause a short circuit or electric shock. Never make a knot in the cord or tie it with other cords. The power cords should be placed in such a way that they are not likely to be stepped on. A damaged power cord can cause fire or give you an electric shock. When it is damaged and needs to be replaced, it should be done by qualified personnel.

#### **Moisture and Water**

Do not use this device in a humid and damp place (avoid the bathroom, the sink in the kitchen, and near the washing machine). Do not expose this device to rain or water, as this may be dangerous and do not place objects filled with liquids, such as flower vases, on top. Avoid from dripping or splashing.

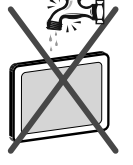

If any solid object or liquid falls into the cabinet, unplug the TV and have it checked by qualified personnel before operating it any further.

#### Cleaning

Before cleaning, unplug the TV set from the wall outlet. Do not use liquid or aerosol cleaners. Use soft and dry cloth.

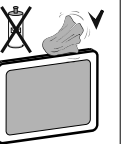

#### Ventilation

The slots and openings on the TV set are intended for ventilation and to ensure reliable operation. To prevent overheating, these openings must not be blocked or covered in anyway.

#### **Heat and Flames**

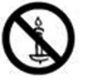

The set should not be placed near to open flames and sources of intense heat such as an electric heater. Ensure that no open flame sources, such as lighted

candles, are placed on top of the TV. Batteries should not be exposed to excessive heat such as sunshine, fire or the like.

## Lightning

In case of storm and lightning or when going on holiday, disconnect the power cord from the wall outlet.

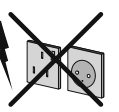

#### **Replacement Parts**

When replacement parts are required, make sure that the service technician has used replacement parts, which are specified by the manufacturer or have the same specifications as the original one. Unauthorized substitutions may result in fire, electrical shock or other hazards.

#### Servicing

Please refer all servicing to qualified personnel. Do not remove the cover yourself as this may result in an electric shock.

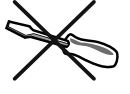

#### Waste Disposal

· Instructions for waste disposal:

Packaging and packaging aids are recyclable and should principally be recycled. Packaging materials, such as foil bag, must be kept away from children. Batteries, including those which are heavy metal-free, should not be disposed of with household waste. Please dispose of used battery in an environment friendly manner. Find out about the legal regulations which apply in your area.

• Don't try to recharge batteries. Danger of explosion. Replace batteries only with the same or equivalent type.

This symbol on the product or on its packaging means that your electrical and electronic device should be disposed at the end of its service life separately from your household wastes. There are separate collection systems for recycling

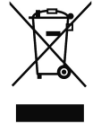

in EU. For more information, please contact the local authority or the dealer where you purchased the product.

#### **Disconnecting the Device**

The mains plug is used to disconnect TV set from the mains and therefore it must remain readily operable.

#### **Headphone Volume**

Excessive sound pressure from earphones and headphones can cause hearing loss.

### Installation

To prevent injury, this device must be securely attached to the wall in accordance with the installation instructions when mounted to the wall (if the option is available).

English - 41 -

## LED Screen

The LED panel is a very high technology product with about a million thin film transistors, giving you fine picture details. Occasionally, a few non-active pixels may appear on the screen as a fixed blue, green or red point. Please note that this does not affect the performance of your product.

Warning! Do not leave your TV in standby or operating mode when you leave your house.

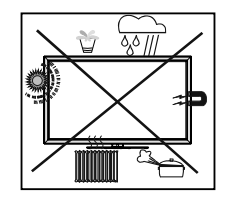

The Standby / On button doesn't separate this device completely from mains. Moreover the device consumes power in the standby operation. In order to separate the device completely from mains, the mains plug has to be pulled from the mains socket. Because of that the device should be set up in a way, that an unobstructed access to mains socket is guaranteed, so that in case of emergency the mains plug can be pulled immediately. To exclude the danger of fire, the power cord should principally be separated from the mains socket prior to a longer period of non-usage, i.e. during vacations.

#### Electrical device not in the hands of children

Never let children use electrical device unsupervised. Children can't always recognize properly the possible dangers. Batteries / accumulators can be life threatening when swallowed. Store batteries unreachable for small children. In case of swallowing a battery medical aid has to be sought immediately. Also keep the packaging foils away from children. There is danger of suffocation.

# Connection to a Television Distribution System (Cable TV etc.) from Tuner

Device connected to the protective earthing of the building installation through the mains connection or through other apparatus with a connection to protective earthing-and to a television distribution system using coaxial cable, may in some circumstances create a fire hazard.

Connection to a cable distribution system has therefore to be provided through a device providing electrical isolation below a certain frequency range (galvanic isolator, see EN 60728-11).

## **Package Contents**

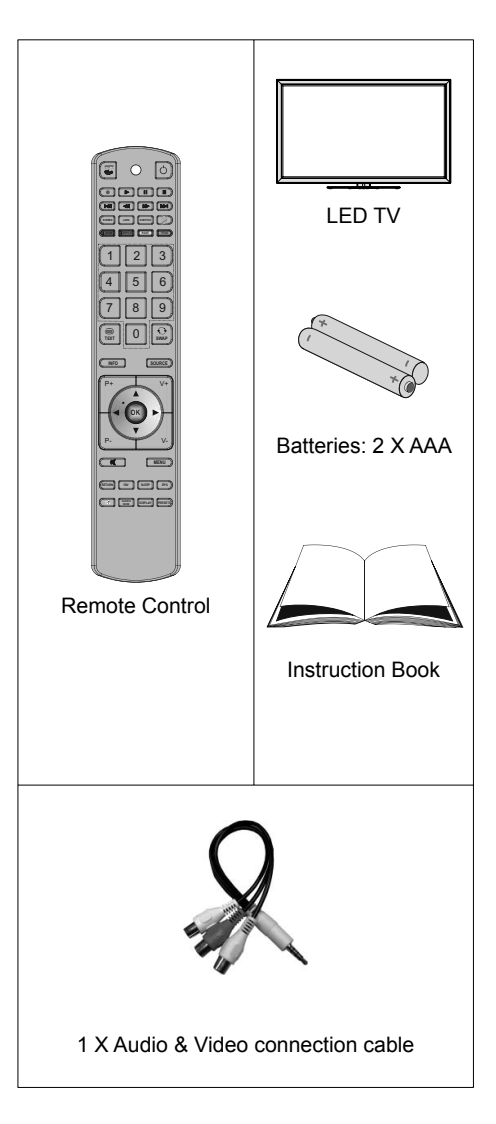

Note: You should check the accessories after purchasing. Make sure that each accessory is included.

English - 42 -

## **Environmental Information**

· This television is designed to consume less energy to save environment.

You not only help to save the environment but also you can save money by reducing electricity bills thanks to the energy efficiency feature of this TV. To reduce energy consumption, you should take the following steps: • You can use Power Save Mode setting, located in the **Other Settings** menu. If you set Power Save Mode as On, the TV will switch to energy-saving mode and luminance level of TV set will be decreased to optimum level. Note that some picture settings will be unavailable to be changed when the TV is in Power Save Mode.

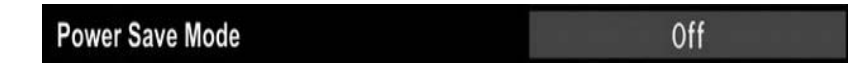

• When the TV is not in use, please switch off or disconnect the TV from the mains plug. This will also reduce energy consumption.

• Disconnect power when going away for longer time.

• Note that annually, using the TV set in Power Save Mode has more power efficiency than disconnecting the TV from the mains plug instead of keeping stand-by mode. Therefore disconnect the TV from the mains plug to save energy when you do not use. However it is highly recommended to activate Power Save Mode setting to reduce your annual power consumption.

• Please help us to save environment by following these steps.

#### **Repair Information**

Please refer all servicing to qualified personnel. Only qualified personnel must repair the TV. Please contact your local dealer, where you have purchased this TV for further information.

English - 43 -

## **Remote Control Buttons**

- 1. No function
- 2. Play (in Media Browser mode)
- 3. No function
- 4. Rapid reverse (in Media Browser mode)
- 5. No function
- 6. Mono/Stereo Dual I-II / Current Language
- 7. Expand (in TXT mode) / Image size /8. Green button
- 9. Red button / Zooms Photos (in Media Browser video mode)
- 10. Numeric buttons
- 11. Teletext / Mix
- 12. Info / Reveal (in TXT mode)
- 13. Programme Down Page up / Programme Up -Page down
- 14. Mute
- **15.** Favourite mode selection
- 16. Exit (in DTV mode) / Return / Index page (in TXT mode)
- 17. No function
- 18. No function
- 19. Exit USB menu
- 20. Picture mode selection / Changes picture mode (in Media Browser video mode)
- 21. Electronic Programme Guide
- 22. Sleep timer
- 23. Menu on/off
- 24. OK / Select / Hold (in TXT mode) / Channel List
- 25. Volume up / down
- 26. Navigation buttons
- 27. AV / Source
- 28. Previous programme
- 29. Blue button
- 30. Yellow button
- 31. No function
- Subtitle on-off / TXT subtitle (analogue TV mode) / Subtitle (in Media Browser mode).
- 33. No function
- **34.** Rapid advance (in Media Browser mode)
- 35. Stop (in Media Browser mode)
- 36. Pause (in Media Browser mode)
- 37. Standby
- 38. Operation LED light

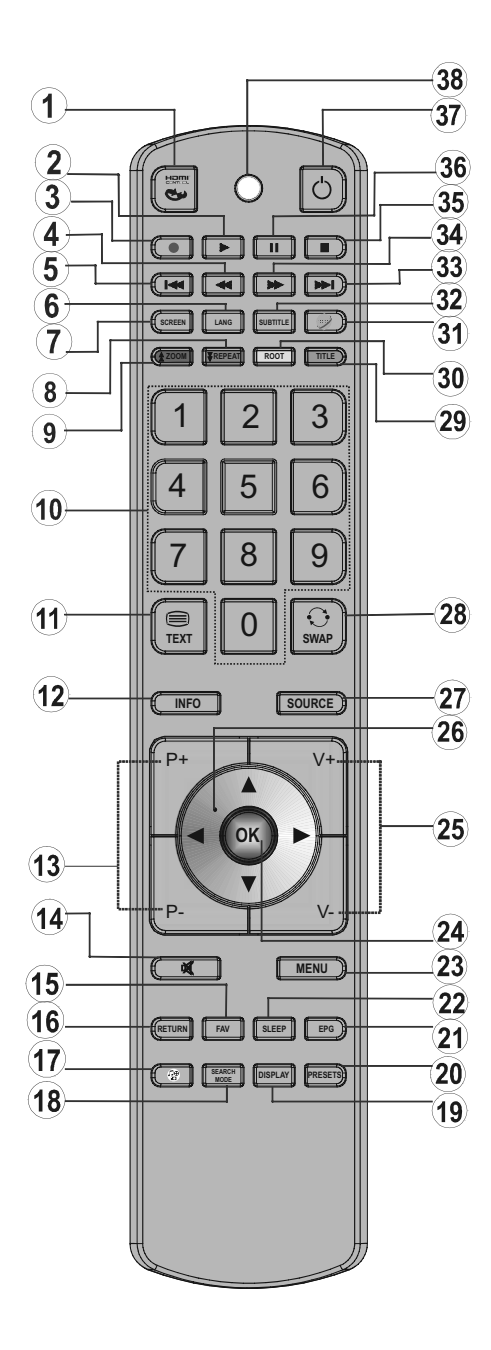

English - 44 -

## LED TV and Operating Buttons

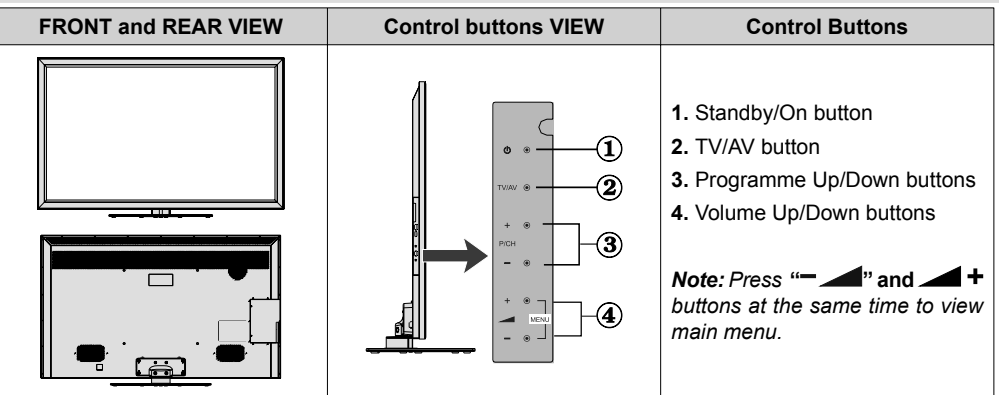

Viewing the Back side Connections

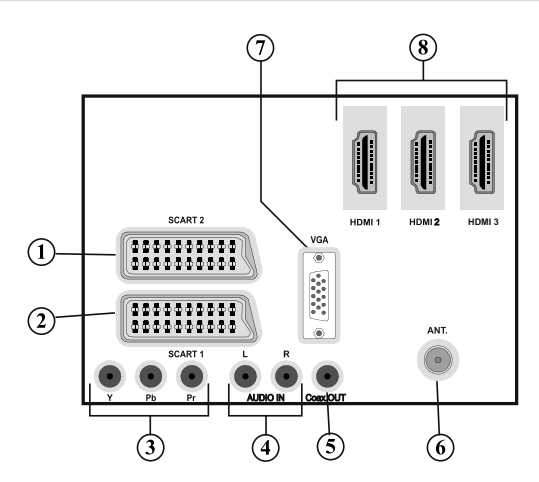

- 1. SCART 2 inputs or outputs for external devices.
- SCART 1 input or output for external devices. Connect the SCART cable between SCART socket on TV and SCART socket on your external device (such as a decoder, a VCR or a DVD player).
   Note: If an external device is connected via the SCART socket, the TV will automatically switch to AV mode.

**Note**: When receiving DTV channels (Mpeg4 H.264) or while in Media Browser mode, output will not be available via the scart socket.

- Component Video Inputs (YPbPr) are used for connecting component video. You can connect the component video and audio sockets with a device that has component output. Connect the component video cables between the COMPONENT VIDEO INPUTS on on the TV and the component video outputs of your device. While connecting, be sure that the letters on your TV, "Y", "Pb", "Pr" correspond with your device's connectors.
- 4. PC/YPbPr Audio Inputs are used for connecting audio signals of a PC or a device that connects to the TV via YPbPr. Connect the PC audio cable between the AUDIO INPUTS on the TV and audio output of your PC to enable PC audio. Connect the audio cable between AUDIO INPUTS on the TV and audio outputs of your device to enable component audio.
- S/PDIF Coaxial Out outputs digital audio signals of the currently watched source. Use an SPDIF coaxial cable to trasfer audio signals to a device that has S/PDIF input

English - 45 -

- 6. RF Input connects to an aerial antenna system. Note that if you use a decoder or a media recorder, you should connect the aerial cable through the device to the television with an appropriate antenna cable, as shown in the illustration in the following pages.
- 7. PC Input is for connecting a personal computer to the TV set. Connect the PC cable between the PC INPUT on the TV and the PC output on your PC
- 8. HDMI Inputs are for connecting a device that has an HDMI socket. Your LED TV is capable of displaying High Definition pictures from devices such as a High Definition Satellite Receiver or DVD Player. These devices must be connected via the HDMI sockets or Component Socket. These sockets can accept either 720p or 1080p signals. No sound connection is needed for an HDMI to HDMI connection.

## **Viewing the Connections - Side Connectors**

- 1. CI Slot is used for inserting a CI card. A CI card allows you to view all the channels that you subscribe to. For more information, see "Conditional Access" section.
- 2. Side USBs
- 3. Side HDMI Input is for connecting a device that has an HDMI socket.
- **4.** Headphone jack is used for connecting an external headphone to the system. Connect to the HEADPHONE jack to listen to the TV from headphones (optional).
- 5. Side audio-video connection input is used for connecting video and audio signals of external devices. To make a video connection, you must use the supplied AV connection cable for enabling connection. First, plug singular jack of the cable to the TV's Side AV socket. Afterwards, insert your video cable's (not supplied) connector into the YELLOW input (located on the plural side) of the supplied AV connection cable. Colours of the connected jacks should match.

To enable audio connection, you must use RED and WHITE inputs of the side AV connection cable. Afterwards, insert your device's audio cable's connectors into the RED and WHITE jack of the **supplied** side AV connection cable. Colours of the connected jacks should match.

**Note:** You should use audio inputs of side AV connection cable (RED & WHITE) to enable sound connection when connecting a device to your TV by using PC or COMPONENT VIDEO input.

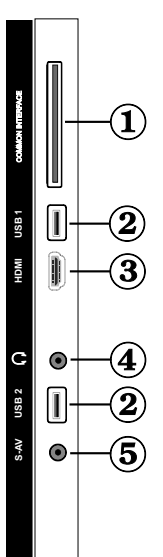

## **Power Connection**

IMPORTANT: The TV set is designed to operate on 220-240V AC, 50 Hz.

 After unpacking, allow the TV set to reach the ambient room temperature before you connect the set to the mains. Plug the power cable to the mains socket outlet.

#### **Aerial & Cable Connection**

· Connect the aerial or cable TV plug to the AERIAL INPUT socket located at the rear of the TV.

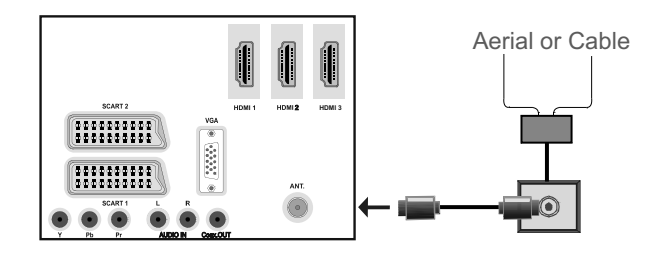

English - 46 -

## Using Digital Multimedia Connectors

- You can connect USB devices to your TV by using the USB inputs of the TV. This feature allows you to display/play JPG, MP3 and video files stored in a USB stick.
- It is possible that certain types of USB devices (e.g. MP3 Players) may not be compatible with this TV.
- You may back up your files before making any connections to the TV set in order to avoid any possible data loss. Note that manufacturer will not be responsible for any file damage or data loss.
- · Do not pull out USB module while playing a file.

CAUTION: Quickly plugging and unplugging USB devices, is a very hazardous operation. Especially, do not repeatedly quickly plug and unplug the drive. This may cause physical damage to the USB player and especially the USB device itself.

SIDE VIEW USB MEMORY

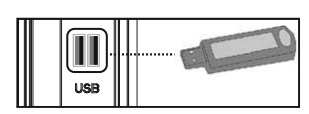

#### **USB Memory Connection**

IMPORTANT: The TV should be switched off while plugging or unplugging a USB device. Plug your USB device to the USB inputs of the TV. You can connect two usb device to your TV by using the USB inputs of the TV at the same time.

Note: It is possible certain types of hard disk drives are not supported.

## Connecting the LED TV to a PC

For displaying your computer's screen image on your LED TV, you can connect your computer to the TV set. Power off both computer and display before making any connections. Use 15-pin D-sub display cable to connect a PC to the LED TV. When the connection is made, switch to PC source. See "Input selection" section. Set the resolution that suits your viewing requirements. Resolution information can be found in the appendix parts.

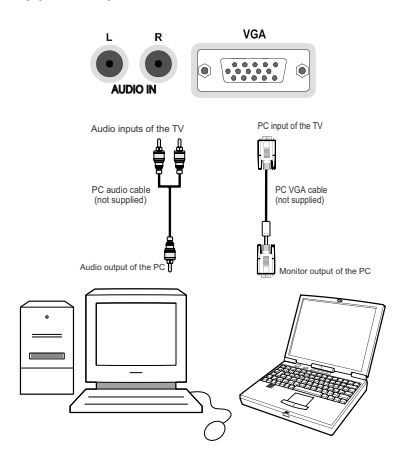

Note: If you connect a PC to the TV using HDMI connection, radio interference may occur. Therefore this type of connection is not recommended. You should use VGA connection instead.

English - 47 -

## Connecting to a DVD Player

If you want to connect a DVD player to your LED TV, you can use connectors of the TV set. DVD players may have different connectors. Please refer to your DVD player's instruction book for additional information. Power off both the TV and the device before making any connections.

**Note**: Cables shown in the illustration are not supplied.

- If your DVD player has an HDMI socket, you can connect via HDMI. When you connect to DVD player as illustrated below, switch to HDMI source. See, "Input Selection" section.
- Most DVD players are connected through COMPONENT SOCKETS. Use a component video cable to connect video input. For enabling audio, use a component audio cable as illustrated below. When the connection is made, switch to YPbPr source. See, "Input selection" section.
- You may also connect through the SCART 1 or SCART 2. Use a SCART cable as shown below.

**Note**: These three methods of connection perform the same function but in different levels of quality. It is not necessary to connect by all three methods.

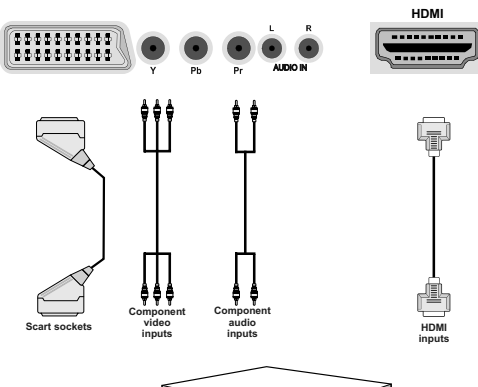

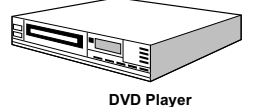

## **Using Side AV Connectors**

You can connect a range of optional equipment to your LED TV using side connectors of the TV.

- For connecting a camcorder or camera, you should use SIDE AV socket (side). To do this, you must use the supplied video/audio connection cable. First, plug single jack of the cable to the TV's AV IN socket (side). Afterwards, insert your camera cable's (*not* supplied) connectors into the plural part of the video/ audio connection cable. Colours of the connected jacks should match. See illustration below.
- Afterwards, you should switch to Side AV source. See the section *Input selection* in the following sections for more information.

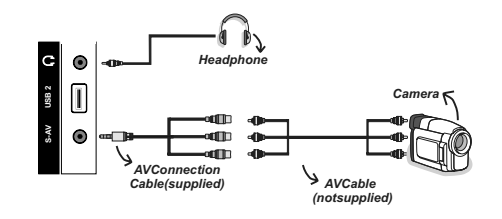

 To listen the TV sound from headphones, you should connect headphones to your TV by using the HEADPHONE jack as illustrated above.

#### Using Other Connectors

You can connect a range of optional equipment to your LED TV. Possible connections are shown below. Note that cables shown in the illustration are not supplied.

• For connecting a to a device that has SPDIF support, use an appropriate SPDIF cable to enable sound connection.

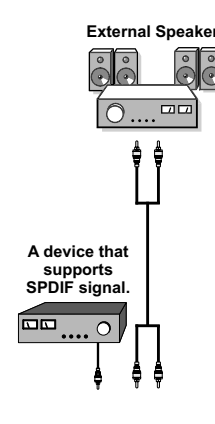

English - 48 -

## **Remote Control Handset**

#### **Inserting Batteries**

- Remove the battery cover located on the back of the handset by gently pulling backwards from the indicated part.
- Insert two AAA/R3 or equivalent type batteries inside. Observe the correct polarity (+/-) when inserting batteries and replace the battery cover.

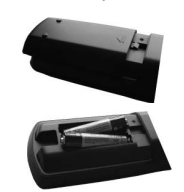

**Note**: Remove the battery from remote control handset when it is not to be used for a long period. Otherwise it can be damaged due to any leakage of batteries. Remote range is approximately 7m/23ft.

## Switching On/Off

#### To Switch the TV On

- Connect the power cord to the 220-240V AC 50 Hz.
- Press STANDBY touch button. Then the standby LED lights up.
- · To switch on the TV from standby mode either:
- Press the "O" button, P+ / P- or a numeric button on the remote control.
- Press the **-P/CH** or **P/CH+** touch button on the TV. The TV will then switch on.

**Note:** If you switch on your TV via PROGRAMME UP/ DOWN buttons on the remote control or on the TV set, the programme that you were watching last will be reselected.

By either method the TV will switch on.

#### To Switch the TV Off

- Press the "O" button on the remote control or press the STANDBY touch button on the TV, so the TV will switch to standby mode.
- To power down the TV completely, unplug the power cord from the mains socket.

Note: When the TV is switched to standby mode, standby LED can blink to indicate that features such as Standby Search, Over Air Download or Timer is active. The LED can also blink when you switch on the TV from standby mode.

### Digital Teletext (\*\* for UK only)

- Press the "
   <sup>m</sup> button.
- The digital teletext information appears.
- Operate it with the coloured buttons, cursor buttons and  $\mathbf{OK}$  button.

The operation method may differ depending on the contents of the digital teletext.

Follow the instructions displayed on digital teletext screen.

- When Press "**SELECT**" button or similar message appears on the screen, press the OK button.
- When the "">" button is pressed, the TV returns to television broadcasting.
- With digital terrestrial broadcasting (DVB-T), in addition to digital teletext broadcasting together with the normal broadcasting, there are also channels with just digital teletext broadcasting.
- The aspect ratio (picture shape) when watching a channel with just digital teletext broadcasting is the same as the aspect ratio of the picture viewed previously.
- When you press the "
  "
  button again, the digital teletext screen will be displayed.

#### Analogue Teletext

Use of teletext and its functions are identical to the analogue text system. Please do refer to the "TELETEXT" explanations.

#### Input Selection

Once you have connected external systems to your TV, you can switch to different input sources. Press **"SOURCE"** button on your remote control consecutively for directly changing sources.

| Sources list |  |
|--------------|--|
| TV           |  |
| EXT1         |  |
| EXT2         |  |
| EXT2-S       |  |
| SIDE AV      |  |
| HDMI1        |  |
| HDMI2        |  |
| HDMI3        |  |
| HDMI4        |  |
| YPbPr        |  |
| VGA/PC       |  |
|              |  |

English - 49 -

You can operate your TV using both the remote control and onset buttons.

# Operation with the Buttons on the TV

## Volume Setting

• Press "— — " button to decrease volume or — + button to increase volume, so a volume level scale (slider) will be displayed on the screen.

#### **Programme Selection**

• Press "P/CH +" button to select the next programme or "P/CH -" button to select the previous programme.

#### **Viewing Main Menu**

Press the " +"/" 1" button at the same time to view main menu. In the Main menu select submenu using "AV" button and set the sub-menu using " 1" 1" buttons. To learn the usage of the menus, refer to the menu system sections.

#### AV Mode

 Press the "AV" button in the control panel on the TV to switch between AV modes.

#### **Operation with the Remote Control**

 The remote control of your TV is designed to control all the functions of the model you selected. The functions will be described in accordance with the menu system of your TV.

#### Volume Setting

• Press "V+" button to increase the volume. Press "V-" button to decrease the volume. A volume level scale (slider) will be displayed on the screen.

# Programme Selection (Previous or Next Programme)

- Press "P-" button to select the previous programme.
- Press "P+" button to select the next programme.

#### Programme Selection (Direct Access)

 Press numeric buttons on the remote control to select programmes between 0 and 9. The TV will switch to the selected programme. To select programmes between, press the numeric buttons consecutively. When the pressing time is due for the second numeric button, only the first digit programme will be displayed. Press directly the programme number to reselect single digit programmes.

## Viewing Electronic Programme Guide (EPG)

You can view the electronic programme guide (EPG) to view information about available programmes. To view the **EPG** menu please press **EPG** button on the remote control.

- Press "▼"/"▲" buttons to navigate through channels.
- Press "<"/li>
   programme list.
- EPG menu displays available information on all channels.
- Please note that event information is updated automatically. If there are no event information data available for channels, EPG will be displayed with blanks.

| Hustle<br>Mary, Queen of Shops<br>Bust My Ass<br>This Is CBBC!<br>BBC News |
|----------------------------------------------------------------------------|
| Mary, Queen of Shops<br>Bust My Ass<br>This Is CBBC!<br>BBC News           |
| Bust My Ass<br>This Is CBBC!<br>BBC News                                   |
| This Is CBBC!<br>BBC News                                                  |
| BBC News                                                                   |
|                                                                            |
| BBCi                                                                       |
| No Information                                                             |
| No Information                                                             |
| No Information                                                             |
| No Information                                                             |
| No Information                                                             |
| No Information                                                             |
|                                                                            |

OK (Options): Displays programme options including "Select Channel" option.

**INFO (Event Details):** Displays the programmes in detail.

**Green button:** Programme schedule will be listed **Yellow button:** Display EPG data in accordane with timeline schedule

Blue button (Filter): Views filtering options.

| Programme Guide      |                  |         |                 |           | Thu 27/07 12:57 |  |
|----------------------|------------------|---------|-----------------|-----------|-----------------|--|
| BBC ONE              |                  | $\odot$ | Thu 27/07, 12:  | :00-14:00 |                 |  |
| 1. BBC ONE           |                  | 0       | 19:00 Holby Cit | у         |                 |  |
| 2. BBC TWO           |                  | [       | 20:00 Hustle    |           |                 |  |
| 7. BBC THREE         |                  |         |                 |           |                 |  |
| 70. CBBC Channel     |                  |         |                 |           |                 |  |
| 80. BBC NEWS 24      |                  |         |                 |           |                 |  |
| 105. BBCi            |                  |         |                 |           |                 |  |
| 503. ITV HD Trial    | HD               |         |                 |           |                 |  |
| 504. Ch4 HD Trial    | HD               |         |                 |           |                 |  |
| 505. five HD Trial   |                  |         |                 |           |                 |  |
| 800. Sky News        |                  |         |                 |           |                 |  |
| 801. CNBC Europe     |                  |         |                 |           |                 |  |
| 802. TV5MONDE EUROPE |                  |         |                 |           |                 |  |
| Navigate             | Prev. Time Slice | -1      | lext Time Slice | Prev day  | Next day        |  |

**Red button (Prev Time Slice):** Displays the programmes of previous time slice.

**Green button (Next Time Slice):** Displays the programmes of the next time slice.

Yellow button (Prev Day): Displays the programmes of previous day.

English - 50 -

Blue button (Next day): Displays the programmes of the next day.

**Numeric buttons (Jump)**: Jumps to the preferred channel directly via numeric buttons.

**OK (Options):** Displays programme options including "*Select Channel*" option.

Text button (Filter): Views filtering options.

INFO (Details): Displays the programmes in detail.

| Programme Guide            |                     |                             |                               | Thu 07/06 20:29 |
|----------------------------|---------------------|-----------------------------|-------------------------------|-----------------|
| Thu 07/06                  | 20:00               |                             | 21:00                         | 22:00           |
| 1. BBC ONE                 | Holby City          |                             | Hustle                        |                 |
| 2. BBC TWO                 | Springwat           | ch                          | Mary, Queen of                | Shops           |
| 7. BBC THREE               | Filthy Rich         | and Homeless                | Bust My Ass                   |                 |
| 70. CBBC Channel           | This is CBI         | BC!                         |                               |                 |
| 80. BBC NEWS 24            | <b>BBC News</b>     |                             | BBC News                      |                 |
| 105. BBCi                  | BBCi                |                             |                               |                 |
| 503. ITV HD Trial          | ю                   |                             |                               |                 |
| 504. Ch4 HD Trial          | HD                  |                             |                               |                 |
| 505. five HD Trial         |                     |                             |                               |                 |
| 800. Sky News              |                     |                             |                               |                 |
| 801. CNBC Europe           |                     |                             |                               |                 |
| 802. TV5MONDE EU           |                     |                             |                               |                 |
| Prev day N<br>09 Jump OK C | lext day<br>Options | Zoom Filte<br>Search Summ S | r INFO Et<br>elect Genre ØNow | vent Details    |

**Red button (Prev Day):** Displays the programmes of previous day.

Green button (Next day): Displays the programmes of the next day.

Yellow button (Zoom): Expands programme information.

Blue button (Filter): Views filtering options.

INFO (Details): Displays the programmes in detail.

Numeric buttons (Jump): Jumps to the preferred channel directly via numeric buttons.

OK (Options): Displays programme options including "Select Channel" option.

Text (Search): Displays "Guide Search" menu.

**SUBTTL:** Press **SUBTTL** button to view Select Genre menu. Using this feature, you can search the programme guide database in accordance with the genre. Info available in the programme guide will be searched and results matching your criteria will be listed.

(Now) : Shows the current programme.

## **First Time Installation**

IMPORTANT: Ensure that the aerial is connected and a Common Interface module is not inserted before switching on the TV for the first time installation.

 When the TV is operated for the first time, installation wizard will guide you through the process. First, language selection screen will be displayed:

| Welcome please select your language!       | English   |  |
|--------------------------------------------|-----------|--|
| Bienvenue ! Veuillez choisir une langue.   | Français  |  |
| Wählen Sie bitte Ihre Sprache aus!         | Deutsch   |  |
| Selezionate la vostra lingua!              | Italiano  |  |
| Bienvenido, seleccione un idioma           | Español   |  |
| Hoş geldiniz, lütfen dil seçimini yapınız! | Türkçe    |  |
| Dobrodošli, izberite vaš jezik!            | Slovenski |  |
| Välkommen, välj ditt språk!                | Svenska   |  |
| Üdvözöljük, kérjük válassza ki a nyelvet!  | Magyar    |  |
| Bem-vindo, favor selecionar seu idioma     | Português |  |
| Tervetuloa, valitse kielesi!               | Suomi     |  |

- Use "▼" or "▲" buttons to select your language and press **OK** button to set selected language and continue.
- After selecting the language, "Welcome!" screen will be displayed, requiring you to set Country, Teletext Language and Scan Encrypted options.

| Welcome!          |      |   |
|-------------------|------|---|
| Country           | < UK | > |
| Teletext Language | West | t |
| Scan Encrypted    | Yes  |   |
|                   |      |   |
|                   |      |   |
|                   |      |   |
|                   |      |   |
|                   |      |   |

- By pressing "◄" or "▶" button, select the country you want to set and press "▼" button to highlight Teletext Language option. Use "◄" or "▶" button to select desired Teletext Language.
- Press "▼" button after setting Teletext Language option. Scan Encrypted will be then highlighted. You can set Scan Encrypted as Yes if you want to scan coded stations. Afterwards select the desired Teletext Language.
- Press **OK** button on the remote control to continue and the following message will be displayed on the screen:

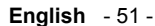

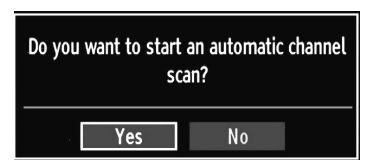

To select the "Yes" or "No" option, highlight the item by using "◀" or "▶" buttons and press **OK** button. Afterwards, the following OSD will be displayed on the screen:

| Please Select Dig | jital Search Type |
|-------------------|-------------------|
| Aerial            | Cable             |

If you select **CABLE** option, the following screen will be displayed:

| Network channel scan |            |  |
|----------------------|------------|--|
| Start Frequency      | 114000 KHz |  |
| Stop Frequency       | 858000 KHz |  |
| Search Step          | 8000 KHz   |  |
|                      |            |  |
|                      |            |  |
|                      |            |  |
|                      |            |  |
|                      |            |  |
|                      |            |  |
|                      |            |  |
| 9                    |            |  |

You can select frequency ranges from this screen. For highlighting lines you see, use " $\nabla$ " or " $\blacktriangle$ " button. You can enter the frequency range manually by using the numeric buttons on the remote control. Set Start and Stop Frequency as desired by using numeric buttons on the remote control. After this operation, you can set Search Step as 8000 KHz or 1000 KHz. If you select 1000 KHz, the Tv will perform search process in a detailed way. Searching duration will thus increase accordingly. When finished, press **OK** button to start automatic search.

If you select **AERIAL** option from the Search Type screen, the television will search for digital and analogue TV broadcasts.

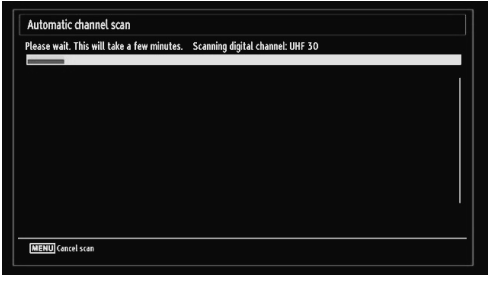

Note: You can press "MENU" button to cancel.

 After all the available stations are stored, Channel List will be displayed on the screen. If you like the sort channels, according to the LCN (*optional*), please select "Yes" and than press **OK**.

| 1. BBC ONE         |        |           | TV   |
|--------------------|--------|-----------|------|
| 2. BBC TWO         |        |           | TV   |
| 7. BBC THREE       |        |           | Y    |
| 70. CBBC Channel   |        |           | TV   |
| 80. BBC NEWS 24    |        |           | Y    |
| 105. BBCi          |        |           | T۷   |
| 503. ITV HD Trial  |        |           | TV   |
| SO4. Ch4 HD Trial  |        |           | τv   |
| 505. five HD Trial |        |           | TV   |
| OK Move            | Delete | Edit name | Lock |

• Press OK button to quit channel list and watch TV.

## **Auto Tuning**

HINT: Auto tuning feature will help you to retune the TV set in order to store new services or stations.

Press **"MENU**" button on the remote control and select **Installation** by using "◀" or "▶" button. Press **OK** button and the following menu screen will be displayed.

| 9.)<br> | nstall and Retune           |
|---------|-----------------------------|
| Autor   | natic channel scan (Retune) |
| Manu    | al channel scan             |
| Netw    | ork channel scan            |
| Analo   | gue fine tune               |
| First   | time installation           |
| Clear   | Service List*               |

Select Automatic Channel Scan by using "♥"/"▲" button and press **OK** button. Automatic Channel Scan options will be displayed. You can select Digital Aerial, Analog or Digital Aerial-Analogue tuning using "♥"/" ▲" and **OK** buttons.

#### Auto Channel Scan Menu Operation

**Digital Aerial:** Searches and stores aerial DVB stations.

**Digital Cable:** Searches and stores cable DVB stations.

Analogue: Searches and stores analogue stations.

**Digital Aerial & Analogue:** Searches and stores both analogue and aerial DVB stations.

**Digital Cable & Analogue:** Searches and stores both analogue and cable DVB stations.

English - 52 -

- Whenever you select an automatic search type and press OK button, a confirmation screen will appear on the screen. To start installation process, select Yes, to cancel select No by using ."
   " or "
   " and OK button.
- After auto channel scan type is set and selected and confirmed, installation process will start and progress bar will move along. Press "MENU" button to cancel process. In such a case, located channels are not stored.

#### Manual Tuning

**HINT:** This feature can be used for direct broadcast entry.

- Select Manual Channel Scan from the Installation menu by using "♥"/"▲" and OK buttons. Manual Scan options screen will be displayed.
- Select the desired Search Type using "◄" or "
   button. Manual search options will change accordingly. Use "♥"/"▲" button to highlight an item and then press "◄" or "▶" button to set an option. You can press "MENU" button to cancel.

#### **Digital Aerial Manual Search**

| <        | Digital Aerial       | >                           |                             |                             |
|----------|----------------------|-----------------------------|-----------------------------|-----------------------------|
| 5        |                      |                             |                             |                             |
| 177.50 / | MHz                  |                             |                             |                             |
| Dis      | abled                |                             |                             |                             |
| None     | <b>a</b>             |                             |                             |                             |
|          | 5<br>177.50 J<br>Dis | 5<br>177.50 MHz<br>Disabled | 5<br>17750 Mitz<br>Disabled | 5<br>177.50 MHz<br>Disabled |

In manual channel scan, the number of the multiplex or frequency are entered manually and only that multiplex or frequency are searched for the channels. After selecting search type as **Digital Aerial**, you can enter the multiplex or frequency number using the numeric buttons and press **OK** button to search.

#### **Digital Cable Manual Search**

In cable manual scan, you can enter frequency, modulation, symbol rate and network channel scan options. After selecting search type as Digital Cable, you can set the desired options and press OK button to search.

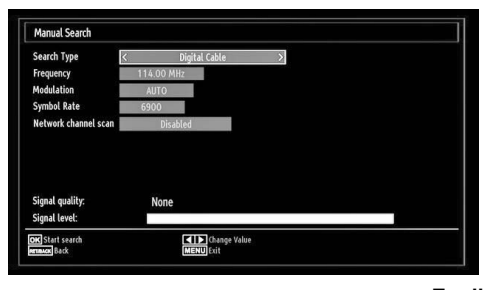

A02\_[GB]\_MB61\_DVB\_TC\_GOLD12\_5110UK\_55990LED\_10076845\_50208166.indd 53

#### Analogue Manual Search

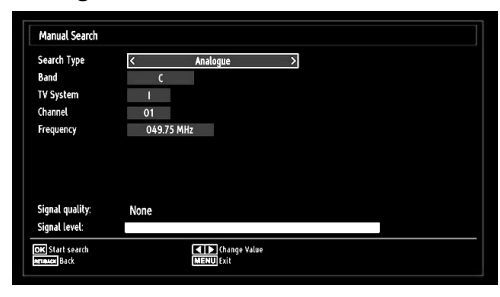

After selecting search type as analogue, you can use " $\nabla$ "/" $\blacktriangle$ " button to highlight an item and then press " $\triangleleft$ " or " $\triangleright$ " button to set an option.

Enter the channel number or frequency using the numeric buttons. You can then press **OK** button to search. When the channel is located, any new channels that are not on the list will be stored.

#### Analog Fine Tune

- Select Analog Fine Tune from the Installation menu by using "◄" or "▶" and OK buttons. Analog fine tune screen will be displayed. Analog Fine Tune feature will not be available if there are no analog channels, digital channels and external sources stored.
- Press OK button to proceed. Use "◄" or "▶" button to set Fine Tune. When finished, press OK button again.

#### **Network Channel Scan**

Select Network Channel Scan from the installation menu by using " $\P$ " or " $\blacktriangleright$ " and OK buttons. Network Channel Scan selection screen will be displayed. Select Digital Aerial or Digital Cable and press OK button to continue. The following message will be asked. Select Yes to continue or select No to cancel.

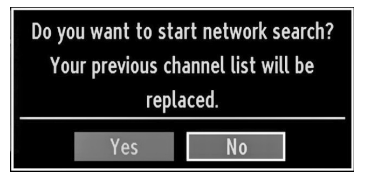

If you start Digital Aerial scan process, automatic scanning will start. You can press "**MENU**" button to cancel.

English - 53 -

If you start Digital Cable scan process, the following screen will be displayed.

| Network channel scan |            |  |
|----------------------|------------|--|
| Start Frequency      | 114000 KHz |  |
| Stop Frequency       | 858000 KHz |  |
| Search Step          | 8000 KHz   |  |
|                      |            |  |
|                      |            |  |
|                      |            |  |
|                      |            |  |
|                      |            |  |
|                      |            |  |
|                      |            |  |
|                      |            |  |

You can select frequency ranges from this screen. For highlighting lines you see, use " $\nabla$ " or " $\blacktriangle$ " button. You can enter the frequency range manually by using the numeric buttons on the remote control. Set Start and Stop Frequency as desired by using numeric buttons on the remote control. After this operation, you can set Search Step as 8000 KHz or 1000 KHz. If you select 1000 KHz, the Tv will perform search process in a detailed way. Searching duration will thus increase accordingly. When finished, press **OK** button to start automatic search. Automatic searching screen will be displayed during the process.

Note: If you select an extended gap between Start and Stop frequency rate, automatic search duration will take a longer time.

## Clear Service List (\*)

(\*) This setting is visible only when the Country option is set to Denmark, Sweden, Norway or Finland.

Use this setting to clear channels stored. Press " $\mathbf{\nabla}$ " or " $\mathbf{\Delta}$ " button to select Clear Service List and then press OK. The following OSD message will be displayed on the screen:

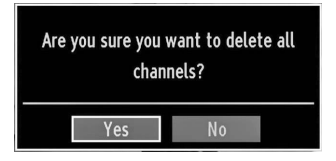

Press **OK** to cancel. Select Yes by pressing "**4**" or "**b**" button and press **OK** to delete all of the channels.

# Managing Stations: Channel List

The TV sorts all stored stations in the Channel List. You can edit this channel list, set favourites or set active stations to be listed by using the Channel List options.

 Press "MENU" button to view main menu. Select Channel List item by using "◄" or "▶" button. Press OK to view menu contents.

| 📑 Channel list      |  |
|---------------------|--|
| Edit Channel List   |  |
| Favourites          |  |
| Active channel list |  |
|                     |  |

Select Edit Channel List to manage all stored channels. Use " $\blacktriangleleft$ " or " $\blacktriangleright$ " and OK buttons to select Edit Channel List.

### **Operating the Channel List**

| 1. BBC ONE         |        |           |      |
|--------------------|--------|-----------|------|
| 2. BBC TWO         |        |           |      |
| 7. BBC THREE       |        |           | T    |
| 70. CBBC Channel   |        |           | TV   |
| 80. BBC NEWS 24    |        |           | TV   |
| 105. BBCi          |        |           | TV   |
| 503. ITV HD Trial  |        |           | TV   |
| 504. Ch4 HD Trial  |        |           | TV   |
| 505. five HD Trial |        |           | T    |
| OK Move            | Delete | Edit name | Lock |

- Press "▼" or "▲" button to select the channel that will be processed. Press "◀" or "▶" button to select a function on Channel List menu.
- Use P+/P- buttons to move page up or down.
- · Press BLUE button to view filtering options.
- Press "MENU" button to exit.

#### **Moving a Channel**

- First select the desired channel. Select Move option in the channel list and press **OK** button.
- Edit Number screen will be displayed. Enter the desired channel number by using the numeric buttons on the remote control. If there is a previously stored channel on that number, a warning screen will be displayed. Select Yes if you want to move the channel and press **OK**.
- Press **OK** button to process. Selected channel is now moved.

English - 54 -

### **Deleting a Channel**

You can press **GREEN** button to tag/untag all channels; **YELLOW** button to tag/untag channel.

- Select the channel that you want to delete and select **Delete** option. Press **OK** button to continue.
- A warning screen will appear. Select **YES** to delete, select **No** to cancel. Press **OK** button to continue.

#### **Renaming a Channel**

- Select the channel that you want to rename and select **Edit Name** option. Press **OK** button to continue.
- Pressing "◄" or "▶" button moves to the previous/ next character. Pressing "♥" or "▲" button toggles the current character, i.e., 'b' character becomes 'a' by "♥" and 'c' by "▲". Pressing the numeric buttons '0...9' replaces the highlighted character with the characters printed above the button one by one as the button is pressed.
- When finished, press **OK** button to save. Press "**MENU**" to cancel.

#### Locking a Channel

You can press **GREEN** button to tag/untag all channels; **YELLOW** button to tag/untag a single channel.

- Select the channel that you want to lock and select Lock option. Press OK button to continue.
- You will be asked to enter parental control PIN. Default PIN is set as **0000**. Enter the PIN number.

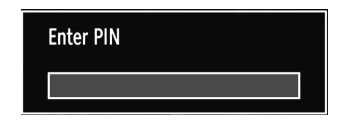

• Press **OK** button when the desired channel is highlighted to lock/unlock the channel. Lock symbol will be displayed next to the selected channel.

## Managing Stations: Favourites

You can create a list of favourite programmes.

- Press "MENU" button to view main menu. Select Channel List item by using "◄" or "▶" button. Press OK to view menu contents.
- Select Favourites to manage favourite list. Use "▼ "/"▲" and OK buttons to select Favourites.
- You can set various channels as favourites so that only the favourite channels are navigated.

| Favourite List                      |                                 |                     |   |
|-------------------------------------|---------------------------------|---------------------|---|
| 1. BBC ONE                          |                                 |                     |   |
| 2. BBC TWO                          |                                 |                     | , |
| 7. BBC THREE                        |                                 |                     |   |
| 70. CBBC Channel                    |                                 |                     |   |
| 80. BBC NEWS 24                     |                                 |                     |   |
| 105. BBCi                           |                                 |                     |   |
| 503. ITV HD Trial                   |                                 |                     |   |
| 504. Ch4 HD Trial                   |                                 |                     |   |
| 505. five HD Trial                  |                                 |                     |   |
| Select channel<br>Tag/Untag channel | OK) Add/Remove<br>Tag/Untag All | Filter<br>MENU Exit |   |

Select a channel by using "▼" or "▲" button. Press
 OK button to add selected channel to favourites list.
 Press OK button again to remove.

#### **Button Functions**

- OK: Add/remove a station.
- YELLOW: Tag/untag a channel.
- GREEN: Tag/untag all channels.
- BLUE: Displays filtering options.

# Managing Stations: Sorting Channel List

You can select broadcasts to be listed in the channel list. To display specific types of broadcast, you should use Active channel list setting.

Select Active channel list from the Channel list menu by using " $\nabla$ " /" $\blacktriangle$ " button. Press **OK** button to continue.

| Active channel list |     |
|---------------------|-----|
| <b>√</b> Show all   |     |
| Digital only        |     |
| Analogue TV or      | nly |
| TV only             |     |
| Radio only          |     |
| Text only           |     |
| Favourites          |     |

You can select a broadcast type option from the list by using " $\nabla$ " /" $\triangle$ " and **OK** buttons.

English - 55 -

## **On-Screen Information**

You can press "**INFO**" button to display on-screen information. Details of the station and current programme will be displayed on the information banner.

| 1         | BBC ONE | 30      | (1)  | LAT DVB-T CH45 | s 20:20     |
|-----------|---------|---------|------|----------------|-------------|
| Now:      |         | 20:00-2 | 1:00 | Next           | 21:00-22:00 |
| Holby Cit | y       |         |      | Hustle         |             |
| (Drama)   |         |         |      | (Drama)        |             |

The information banner gives information on the channel selected and the programmes on it. The name of the channel is displayed, along with its channel list number.

Hint: Not all channels broadcast the programme data. If the name and time of the programme are not available, then information banner will be displayed with blanks.

If the selected channel is locked, you must enter the correct four-digit numeric code to view the channel (default code is **0000**). "Enter PIN" will be displayed on the screen in such a case:

## Media Playback Using Media Browser

If the USB stick is not recognized after power off/on or First Time Installation, first, plug the USB device out and power off/on the TV set. Plug the USB device in again.

To display Media Browser window, press either "**MENU**" button on the remote control and then select Media Browser by pressing "◀" or "▶" button. Press **OK** button to continue. Media Browser menu options will be displayed.

Also, when you plug USB devices, media browser screen will be displayed automatically:

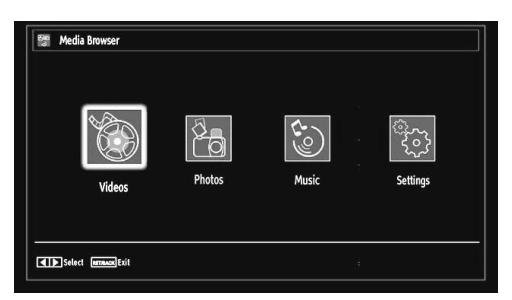

You can play music, picture and video files from the connected USB memory stick. Use " $\blacktriangleleft$ " or " $\blacktriangleright$ " button to select Videos, Photos, Music or Settings.

You can connect two USB devices to your TV. If both USB devices include music, picture or video files, USB selection osd will be displayed on the screen. The first USB device connected to the TV will be named as USB Drive1.

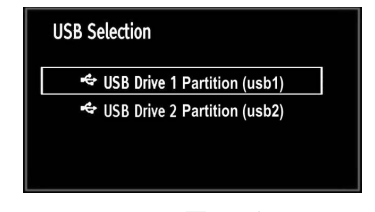

Select a device by using "▼" or "▲" button and press OK.

#### Viewing Videos via USB

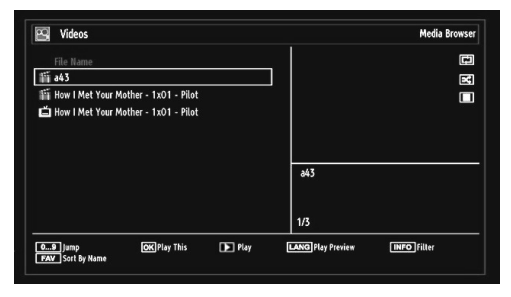

When you select Videos from the main options, available video files will be filtered and listed on this screen. You can use " $\mathbf{\nabla}$ " or " $\mathbf{A}$ " button to select a video file and press **OK** button to play a video. If you select a subtitle file and press **OK** button, you can select or deselect that subtitle file. The following menu will be displayed while playing a video file:

| How   Met Your Mother - 1x01 -     | Pilot.avi                         |        |           |  |
|------------------------------------|-----------------------------------|--------|-----------|--|
| ▶ x1 00m14s                        |                                   |        | 22m04s    |  |
| Play Stop LANG Subtitle/Audio Jump | Pause<br>Subtitle Time Correction | Rewind | Forward 🕨 |  |

Play (button): Starts the video playback.

**Stop (button**): Stops the video playback.

Pause (**III** button): Pause the video playback.

Rewind ( button): Goes backward.

Forward ( button): Goes forward.

Subtitle/Audio (LANG. button): Sets subtitle/Audio.

**Jump (GREEN button):** Jumps to time. Use numeric buttons to type the desired time and press GREEN button again to proceed.

Yellow: Opens subtitle time correction menu

| Sub  | itte rime coi | recuo | 1    |   |       |     |
|------|---------------|-------|------|---|-------|-----|
| Offs | et:           |       | <    | 0 | >     | sec |
| OK   |               | lear  | - 40 | Ģ | Cance | el  |

 $\ensuremath{\mathsf{Press}}$   $\ensuremath{\mathsf{RETURN}}$  button to switch back to previous menu.

English - 56 -

### **Viewing Photos via USB**

When you select Photos from the main options, available image files will be filtered and listed on this screen.

|         | File Name   | Date/Time         |             | (F     |
|---------|-------------|-------------------|-------------|--------|
| 0001.   | Görüntü0013 | 09.01.2010 20:55: | 6           | LR .   |
| © 0002. | Görüntü0014 | 09.01.2010 20:5   | 2.5         |        |
| 0003.   | Görüntü002  |                   |             | 012    |
| 0004.   | Görüntü006  |                   | 3           | 5.     |
| 0005.   | Görüntü008  |                   |             |        |
| 0006.   | Görüntü009  |                   |             |        |
| 0007.   | Görüntü010  |                   | Goruntu0015 | 107.00 |
| 0008.   | Görüntü011  |                   | 1550/2046   | 427 KB |
| O009.   | Görüntü012  |                   | 1/91        |        |

**Jump (Numeric buttons)**: Jump to selected file using the numeric buttons.

OK: Views the selected picture in full screen.

**Slideshow (** button): Starts the slideshow using all images.

**GREEN button**: Views images in thumbnails.

**RED button**: Sorts files by date.

YELLOW button: Toggles viewing style.

BLUE button: Changes media type.

## **Slideshow Options**

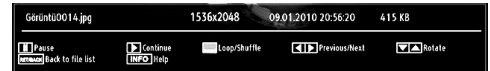

Pause ( button) : Pauses the slideshow.

Continue (> button) : Continues the slideshow.

**Previous/Next (Left/Right buttons)**: Jumps to previous or next file on slideshow.

Rotate (Up/Down buttons): Rotates the image using up/down buttons.

Loop/Shuffle (GREEN button): Press once to disable Loop. Press again to disable both Loop and Shuffle. Press once more to enable only Shuffle. Press again to enable all. You can follow the disabled functions with the change of the icons.

RETURN (Exit): Back to file list.

**INFO**: Displays help screen.

#### Playing Music Files via USB

When you select Music from the main options, available audio files will be filtered and listed on this screen.

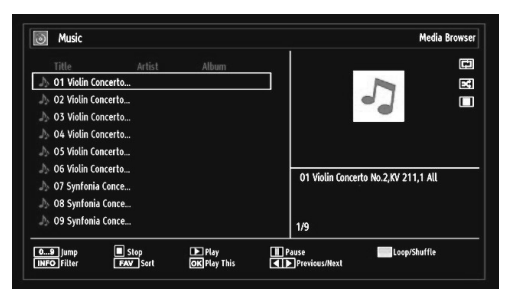

**0..9 (Numeric buttons)**: The TV will jump to the file starting with the letter you input via the numeric buttons on your remote control.

Play This (OK button): Plays the selected file.

**Play (** button): Plays all media files starting with the selected one.

Stop ( button): Stops playback.

Pause ( button): Pauses the selected playback.

**Previous/Next (Left/Right buttons)**: Jumps to previous or next file to play.

FAV: Sorts files by Title, Artist or Album.

Note: If the Viewing Style is set to Folder in Media Browser Settings, Music folder will be displayed as sorted and there is no need to sort files again by pressing FAV button.

INFO: Changes filter options.

**Loop/Shuffle (Blue button):** Press once to disable Loop. Press again to disable both Loop and Shuffle. Press once more to enable only Shuffle. Press again to enable all. You can follow the disabled functions with the change of the icons.

#### **Media Browser Settings**

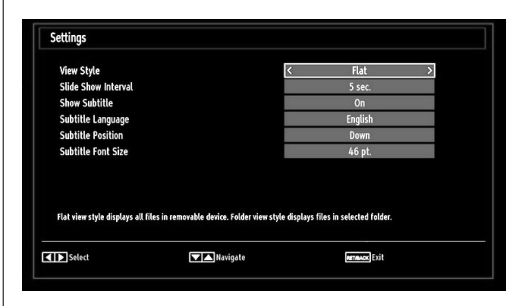

You can set your Media Browser preferences by using the Settings dialog. Press "♥" or "▲" button to highlight an item and use "◀" or "▶" button to set. View Style: Sets default browsing mode.

English - 57 -

A02\_[GB]\_MB61\_DVB\_TC\_GOLD12\_5110UK\_55990LED\_10076845\_50208166.indd 57

14.11.2011 17:02:42

Slide Show Interval: Sets slide show interval time. Show Subtitle: Sets subtitle enabling preference.

Subtitle Position: Sets subtitle position as up or down.

Subtitle Font Size: Sets subtitle font size (max. 54pt).

# Changing Image Size: Picture Formats

- You can change the aspect ratio (image size) of the TV for viewing the picture in different zoom modes.
- Press **"SCREEN"** button repeatedly to change the image size. Available zoom modes are listed below.

#### Auto

When AUTO is selected, the aspect ratio of the screen is adjusted by the information provided by the selected source(if available)

The format being displayed in AUTO mode is completely independent of WSS information which could be included in the broadcast signal or the signal from an external device.

**NOTE:** Auto mode only will be available in HDMI, YPbPr and DTV sources.

#### 16:9

This uniformly stretches the left and right sides of a normal picture (4:3 aspect ratio) to fill the wide TV screen.

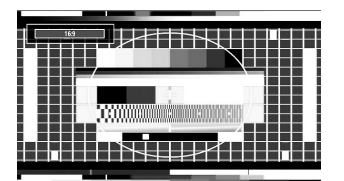

• For 16:9 aspect ratio pictures that have been squeezed into a normal picture (4:3 aspect ratio), use the **16:9** mode to restore the picture to its original shape.

#### Subtitle

This zooms up the wide picture (16:9 aspect ratio) with subtitles to the full screen.

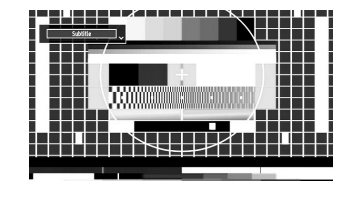

Note: You can shift to screen up or down by pressing "♥" / "▲" buttons while picture zoom is selected as panaromic, 14:9 Zoom, Cinema or Subtitle.

## 14:9

This zooms up the wide picture (14:9 aspect ratio) to the upper and lower limits of the screen.

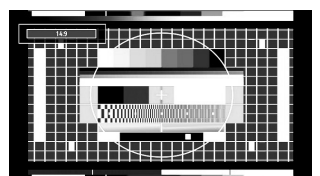

14:9 Zoom

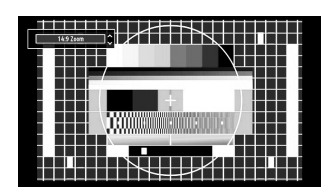

This option zooms to the 14:9 picture.

#### 4:3

Use to view a normal picture (4:3 aspect ratio) as this is its original size.

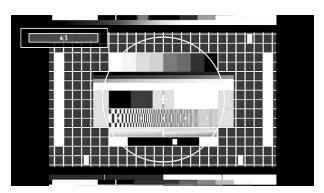

#### Panoramic

This stretches the left and right sides of a normal picture (4:3 aspect ratio) to fill the screen, without making the picture appear unnatural.

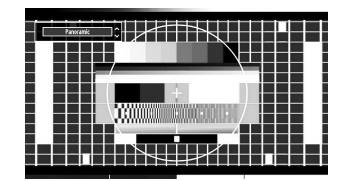

The top and bottom of the picture are slightly cut off.

English - 58 -

#### Cinema

This zooms up the wide picture (16:9 aspect ratio) to the full screen.

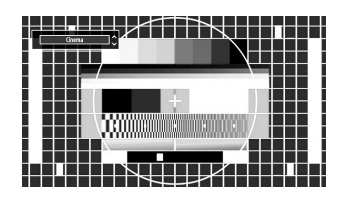

## Configuring Picture Settings

You can use different picture settings in detail.

Press **"MENU"** button and select the Picture icon by using **"**◀" or **"**▶" button. Press **OK** button to view Picture Settings menu.

| . Picture Settings |                               |
|--------------------|-------------------------------|
| Mode               | < Dynamic >                   |
| - Contrast         | <b></b> 63                    |
| - Brightness       | 32                            |
| - Sharpness        | <b></b> 24                    |
| - Colour           | <b>—</b> 40                   |
| - Colour Shift     | R G                           |
| Colour Temp        | Cool                          |
| Noise Reduction    | Medium                        |
| Movie Sense        | Medium                        |
| Picture Zoom       | Auto                          |
| Reset              | ОК                            |
|                    |                               |
|                    |                               |
| Mavigate Chang     | ge Value <b>NETRAACK</b> Back |

#### **Operating Picture Settings Menu Items**

• Press "▼" or "▲" button to highlight a menu item.

- Use "◀" or "▶" button to set an item.
- Press MENU button to exit.

#### **Picture Settings Menu Items**

**Mode**: For your viewing requirements, you can set the related mode option. Picture mode can be set to one of these options: **Cinema,Game,Dynamic** and **Natural**.

**Contrast**: Sets the lightness and darkness values of the screen.

Brightness: Sets the brightness value for the screen.

**Sharpness**: Sets the sharpness value for the objects displayed on the screen.

Colour: Sets the colour value, adjusting the colors.

Colour Shift: Adjust the desired colour tone.

Hue (NTSC only): Adjusts the colour value.

Colour Temp: Sets the desired colour tone.

Setting **Cool** option gives white colours a slight blue stress.

For normal colours, select Normal option.

Setting **Warm** option gives white colours a slight red stress.

Noise Reduction: If the broadcast signal is weak and the picture is noisy, use Noise Reduction setting to reduce the noise amount. Noise Reduction can be set to one of these options: Low, Medium, High or Off.

**Movie Sense (optional)**: While Movie Sense is active, it will optimize the TV's video settings for motional images to acquire a better quality and readability.

#### Using Movie Sense Mode (optional)

When Movie Sense option is set to Low, Med or High, Movie Sense demo option will be available. If one of these options is selected and if you press **OK** button, then the demo mode starts. While demo mode is active, the screen will be divided into two sections, one displaying the movie sense activity, the other displaying the normal settings for TV screen. To cancel press **OK** button again.

**Game Mode:** When Game Mode is set to On, specific game mode settings, which are optimized for better video quality, will be loaded.

**NOTE:** When Game Mode is on, some items in the Picture Settings menu will be unavailable to be set.

**Picture Zoom**:Sets the picture size to Auto,16:9, Subtitle,14:9, 14:9 Zoom, 4:3, Panoramic or Cinema.

**Reset**: Resets the picture settings to factory default settings.

While in VGA (PC) mode, some items in Picture menu will be unavailable. Instead, VGA mode settings will be added to the Picture Settings while in PC mode.

## PC Picture Settings Operation

For adjusting PC picture items, do the following:

Press "
"
"
"
"
"
"
"
"
button to select Picture icon. Picture menu appears on the screen.

Contrast, Brightness, Colour, Colour Temp and Picture Zoom, Reset settings in this menu are identical to settings defined in TV picture settings menu. Sound ,Settings and Source settings are identical to the settings explained in the main menu system.

**PC Position**: Select this to display PC position menu items.

#### **PC Picture Settings Operation**

For adjusting PC picture items, do the following:

Press "
"
"
"
"
"
"
"
"
"
"
"
button to select Picture icon. Picture menu appears on the screen.

A02\_[GB]\_MB61\_DVB\_TC\_GOLD12\_5110UK\_55990LED\_10076845\_50208166.indd 59

English - 59 -

Contrast, Brightness, Colour, Colour Temp and Picture Zoom, Reset settings in this menu are identical to settings defined in TV picture settings menu. Sound ,Settings and Source settings are identical to the settings explained in the main menu system.

**PC Position**: Select this to display PC position menu items.

| PC Position  |          |   |
|--------------|----------|---|
| Autoposition | ОК       |   |
| H Position   | o        | 0 |
| V Position   | <b>0</b> | 0 |
| Dot Clock    | o        | 0 |
| Phase        |          | 0 |

Autoposition: Automatically optimizes the display. Press OK to optimize.

**H Position**: This item shifts the image horizontally to right hand side or left hand side of the screen.

**V Position**: This item shifts the image vertically towards the top or bottom of the screen.

**Dot Clock**: Dot Clock adjustments correct the interference that appear as vertical banding in dot intensive presentations like spreadsheets or paragraphs or text in smaller fonts.

**Phase**: Depending on the resolution and scan frequency that you input to the TV set, you may see a hazy or noisy picture on the screen. In such a case you can use this item to get a clear picture by trial and error method.

## **Configuring Sound Settings**

Sound settings can be configured according to your personal preferences.

Press **"MENU"** button and select the first icon by using **"**◀" or **"**▶" button. Press **OK** button to view Sound Settings menu.

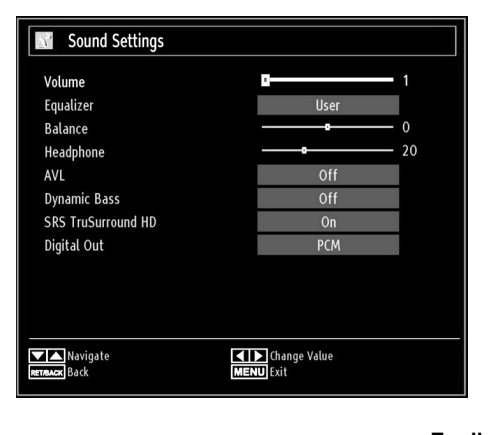

## **Operating Sound Settings Menu Items**

• Press "▼" or "▲" button to highlight a menu item.

- Use "◀" or "▶" button to set an item.
- Press "MENU" button to exit.

### Sound Settings Menu Items

#### Volume: Adjusts volume level.

Equalizer: Press OK button to view equalizer submenu.

| Equalizer Se | ettings      |
|--------------|--------------|
| Mode         | < Music >    |
| 120Hz        | <b></b> 4    |
| 500Hz        | <b>—</b> 2   |
| 1.5KHz       | <b></b> -2   |
| 5.0KHz       | <b>—</b> 3   |
| 10.0KHz      | <b>———</b> 5 |

In equalizer menu, the preset can be changed to **Music**, **Movie**, **Speech**, **Flat**, **Classic** and **User**. Press the "**MENU**" button to return to the previous menu.

**Note**: Equalizer menu settings can be changed manually only when the **Equalizer Mode** is in **User**.

**Balance**: This setting is used for emphasizing left or right speaker balance.

Headphone: Sets headphone volume.

**AVL**: Automatic Volume Limiting (AVL) function sets the sound to obtain fixed output level between programmes (For instance, volume level of advertisements tend to be louder than programmes).

**Dynamic Bass**: Dynamic Bass is used to increase bass effect of the TV set.

SRS TruSurround HD: By pressing "♥" or "▲" select SRS TruSurround HD. Press "◀" or "▶" button to set SRS TruSurround HD as On or Off.

**Note:** If you set SRS TruSurround HD as On, some features in the Sound menu can be unavailable to be set.

Digital Out: Sets digital out audio type.

English - 60 -

## **Configuring Your TV's Settings**

Detailed settings can be configured to suit your personal preferences.

Press **"MENU**" button and select Settings ikon by using "◀" or "▶" button. Press **OK** button to view Settings menu.

| Settings           |  |
|--------------------|--|
|                    |  |
| Conditional Access |  |
| Language           |  |
| Parental           |  |
| Timers             |  |
| Date/Time          |  |
| Sources            |  |
| Other Settings     |  |

#### **Operating Settings Menu Items**

- Press "▼" or "▲" button to highlight a menu item.
- Press OK button to select an item.
- Press "MENU" button to exit.

#### **Settings Menu Items**

**Conditional Access:** Controls conditional access modules when available.

Language: Configures language settings.

Parental: Configures parental settings.

Timers: Sets timers for selected programmes. Date/Time: Sets date and time.

**Sources**: Enables or disables selected source options.

**Other Settings**: Displays other setting options of the TV set.

## Using a Conditional Access Module

# IMPORTANT: Insert or remove the CI module only when the TV is SWITCHED OFF.

- In order to watch certain digital channels, a conditional access module (CAM) can be necessary. This module must be inserted in the CI slot of your TV.
- Obtain the Conditional Access Module (CAM) and the viewing card by subscribing to a pay channel company, then insert those to the TV using the following procedure.
- Insert the CAM and then the viewing card to the slot that is located in the terminal cover at the rear side of the TV.
- The CAM should be correctly inserted, it is impossible to insert fully if reversed. The CAM or the TV terminal may be damaged if the CAM is forcefully inserted.

Connect the TV to the mains supply, switch on and then wait for few moments until the card is activated.

- When no module is inserted, "No Common Interface module detected" message appears on the screen.
- Refer to the module instruction manual for details of the settings.

#### Viewing Conditional Access Menu (\*)

(\*) These menu settings may change depending on the service provider.

Press **"MENU"** button and select the icon by using **"**◀" or **"**▶" button. Press **OK** button to view Settings menu. Use **"▼**" or **"**▲" button to highlight **Conditional Access** and press **OK** to view menu items.

English - 61 -

# Configuring Language Preferences

You can operate the TV's language settings using this menu.

Press **"MENU**" button and select the fifth icon by using **"**<" or **"**>" button. Press **OK** button to view Settings menu. Use **"**<" or **"**>" button to highlight **Language** and press **OK** to continue:

| Menu       | < | English | > |
|------------|---|---------|---|
| Preferred  |   |         |   |
| - Audio    |   | English |   |
| - Subtitle |   | English |   |
| - Teletext |   | West    |   |
| - Guide    |   | English |   |
| Current    |   |         |   |
| - Audio    |   | None    |   |
| - Subtitle |   | None    |   |
|            |   |         |   |

Use " $\mathbf{\nabla}$ " or " $\mathbf{A}$ " button to set an item. Settings are stored automatically.

Menu: displays the system language.

#### Preferred

These settings will be used if available. Otherwise the current settings will be used.

- Audio: Sets the preferred audio language.
- Subtitle: Sets the subtitle language. Selected language will be seen in subtitles.
- Teletext: Sets teletext language.
- Guide: Sets the preferred Guide language.

#### Current (\*)

(\*) These settings can be changed if only the broadcaster supports. Otherwise, settings will not be available to be changed.

Audio: Changes the audio language for the current channel.

• Subtitle: Sets the subtitle language for the current channel.

Note: If the Country option is set to Denmark, Sweden, Norway or Finland, the Language Settings menu will function as described below:

#### Language Settings

| Preferred                   |           |   |
|-----------------------------|-----------|---|
| Menu                        | < English | > |
| Primary Audio Language      | English   |   |
| Secondary Audio Language    | Swedish   |   |
| Primary Subtitle Language   | English   |   |
| Secondary Subtitle Language | Swedish   |   |
| Primary Teletext Language   | Finnish   |   |
| Secondary Teletext Language | Swedish   |   |
| Guide                       | Finnish   | 1 |
|                             |           |   |

In the configuration menu, highlight the Language Settings item by pressing "▼" or "▲" buttons. Press OK and Language Settings submenu will be displayed on the screen:

Use " $\mathbf{\nabla}$ " or " $\mathbf{\Delta}$ " buttons to highlight the menu item that will be adjusted and then press " $\mathbf{\triangleleft}$ " or " $\mathbf{\triangleright}$ " button to set.

Notes:

- System Language determines the on-screen menu language.
- Audio Language is used for selecting the soundtrack of a channels.
- Primary settings are the first priority when multiple choices are available on a broadcast. Secondary settings are the alternatives when the first options are not available.

## **Parental Control**

To prohibit viewing of certain programmes, channels and menus can be locked by using the parental control system.

This function enables or disables the menu protection system and allows the PIN code to be changed.

Press **"MENU"** button and select the icon by using **"** " or " button. Press **OK** button to view Settings menu. Use " T or " " button to highlight **Parental** and press **OK** to continue:

| Enter PIN |  |
|-----------|--|
|           |  |

To display parental lock menu options, PIN number should be entered. Factory default PIN number is **0000**. After coding the correct PIN number, parental settings menu will be displayed:

English - 62 -

| Parental Settings               |                        |      |   |
|---------------------------------|------------------------|------|---|
| Menu lock                       | <                      | Off  | > |
| Maturity Lock                   |                        | Off  |   |
| Child Lock                      |                        | Off  |   |
| Set PIN                         |                        | **** |   |
|                                 |                        |      |   |
| Select Setting<br>RETREACK Back | Change Va<br>MENU Exit | alue |   |

#### Parental Settings Menu Operation (\*)

- Select an item by using "▼" or "▲" button.
- Use "◀" or "▶" button to set an item.
- Press OK button to view more options.

(\*) If you set Country option as UK in the first time installation, Maturity Lock option will not be visible. This setting is available only for EU countries.

**Menu Lock**: Menu lock setting enables or disables the menu access. You can disable access to the installation menu or the whole menu system.

**Maturity Lock**: When set, this option gets the maturity information from the broadcast and if this maturity level is disabled, disables access to the broadcast.

**Child Lock**: When Child Lock is set, the TV can only be controlled by the remote control. In this case the control panel buttons will not work, except for the Standby/On button. When Child Lock is activated you are able to switch the TV into Standby mode with the Standby/On button. To switch the TV on again, you need the remote control. Hence, if one of those buttons is pressed, **Child Lock Is On** will be displayed on the screen when the menu screen is not visible.

Set PIN: Defines a new PIN number. Use numeric buttons to enter a new pin number. You will need to code your new pin a second time for verification purposes.

**IMPORTANT**: The factory default pin number is **0000**, if you change the pin number make sure you write it down and keep it safe.

## Timers

To view Timers menu, press **"MENU"** button and select **Settings** icon by using **"\triangleleft"** or **\clubsuit"** button. Press **OK** button to view **Settings** menu. Use " $\blacktriangledown$ " or **"\clubsuit"** button to highlight **Timers** and press **OK** to continue:

### **Setting Sleep Timer**

This setting is used for setting the TV to turn off after a certain time.

- Highlight Sleep Timer by using "▼" or "▲" button.
- Use "◀" or "▶" button to set. The timer can be programmed between **Off** and **2.00** hours (120 minutes) in steps of 30 minutes.

#### **Setting Programme Timers**

You can set programme timers for a particular programme using this feature.

- Press **YELLOW** button on the remote control to add a timer.
- Note: **YELLOW** button works only when the TV is in digital mode.

Timer Type: This feature is unavailable to be set.

**Channel**: Changes channel by using "**4**" or "**b**".

Date: Enter a date using the numeric buttons.

**Start:** Enter a starting time using the numeric buttons.

**End**: Enter an ending time using the numeric buttons.

**Duration**: Displays duration between the starting and ending time.

**Repeat**: Sets a timer to be repeated as Once, Daily or Weekly. Use "**4**" or "**b**" buttons to select an option.

Change/Delete: Controls parental settings on timers.

• Press **GREEN** button to save the timer. Press **RED** button to cancel.

#### **Editing a Timer**

- Select the timer you want to edit by pressing "▼" or "▲" button.
- Press **GREEN** button. Edit Timer menu screen will be displayed.
- When finished with editing, press **GREEN** button to save. You can press "**MENU**" button to cancel.

#### **Deleting a Timer**

- Select the timer you want to delete by pressing "▼ " or "▲" button.
- Press RED button.
- Select YES by using "◀" or "▶" buttons to delete the timer. Select NO to cancel.

English - 63 -

## **Configuring Date/Time Settings**

Select **Date/Time** in the Settings menu to configure Date/Time settings. Press **OK** button.

| Date/Time Settings           |             |
|------------------------------|-------------|
| Date                         | 07/06/2007  |
| Time                         | 20:26       |
| Time Settings Mode           | < Auto >    |
| Time Zone                    | GMT + 01:00 |
| Change Value<br>RETRACK Back | MENU Exit   |

#### • Use "▼" or "▲" buttons to highlight Date/Time.

Date, Time, Time Settings Mode and Time Zone Setting will be available.

Use " $\blacktriangle$ " or " $\blacktriangledown$ " buttons to highlight the Time Settings Mode. Time Settings Mode is set using " $\blacktriangleleft$ " or " $\blacktriangleright$ " buttons. It can be set to AUTO or MANUAL.

When AUTO is selected, Date/Time and Time Zone options will not be available to be set. If MANUAL option is selected as the Time Zone can be altered:

• By pressing "▲" or "▼" buttons select Time Zone.

Use "◀" or "▶" buttons to change the Time Zone between GMT-12 or GMT+12. Date/Time on the top of the menu list will then change according to the selected Time Zone.

 Changes are automatically stored. Press "MENU" to exit.

## **Configuring Source Settings**

You can enables or disable selected source options. The TV will not switch to the disabled source options when **"SOURCE"** button is pressed.

| Source Settings | ;            |               |                |
|-----------------|--------------|---------------|----------------|
| EXT1            |              | < Enabled     | >              |
| EXT2            |              | Enabled       |                |
| EXT2-S          |              | Enabled       |                |
| SIDE AV         |              | Enabled       |                |
| HDMI1           |              | Enabled       |                |
| HDMI2           |              | Enabled       |                |
| HDMI3           |              | Enabled       |                |
| HDMI4           |              | Enabled       |                |
| YPbPr           |              | Enabled       |                |
| VGA/PC          |              | Enabled       | a and a second |
|                 |              |               |                |
|                 |              |               |                |
|                 |              |               |                |
| Navigate        | Change Value | RETABACK Back | MENU Exit      |

- Select Sources in the Settings menu and press OK button.
- Press"▼" or "▲" buttons to select a source.
- Use "◄" or "▶" button to enable or disable the selected source. Changes are automatically stored.

## **Configuring Other Settings**

To view general configuration preferences, select **Other Settings** in the Settings menu and press **OK** button.

| Menu Timeout      | < 60 sec      | >  |
|-------------------|---------------|----|
| Scan Encrypted    | Yes           |    |
| Backlight         | Maximum       |    |
| Power Save Mode   | Off           |    |
| Blue Background   | Off           |    |
| Software upgrade  | V.0.2.7       |    |
| Hard Of Hearing   | Off           |    |
| Audio Description | Off           |    |
| Auto TV OFF       | 4 h           |    |
| Broadcast Type    | Digital Aeria | ıl |
| Standby Search    | Off           |    |
| Country : UK      |               |    |

#### Operation

• Press "▼" or "▲" buttons to select an item.

• Use "◀" or "▶" button to set an option.

· Press OK button to view a sub-menu.

Menu Timeout: Changes timeout duration for menu screens.

Scan Encrypted Channels: When this setting is set as YES, search process will locate the encrypted channels as well. If it is set as NO, encrypted channels will not be located in automatic search or manual search.

**Backlight (optional)**: This setting controls the backlight level and it can be set to Maximum, Minimum, Medium and Eco Mode.

**Power Save Mode**: Use "♥" or "▲" button to select Power Save Mode. Press "◀" or "▶" button to set Power Save Mode as On or Off. See the section, "Environmental Information" in this manual for further information on Power Save Mode.

**Note:** Backlight function will be invisible if Power Save Mode is set to on.

**Blue Background**: Activates or deactivates blue background system when the signal is weak or absent.

**Software Upgrade**: To ensure that your TV always has the most update information, you can use this setting. In order for the proper operation, please ensure that the TV is set to standby mode.

English - 64 -

| Upgrade options    |   |         |   |
|--------------------|---|---------|---|
| Automatic scanning | < | Enabled | > |
| Scan for upgrade   |   | OK      |   |
|                    |   |         |   |

You can enable or disable automatic upgrade by setting **Automatic Scanning** option.

You can manually search for new software by selecting **Scan for upgrade**.

Application version: Displays the current application version.

**Hard of Hearing**: If the broadcaster enables any special signal concerning the audio, you can set this setting as On to receive such signals.

Audio Description: Audio description refers to an additional narration track for blind and visually impaired viewers of visual media, including television and movies. The description narrator talks through the presentation, describing what is happening on the screen during the natural pauses in the audio (and sometimes during dialogue, if deemed necessary). You can use this feature, only if the broadcaster supports that additional narration track.

Auto TV Off: You can set the timeout value of auto off feature.After the timeout value is reached and the Tv is not operated for selected time, the TV will go off.

**Broadcast Type (optional)**: When you set the desired broadcast type by using "◀" or "▶" button, the TV will display the related channel list. If the related source has does not include any stored channels, "No channels for this type have been found." message will be displayed on the screen.

Standby Search (optional): Use "▼" or "▲" button to select Standby Search and then press "◀" or "▶" button to set this setting as On or Off. If you change Standby Search to Off, this function will be unavailable. To use Standby search please make sure that you select Standby Search as On.

## **Other Features**

**Displaying TV Information**: Programme Number, Programme Name, Sound Indicator, time, teletext, channel type and resolution information is displayed on the screen when a new programme is entered or "**INFO**" button is pressed.

**Mute Function**: Press "X" button to disable sound. Mute indicator will be displayed in the upper side of the screen. To cancel mute, there are two alternatives; the first one is pressing the "X" button and the second one is increasing the volume level.

**Picture Mode Selection:** By pressing **PRESETS** button, you can change **Picture Mode** settings in accordance with your viewing requirements. Available options are **Dynamic, Natural, Cinema** and **Game**.

**Displaying Subtitles**: If there is any subtitle information available in the broadcast, you can enable subtitles by pressing the **SUBTITLE** button of the remote control. Press **LANG** button to select subtitle language and press **SUBTITLE** button to display available subtitles.

If "Subtitle" is On, pressing the """ button causes the following warning message display on the screen (\*\* for UK only)

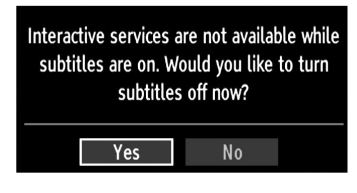

English - 65 -

## Teletext

Teletext system transmits information such as news, sports and weather on your TV. Note that is the signal degrades, for example in poor/adverse weather conditions, some text errors may occur or the teletext mode may be aborted.

Teletext function buttons are listed below:

"
Teletext / Mix: Activates teletext mode when pressed once. Press again to place the teletext screen over the programme (mix).Pressing again will quit the teletext mode.

"RETURN" Index: Selects the teletext index page.

"INFO" Reveal: Shows hidden information (e.g. solutions of games).

"OK" Hold: Holds a text page when convenient. Press again to resume.

"◀"/"▶" Subcode Pages: Selects subcode pages if available when the teletext is activated.

P+ / P- and numbers (0-9): Press to select a page.

**Note**: Most TV stations use code 100 for their index pages.

#### Coloured Buttons (RED/GREEN/YELLOW/ BLUE)

Your TV supports both **FASTEXT** and **TOP text** systems. When these systems are available, the pages are divided into groups or topics. When **FASTEXT** system is available, sections in a teletext page will become colour-coded and can be selected by pressing the coloured buttons. Press a coloured button that corresponds to with your needs. The coloured writings will appear, showing you which coloured buttons to use when **TOP text** transmission is present. Pressing "▼" or "▲" commands will request the next or previous page respectively.

## Tips

**Screen Care**: Clean the screen with a slightly damp, soft cloth. Do not use abrasive solvents as they may damage the coating layer of the TV screen. For your safety, unplug the mains plug when cleaning the set. When moving the TV, hold it properly from the bottom part.

Image Persistence: Please note that ghosting may occur while displaying a persistent image.LED TVs' image persistence may disappear after a short time. Try turning off the TV for a while.

To avoid this, do not leave the screen in still picture for extended periods.

**No Power:** If your TV system has no power, please check the main power cable and connection to the mains socket outlet.

**Poor Picture**: Have you selected the correct TV system? Is your TV set or house aerial located too close to a non-earthed audio equipment or neon lights, etc.? Mountains or high buildings can cause double pictures or ghost images. Sometimes you can improve the picture quality by changing the direction of the aerial. Is the picture or teletext unrecognisable? Check if you have entered the correct frequency. Please retune the channels. The picture quality may degrade when two peripherals are connected to the TV at the same time. In such a case, disconnect one of the peripherals.

**No Picture**: Is the aerial connected properly? Are the plugs connected tightly to the aerial socket? Is the aerial cable damaged? Are suitable plugs used to connect the aerial? If you are in doubt, consult your dealer. No Picture means that your TV is not receiving a transmission. Have you selected the correct button on the remote control? Try once more. Also make sure the correct input source has been selected.

**Sound**: You can not hear any sound. Did you perhaps interrupt the sound, pressing the "¾" button? Sound is coming from only one of the speakers. Is the balance set to one extreme? See **Sound Menu**.

**<u>Remote Control</u>**: Your TV no longer responds to the remote control. Perhaps the batteries are exhausted. If so you can still use the local buttons on the TV.

Input Sources: If you cannot select an input source, it is possible that no device is connected. Check the AV cables and connections if you have tried to connect a device.

English - 66 -

# Appendix A: PC Input Typical Display Modes

The display has a maximum resolution of 1360 x 768. The following table is an illustration of some of the typical video display modes. Your TV may not support different resolutions. Supported resolution modes are listed below. If you switch your PC to an unsupported mode, a warning OSD will appear on the screen.

| Index | Resolution | Frequency |
|-------|------------|-----------|
| 1     | 640x400    | 70 Hz     |
| 2     | 640x480    | 60 Hz     |
| 3     | 640x480    | 75 Hz     |
| 4     | 800x600    | 160 Hz    |
| 5     | 800x600    | 75 Hz     |
| 6     | 1024x768   | 60 Hz     |
| 7     | 1024x768   | 70 Hz     |
| 8     | 1024x768   | 75 Hz     |
| 9     | 1152x864   | 1 Hz      |
| 10    | 1280x768   | 60 Hz     |
| 11    | 1280x1024  | 60 Hz     |
| 12    | 1360x768   | 60 Hz     |

## Appendix B: AV and HDMI Signal Compatibility (Input Signal Types)

| Source    | Supported | Signals | Available |
|-----------|-----------|---------|-----------|
|           | PAL 50/60 |         | 0         |
| EXT-1     | NTSC 60   |         | 0         |
| (SCART-1) | RGB 5     | 50      | 0         |
|           | RGB 6     | 60      | 0         |
|           | PAL 50    | /60     | 0         |
| EXT-2     | NTSC      | 60      | 0         |
| (SCART-2) | RGB 5     | 50      | Х         |
|           | RGB 6     | 60      | Х         |
|           | PAL 50    | /60     | 0         |
| SIDE AV   | NTSC      | 60      | 0         |
|           | 4801      | 60Hz    | 0         |
|           | 480P      | 60Hz    | 0         |
|           | 5761      | 50Hz    | 0         |
|           | 576P      | 50Hz    | 0         |
| VDbDr     | 720P      | 50Hz    | 0         |
| TEDEL     | 720P      | 60Hz    | 0         |
|           | 10801     | 50Hz    | 0         |
|           | 10801     | 60Hz    | 0         |
|           | 1080P     | 50Hz    | 0         |
|           | 1080P     | 60Hz    | 0         |
|           | 4801      | 60Hz    | 0         |
|           | 480P      | 60Hz    | 0         |
|           | 5761      | 50Hz    | 0         |
|           | 576P      | 50Hz    | 0         |
|           | 720P      | 50Hz    | 0         |
|           | 720P      | 60Hz    | 0         |
| HDMI4     | 10801     | 50Hz    | 0         |
|           | 10801     | 60Hz    | 0         |
|           | 1080P     | 50Hz    | 0         |
|           | 1080P     | 60Hz    | 0         |
|           | 1080P     | 24 HZ   | 0         |

#### (X: Not Available, O: Available)

In some cases a signal on the LED TV may not be displayed properly. The problem may be an inconsistency with standards from the source equipment (DVD, Set-top box, etc.). If you do experience such a problem please contact your dealer and also the manufacturer of the source equipment.

English - 67 -

# **Appendix C: Supported DVI Resolutions**

When connecting devices to your TV's connectors by using DVI converter cables (not supplied), you can refer to the following resolution information.

|       | 24Hz | 25Hz | 30Hz | 50Hz | 60Hz |
|-------|------|------|------|------|------|
| 480i  |      |      |      |      | Ø    |
| 480p  |      |      |      |      | N    |
| 576i  |      |      |      | Ø    |      |
| 576p  |      |      |      | Ø    |      |
| 720p  |      |      |      | Ø    | Ø    |
| 1080i |      |      |      | Ø    | V    |
| 1080p | Ŋ    | Ø    | Ŋ    | Ø    | Ø    |

# Appendix D: Supported File Formats for USB Mode

| Madia    | File        | Form                                                                      | at                          | Remarks                            |              |  |
|----------|-------------|---------------------------------------------------------------------------|-----------------------------|------------------------------------|--------------|--|
| Media    | Extension   | Video                                                                     | Audio                       | (Maximum resolution/Bit rate etc.) |              |  |
| Movie    | .mpg, .mpeg | MPEG1, 2                                                                  | MPEG Layer 1/2/3            |                                    |              |  |
|          | .dat        | MPEG1, 2                                                                  | MDEC2                       |                                    |              |  |
|          | .vob        | MPEG2                                                                     | MPEG2                       |                                    |              |  |
|          | .mkv        | H.264, MPEG1,2,4                                                          | EAC3 / AC3                  | MAX 1920x1080 @ 30P 20Mbit/sec     |              |  |
|          |             | MPEG4, Xvid 1.00,                                                         |                             |                                    |              |  |
|          | .mp4        | Xvid 1.01, Xvid 1.02,<br>Xvid 1.03, Xvid 1.10-<br>beta1/2 H.264           | PCM/MP3                     |                                    |              |  |
|          |             | MPEG2, MPEG4                                                              | PCM/MP3                     |                                    |              |  |
|          | .avi        | Xvid 1.00, Xvid 1.01,<br>Xvid 1.02, Xvid 1.03,<br>Xvid 1.10-beta1/2 H.264 | РСМ                         | MAX 1920x1080 @ 30P 20Mbit/sec     |              |  |
| Music    |             |                                                                           | MPEG 1 Layer 1 / 2<br>(MP3) | 32Kbps ~ 320Kbps(Bit rate)         |              |  |
|          | .mp3        | -                                                                         |                             | 32KHz ~ 48KHz(Sampling rate)       |              |  |
| Photo    | ing inog    | Baseline JPEG                                                             |                             | max WxH = 15360x8640               | 4147200bytes |  |
|          | .jpg.jpeg   | Progressive                                                               | e JPEG                      | max WxH = 1024x768                 | 6291456bytes |  |
|          | .bmp        | -                                                                         |                             | max WxH = 9600x6400                | 3840000bytes |  |
| Subtitle | .sub        |                                                                           |                             | _                                  |              |  |
|          | .srt        | -                                                                         |                             | -                                  |              |  |

English - 68 -

## Appendix E: Software Upgrade

· Your TV is capable of finding and updating new software upgrades over broadcast channels.

• For broadcast channels search, TV looks the available channels stored in your settings. So before software upgrade search, it is advised to auto search and update all available channels.

#### 1) Software upgrade search via user interface

• It is possible manually to check if there is a new software upgrade for your TV set.

• Simply navigate on your main menu. Choose Settings and select Other Settings menu. In Other Settings menu navigate on to the Software Upgrade item and press OK button to open Upgrade Options menu.

• In Upgrade Options menu select Scan for upgrade and press OK button.

• If a new upgrade is found, it starts to download the upgrade. A progress bar indicates the remaining download progress. When download completes with success a message is displayed for reboot to activate new software. Press **OK** to continue with the reboot operation.

#### 2) 3.AM search and upgrade mode

• If Automatic scanning in Upgrade Options menu is enabled, TV wakes up at 03:00 and searches broadcast channels for new software upgrade. If new software is found and downloaded successfully, with next power up TV opens with new software version.

**Note on reboot operation**: Reboot is the last step in software upgrade operation if download of new software is finished successfully. During reboot TV makes final initializations. In reboot sequence panel power is closed and front led indicates the activity with blinking. Around 5 minutes later TV restarts with new software activated.

• If your TV fails to restart in 10 minutes, unplug power for 10 minutes and re-plug again. TV should open with new software safely. If you still can not get TV working, please kindly repeat unplug and plug sequence a few times more. If your set still can not operate, please call the service personnel to fix the problem for you.

Caution: While led is blinking during reboot do not unplug your TV's power. Doing this may cause your TV not to re-open again and can only be fixed by service personnel.

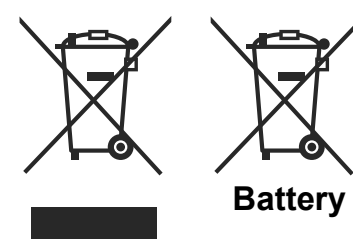

Products

Information for Users on Disposal of Old Equipment and Batteries

[European Union only]

These symbols indicate that equipment with these symbols should not be disposed of as general household waste. If you want to dispose of the product or battery, please consider the collection systems or facilities for appropriate recycling.

**Notice**: The sign Pb below the symbol for batteries indicates that this battery contains lead.

English - 69 -

A02\_[GB]\_MB61\_DVB\_TC\_GOLD12\_5110UK\_55990LED\_10076845\_50208166.indd 69

14.11.2011 17:02:49

## **Specifications**

## TV BROADCASTING PAL/SECAM B/G D/K K' I/I' L/L' **RECEIVING CHANNELS** VHF (BAND I/III) UHF (BAND U) HYPERBAND NUMBER OF PRESET CHANNELS 1000 CHANNEL INDICATOR On Screen Display **RF AERIAL INPUT** 75 Ohm (unbalanced) **OPERATING VOLTAGE** 220-240V AC, 50 Hz. AUDIO SRS Trusurround HD AUDIO OUTPUT POWER (W<sub>RMS</sub>) (10% THD) 2 x 12 **POWER CONSUMPTION (W)** 200 W (max) PANEL 16:9 display, 55" Screen Size **DIMENSIONS** (mm) DxLxH (With foot): 330 x 1307 x 819,5 Weight (Kg): 31,50 DxLxH (Without foot): 39,9 x 1307 x 778,5 Weight (Kg): 26,80

## **Digital Reception (DVB-T)**

## **Transmission Standards:**

DVB-T, MPEG2, DVB-T, MPEG4 HD

#### I. DEMODULATION

- · Symbol rate: COFDM with 2K/8K FFT mode.
- Modulation: 16-QAM 64-QAM FEC for all DVB modes (automatically found)
- MHEG-5 ENGINE compliant with ISO/IEC 13522-5 UK engine Profile (UK only)
- Object carousel support compliant with ISO/IEC 135818-6 and UK DTT profile(UK only)
- Frequency range: 474-850 MHz for UK models

## II. VIDEO

- H.264 (MPEG-4 part 10) main and high profile level 4.1/MPEG-2 MP@HL video decoder.
- HD display multi format capable (1080i, 720p, 576p)
- CVBS analogue output.(In HD channels, this will not be available

## III. AUDIO

- MPEG-1 layer I/II, MPEG-2 layer II, AAC, HEAAC, AC3, E-AC3
- Sampling frequencies supported are 32, 44.1 & 48 kHz

## **Digital Reception (DVB-C)**

## **Transmission Standards:**

DVB-C, MPEG2, DVB-C, MPEG4

## i. DEMODULATION

- -Symbolrate: 4.0 Msymbols/s to 7.2 Msymbols/s
- Modulation: 16-QAM , 32-QAM ,64-QAM, 128-QAM and 256-QAM

#### ii. VIDEO

- All MPEG2 MP@ML formats with up-conversion and filtering to CCIR601 format.

-CVBS analogue output

## iii. AUDIO

-All MPEG1 Layer 1 and 2 modes

-Sampling frequencies supported are 32, 44.1 & 48 kHz.

English - 70 -

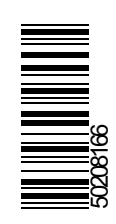